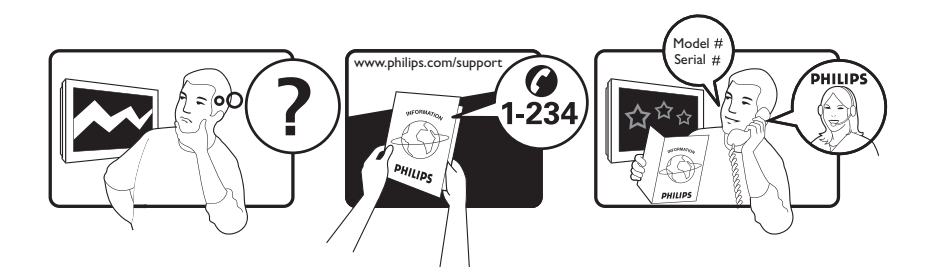

| Österreich              | 0800 180 016                                                            |                                                              |
|-------------------------|-------------------------------------------------------------------------|--------------------------------------------------------------|
| België/Belgique         | 80080190                                                                |                                                              |
| България                | 00800 11 544 24                                                         |                                                              |
| Hrvatska                | 01 6403 776                                                             | Lokalni poziv                                                |
| Česká republika         | 800142840                                                               | Bezplatný hovor                                              |
| Danmark                 | 3525 8759                                                               | Lokalt opkald                                                |
| Estonia                 | 6008600                                                                 | kohalik kõne tariifi                                         |
| Suomi                   | 09 2311 3415                                                            | paikallispuhelu                                              |
| France                  | 0805 025 510                                                            | numéro sans frais                                            |
| Deutschland             | 0800 000 7520                                                           | gebührenfreier Anruf                                         |
| Ελλάδα                  | 0 0800 3122 1280                                                        | Κλήση χωρίς χρέωση                                           |
| Magyarország            | 0680018189                                                              | Ingyenes hívás                                               |
| Hrvatska                | 0800 222778                                                             | free                                                         |
| Ireland                 | 01 601 1777                                                             |                                                              |
| Italia                  | 800 088774                                                              | Numero Verde                                                 |
| Қазақстан               | +7 727 250 66 17                                                        | local                                                        |
| Latvia                  | 52737691                                                                | local                                                        |
| Lithuania               | 67228896                                                                | local                                                        |
| Luxemburg/Luxembourg    | 40 6661 5644                                                            | Ortsgespräch/Appel local                                     |
| Nederland               | 0800 0230076                                                            | Gratis nummer                                                |
| Norge                   | 22 70 81 11                                                             | Lokalsamtale                                                 |
| Polska                  | 00800-311-13-18                                                         | Pozosta?e produkty RTV oraz AGD                              |
| Portugal                | 800 780 903                                                             | Chamada Grátis                                               |
| România                 | 0800-894910<br>0318107125                                               | Apel gratuit<br>Apel local                                   |
| Россия                  | (495) 961-1111                                                          | 0.15 USD/minute                                              |
| Србија                  | +381 114 440 841                                                        | Lokalni poziv                                                |
| Slovensko               | 0800 004537                                                             | Bezplatný hovor                                              |
| Slovenija               | 00386 12 80 95 00                                                       | lokalni klic                                                 |
| España                  | 900 800 655                                                             | Teléfono local gratuito solamente para<br>clientes en España |
| Sverige                 | 08 5792 9100                                                            | Lokalsamtal                                                  |
| Suisse/Schweiz/Svizzera | 0800 002 050                                                            | Schweizer Festnetztarif/ Tarif réseau fixe<br>France         |
| Türkiye                 | 0800 261 3302                                                           | Şehiriçi arama                                               |
| United Kingdom          | General No: 0800 331 6015<br>General National Rate No:<br>0870 911 0036 | free<br>National rate                                        |
| Україна                 | 0-800-500-697                                                           |                                                              |

This information is correct at the time of press. For updated information, see www.philips.com/support.

## Sommario

| 1 | Avviso                                                      | 3      |
|---|-------------------------------------------------------------|--------|
| 2 | Importante                                                  | 5      |
| 3 | <b>Informazioni sul prodotto</b><br>Panoramica del prodotto | 8<br>8 |
| 4 | Utilizzo del prodotto                                       | 10     |
|   | Accendere e spegnere il televisore o                        |        |
|   | passare alla modalità di standby                            | 10     |
|   | Cambiare canale                                             | 10     |
|   | Regolare il volume del televisore                           | 11     |
|   | Guardare le riproduzioni dei dispositivi                    |        |
|   | collegati                                                   | 12     |
|   | Net TV (solo in alcuni modelli)                             | 13     |
|   | Utilizzare il televideo                                     | 13     |
|   | Utilizzo di Ambilight                                       |        |
|   | (solo in alcuni modelli)                                    | 14     |
| 5 | Funzioni avanzate del prodotto                              | 15     |
|   | Modifica le impostazioni della lingua                       | 15     |
|   | Accesso al menu Home                                        | 16     |
|   | Accedere al menu delle opzioni                              | 16     |
|   | Accesso al menu di impostazione                             | 17     |
|   | Modificare le impostazioni dell'immagine                    |        |
|   | e dell'audio                                                | 17     |
|   | Cambiare le impostazioni della funzione                     |        |
|   | Ambilight (solo in alcuni modelli)                          | 22     |
|   | Utilizzo delle funzioni avanzate del                        |        |
|   | televideo                                                   | 23     |
|   | Creare e utilizzare elenchi di canali                       |        |
|   | preferiti                                                   | 24     |
|   | Riordina/ridisponi e rinomina i canali                      | 25     |
|   | Nascondi/mostra i canali                                    | 26     |
|   | Utilizzo della Guida elettronica ai                         |        |
|   | programmi                                                   | 27     |
|   | Utilizzare i timer                                          | 28     |
|   | Utilizzare i blocchi accesso                                | 29     |
|   | Utilizzo dei sottotitoli                                    | 30     |
|   | Utilizzare l'orologio del televisore                        | 32     |

|   | Visualizzare foto, ascoltare musica e<br>guardare filmati<br>Ascolto dei canali radio digitali<br>Utilizzare Scenea<br>Aggiornamento del software                                                                                                    | 33<br>35<br>35                                                                                     |
|---|----------------------------------------------------------------------------------------------------|----------------------------------------------------------------------------------------------------|
|   | del televisore<br>Modificare le preferenze del televisore<br>Avviare una demo del televisore                                                                                                    | 36<br>37<br>38                                                                                     |
|   | del televisore<br>Utilizzare il telecomando universale                                                                                                    | 38                                                                                                 |
|   | (solo in alcuni modelli)                                                                                                    | 38                                                                                                 |
| 6 | Sintonizzazione dei canali                                                                                                    | 40                                                                                                 |
|   | Sintonizzare i canali automaticamente                                                                                                    | 40                                                                                                 |
|   | Sintonizzare i canali manualmente<br>Aggiornamento manuale dell'elenco dei                                                                                                    | 41                                                                                                 |
|   | canali                                                                                                    | 43                                                                                                 |
|   | Test ricezione digitale                                                                                                    | 43                                                                                                 |
|   | Modifica delle impostazioni per il                                                                                                    | 10                                                                                                 |
|   | messaggio di avvio                                                                                                    | 44                                                                                                 |
|   |                                                                                                    |                                                                                                    |
| 7 | Collegare i dispositivi                                                                                                    | 45                                                                                                 |
| 7 | <b>Collegare i dispositivi</b><br>Connettori posteriori                                                                                                    | 45<br>45                                                                                           |
| 7 | <b>Collegare i dispositivi</b><br>Connettori posteriori<br>Connettori laterali                                                                                                    | 45<br>45<br>47                                                                                     |
| 7 | <b>Collegare i dispositivi</b><br>Connettori posteriori<br>Connettori laterali<br>Collegare un computer                                                                                                    | 45<br>45<br>47<br>48                                                                               |
| 7 | <b>Collegare i dispositivi</b><br>Connettori posteriori<br>Connettori laterali<br>Collegare un computer<br>Connessione a una rete informatica                                                                                                    | 45<br>45<br>47<br>48                                                                               |
| 7 | Collegare i dispositivi<br>Connettori posteriori<br>Connettori laterali<br>Collegare un computer<br>Connessione a una rete informatica<br>(solo in alcuni modelli)                                                                                                    | 45<br>45<br>47<br>48<br>50                                                                         |
| 7 | Collegare i dispositivi<br>Connettori posteriori<br>Connettori laterali<br>Collegare un computer<br>Connessione a una rete informatica<br>(solo in alcuni modelli)<br>Utilizzo di un modulo CAM                                                                                                    | 45<br>45<br>47<br>48<br>50                                                                         |
| 7 | Collegare i dispositivi<br>Connettori posteriori<br>Connettori laterali<br>Collegare un computer<br>Connessione a una rete informatica<br>(solo in alcuni modelli)<br>Utilizzo di un modulo CAM<br>(Conditional Access Module)                                                                                                    | 45<br>45<br>47<br>48<br>50<br>55                                                                   |
| 7 | Collegare i dispositivi<br>Connettori posteriori<br>Connettori laterali<br>Collegare un computer<br>Connessione a una rete informatica<br>(solo in alcuni modelli)<br>Utilizzo di un modulo CAM<br>(Conditional Access Module)<br>Assegnazione di un decoder di canali                                                                                                    | 45<br>45<br>47<br>48<br>50<br>55<br>55                                                             |
| 7 | Collegare i dispositivi<br>Connettori posteriori<br>Connettori laterali<br>Collegare un computer<br>Connessione a una rete informatica<br>(solo in alcuni modelli)<br>Utilizzo di un modulo CAM<br>(Conditional Access Module)<br>Assegnazione di un decoder di canali<br>Utilizzo di Philips EasyLink                                                                                                    | 45<br>47<br>48<br>50<br>55<br>55<br>56                                                             |
| 7 | Collegare i dispositivi<br>Connettori posteriori<br>Connettori laterali<br>Collegare un computer<br>Connessione a una rete informatica<br>(solo in alcuni modelli)<br>Utilizzo di un modulo CAM<br>(Conditional Access Module)<br>Assegnazione di un decoder di canali<br>Utilizzo di Philips EasyLink<br>Utilizzare un lucchetto di sicurezza                                                                                                    | 45<br>47<br>48<br>50<br>55<br>55<br>56                                                             |
| 7 | Collegare i dispositivi<br>Connettori posteriori<br>Connettori laterali<br>Collegare un computer<br>Connessione a una rete informatica<br>(solo in alcuni modelli)<br>Utilizzo di un modulo CAM<br>(Conditional Access Module)<br>Assegnazione di un decoder di canali<br>Utilizzo di Philips EasyLink<br>Utilizzare un lucchetto di sicurezza<br>Kensington                                                                                                    | 45<br>45<br>47<br>48<br>50<br>55<br>55<br>56<br>57                                                 |
| 7 | Collegare i dispositivi<br>Connettori posteriori<br>Connettori laterali<br>Collegare un computer<br>Connessione a una rete informatica<br>(solo in alcuni modelli)<br>Utilizzo di un modulo CAM<br>(Conditional Access Module)<br>Assegnazione di un decoder di canali<br>Utilizzo di Philips EasyLink<br>Utilizzare un lucchetto di sicurezza<br>Kensington                                                                                                    | 45<br>47<br>48<br>50<br>55<br>55<br>56<br>57<br>57<br>58                                           |
| 7 | Collegare i dispositivi<br>Connettori posteriori<br>Connettori laterali<br>Collegare un computer<br>Connessione a una rete informatica<br>(solo in alcuni modelli)<br>Utilizzo di un modulo CAM<br>(Conditional Access Module)<br>Assegnazione di un decoder di canali<br>Utilizzare un lucchetto di sicurezza<br>Kensington<br><b>Informazioni sul prodotto</b><br>Risoluzioni di visualizzazione supportate                                                                                                    | 45<br>47<br>48<br>50<br>55<br>55<br>56<br>57<br>57<br>58<br>58                                     |
| 7 | Collegare i dispositivi<br>Connettori posteriori<br>Connettori laterali<br>Collegare un computer<br>Connessione a una rete informatica<br>(solo in alcuni modelli)<br>Utilizzo di un modulo CAM<br>(Conditional Access Module)<br>Assegnazione di un decoder di canali<br>Utilizzo di Philips EasyLink<br>Utilizzare un lucchetto di sicurezza<br>Kensington<br><b>Informazioni sul prodotto</b><br>Risoluzioni di visualizzazione supportate<br>Multimediale                                                                                                    | 45<br>47<br>48<br>50<br>55<br>55<br>56<br>57<br>57<br>58<br>58<br>58                               |
| 7 | Collegare i dispositivi<br>Connettori posteriori<br>Connettori laterali<br>Collegare un computer<br>Connessione a una rete informatica<br>(solo in alcuni modelli)<br>Utilizzo di un modulo CAM<br>(Conditional Access Module)<br>Assegnazione di un decoder di canali<br>Utilizzo di Philips EasyLink<br>Utilizzare un lucchetto di sicurezza<br>Kensington<br><b>Informazioni sul prodotto</b><br>Risoluzioni di visualizzazione supportate<br>Multimediale<br>Sintonizzazione/Ricezione/Trasmissione                                                                                           | 45<br>47<br>48<br>50<br>55<br>55<br>56<br>57<br>57<br>58<br>58<br>58<br>58<br>58<br>58<br>59       |
| 7 | Collegare i dispositivi<br>Connettori posteriori<br>Connettori laterali<br>Collegare un computer<br>Connessione a una rete informatica<br>(solo in alcuni modelli)<br>Utilizzo di un modulo CAM<br>(Conditional Access Module)<br>Assegnazione di un decoder di canali<br>Utilizzo di Philips EasyLink<br>Utilizzare un lucchetto di sicurezza<br>Kensington<br><b>Informazioni sul prodotto</b><br>Risoluzioni di visualizzazione supportate<br>Multimediale<br>Sintonizzazione/Ricezione/Trasmissione<br>Telecomando                                                                            | 45<br>47<br>48<br>50<br>55<br>55<br>56<br>57<br>58<br>58<br>58<br>58<br>58<br>58<br>58<br>59<br>59 |
| 7 | Collegare i dispositivi<br>Connettori posteriori<br>Connettori laterali<br>Collegare un computer<br>Connessione a una rete informatica<br>(solo in alcuni modelli)<br>Utilizzo di un modulo CAM<br>(Conditional Access Module)<br>Assegnazione di un decoder di canali<br>Utilizzo di Philips EasyLink<br>Utilizzare un lucchetto di sicurezza<br>Kensington<br><b>Informazioni sul prodotto</b><br>Risoluzioni di visualizzazione supportate<br>Multimediale<br>Sintonizzazione/Ricezione/Trasmissione<br>Telecomando<br>Alimentazione                                                           | 45<br>47<br>48<br>50<br>55<br>55<br>56<br>57<br>57<br>58<br>58<br>58<br>58<br>58<br>59<br>59<br>59 |
| 7 | Collegare i dispositivi<br>Connettori posteriori<br>Connettori laterali<br>Collegare un computer<br>Connessione a una rete informatica<br>(solo in alcuni modelli)<br>Utilizzo di un modulo CAM<br>(Conditional Access Module)<br>Assegnazione di un decoder di canali<br>Utilizzo di Philips EasyLink<br>Utilizzare un lucchetto di sicurezza<br>Kensington<br><b>Informazioni sul prodotto</b><br>Risoluzioni di visualizzazione supportate<br>Multimediale<br>Sintonizzazione/Ricezione/Trasmissione<br>Telecomando<br>Alimentazione<br>Supporti compatibili per montaggio del                 | 45<br>47<br>48<br>50<br>55<br>55<br>56<br>57<br>58<br>58<br>58<br>58<br>58<br>58<br>59<br>59<br>59 |
| 7 | Collegare i dispositivi<br>Connettori posteriori<br>Connettori laterali<br>Collegare un computer<br>Connessione a una rete informatica<br>(solo in alcuni modelli)<br>Utilizzo di un modulo CAM<br>(Conditional Access Module)<br>Assegnazione di un decoder di canali<br>Utilizzo di Philips EasyLink<br>Utilizzare un lucchetto di sicurezza<br>Kensington<br>Informazioni sul prodotto<br>Risoluzioni di visualizzazione supportate<br>Multimediale<br>Sintonizzazione/Ricezione/Trasmissione<br>Telecomando<br>Alimentazione<br>Supporti compatibili per montaggio del<br>televisore a parete | 45<br>47<br>48<br>50<br>55<br>55<br>56<br>57<br>58<br>58<br>58<br>58<br>58<br>58<br>59<br>59<br>59 |

Italiano

| 9 | Risoluzione dei problemi                 | 61 |
|---|------------------------------------------|----|
|   | Problemi generali relativi al televisore | 61 |
|   | Problemi con i canali del televisore     | 61 |
|   | Problemi relativi alle immagini          | 62 |
|   | Problemi relativi all'audio              | 62 |
|   | Problemi relativi al collegamento HDMI   | 63 |
|   | Problemi al collegamento USB             | 63 |
|   | Problemi di collegamento del computer    | 63 |
|   | Contatti                                 | 64 |
|   |                                          |    |

#### 10 Codici per telecomando universale 65

11 Indice

78

Dichiarazione di conformità

Questo apparecchio è fabbricato nella Comunità Economica Europea nel rispetto delle disposizioni di cui al D. M. 26/03/92 ed in particolare è conforme alle prescrizioni dell'art. 1 dello stesso D.M.

Si dichiara che l'apparecchio televisori a colori (vedere indicazioni sull'etichetta nel retro della televisione) risponde alle prescrizioni dell'art. 2 comma 1 del D.M. 28 gosto 1995 n. 548.

Fatto in Székesfehérvár, il 02 Febbraio 2009

Philips Consumer Lifestyle Philips Ltd.Assembly Centre Hungary Székesfehérvár, Holland Fasor 6, Hungary

## 1 Avviso

2009 © Koninklijke Philips Electronics N.V.Tutti i diritti riservati.

Le specifiche sono soggette a modifica senza preavviso. I marchi sono di proprietà di Koninklijke Philips Electronics N.V o dei rispettivi detentori. Philips si riserva il diritto di modificare i prodotti senza l'obbligo di implementare tali modifiche anche nelle versioni precedenti.

Le informazioni contenute nel presente manuale sono da ritenersi adeguate per l'utilizzo consentito dell'impianto. Se il prodotto o i singoli moduli e le procedure corrispondenti vengono utilizzati per scopi diversi da quelli specificati in questo manuale, è necessario richiedere conferma della validità e dell'adeguatezza delle informazioni qui riportate. Philips garantisce che il materiale non viola alcun brevetto statunitense. Non vengono concesse ulteriori garanzie esplicite o implicite.

#### Garanzia

- Rischio di lesioni, di danni al televisore o di invalidamento della garanzia. Non tentare di riparare da soli il televisore.
- Utilizzare esclusivamente il televisore e gli accessori consigliati dal produttore.
- Il simbolo di attenzione posto sul retro del televisore indica il rischio di scariche elettriche. Non rimuovere per alcun motivo il pannello posteriore del televisore. Per l'assistenza o le riparazioni, contattare sempre il Centro assistenza clienti Philips.

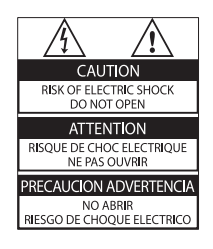

Eventuali operazioni espressamente vietate in questo manuale e procedure di regolazione o montaggio non consigliate o autorizzate nel presente manuale invalidano la garanzia.

#### Caratteristiche dei pixel

Gli schermi LCD sono costituiti da un numero elevato di pixel a colori. Nonostante questo schermo vanti una percentuale di pixel funzionanti pari al 99,999% o superiore, i pixel spenti o quelli luminosi (rossi, verdi, blu) possono comunque apparire sullo schermo. Si tratta di una caratteristica strutturale degli schermi riconosciuta dai più diffusi standard industriali e non di un malfunzionamento.

Con la presente Philips Electronics Singapore Pte Ltd si offre di spedire, su richiesta, una copia del codice sorgente completo corrispondente dei pacchetti software open source protetti da copyright utilizzati per questo prodotto per cui tale offerta è prevista dalle rispettive licenze. Questa offerta è valida per 3 anni a partire dalla data di acquisto del prodotto per chiunque sia in possesso delle suddette informazioni. Per ottenere il codice sorgente, scrivere un'e-mail all'indirizzo open.source@philips.com. Se si preferisce non utilizzare questo metodo o non si riceve una ricevuta di conferma entro una settimana dall'invio del messaggio a questo indirizzo e-mail, scrivere a "Open Source Team, Philips Intellectual Property & Standards, P.O. Box 220, 5600 AE Eindhoven, Paesi Bassi''. Se non si riceve alcuna risposta per lettera, inviare un'e-mail all'indirizzo di posta elettronica specificato sopra. I testi delle licenze e i riferimenti al software open source utilizzato per questo prodotto sono inclusi in una brochure separata.

#### Conformità ai requisiti EMF

Koninklijke Philips Electronics N.V. produce e commercializza numerosi prodotti per il mercato consumer che, come tutti gli apparecchi elettronici, possono emettere e ricevere segnali elettromagnetici.

Uno dei principali principi aziendali applicati da Philips prevede l'adozione di tutte le misure sanitarie e di sicurezza volte a rendere i propri prodotti conformi a tutte le regolamentazioni e a tutti gli standard EMF applicabili alla data di produzione dell'apparecchio. In base a tale principio, Philips sviluppa, produce e commercializza prodotti che non hanno effetti negativi sulla salute. Garantisce pertanto che i propri prodotti, se utilizzati nelle modalità previste, sono da ritenersi sicuri in base ai dati scientifici attualmente disponibili.

Inoltre Philips collabora attivamente all'elaborazione degli standard internazionali EMF e di sicurezza ed è in grado di anticipare evoluzioni future degli stessi e di implementarle nei propri prodotti.

#### Fusibile di alimentazione (solo Regno Unito)

Questo televisore è dotato di una spina stampata regolarmente approvata. Nel caso in cui si renda necessario procedere alla sostituzione del fusibile di alimentazione, sostituirlo con un fusibile di valore corrispondente a quello indicato sul connettore (ad esempio 10A).

- 1 Rimuovere la protezione del fusibile e il fusibile.
- 2 Il nuovo fusibile deve essere conforme alla norma BS 1362 e presentare il marchio di approvazione ASTA. In caso di smarrimento del fusibile, rivolgersi al rivenditore per richiedere il tipo corretto da utilizzare.

**3** Riposizionare la protezione del fusibile. Ai fini della conformità con la direttiva EMC, la spina di rete di questo prodotto non deve essere asportata dal cavo di alimentazione.

#### Copyright

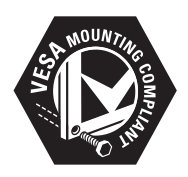

I loghi VESA, FDMI e conformità VESA sono marchi commerciali dell'associazione Video Electronics Standards Association. Windows Media è un marchio registrato o un marchio di Microsoft Corporation negli Stati Uniti e/o in altri paesi.

 Kensington e Microsaver sono marchi registrati di ACCO World Corporation, la cui registrazione è stata accettata negli Stati Uniti e richiesta in tutti gli altri Paesi del mondo.

## 

DLNA®, il logo DLNA e DLNA CERTIFIED ® sono marchi commerciali, marchi di servizi o marchi di certificazione di Digital Living Network Alliance.

Tutti gli altri marchi registrati e non registrati sono di proprietà dei rispettivi detentori.

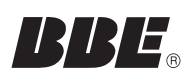

Prodotto su licenza di BBE Sound, Inc. Concesso su licenza da BBE, Inc, in base a uno o più dei seguenti brevetti statunitensi: 5510752, 5736897. BBE e il simbolo BBE sono marchi registrati di BBE Sound Inc.

# 2 Importante

Leggere bene tutte le istruzioni prima di utilizzare il televisore. La garanzia non copre i danni derivanti dal mancato rispetto delle istruzioni fornite.

#### Sicurezza

#### Rischio di scossa elettrica o di incendio!

- Non esporre il televisore a pioggia

   acqua. Non collocare contenitori
   di liquidi, ad esempio vasi, accanto al
   televisore. Nel caso di versamento
   di liquidi sul o nel televisore, staccare
   immediatamente la presa di corrente. Per
   un controllo del televisore prima dell'uso,
   contattare il centro di assistenza clienti
   Philips.
- Non posizionare mai il televisore, il telecomando o le batterie vicino a fiamme esposte o altre fonti di calore, inclusa la luce diretta del sole.
   Per impedire il propagarsi degli incendi, tenere lontane candele o altre fiamme dal televisore, dal telecomando e dalle batterie.

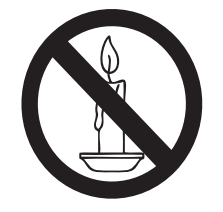

- Non inserire oggetti nelle fessure di ventilazione o nelle altre aperture del televisore.
- Quando il televisore viene ruotato, verificare che il cavo di alimentazione non sia sottoposto a tensione. La tensione del cavo di alimentazione può allentare le connessioni e provocare archi elettrici.

#### Rischio di corto circuito o di incendio!

- Non esporre il telecomando o le batterie a pioggia, acqua o calore eccessivo.
- Evitare di fare forza sulle spine di alimentazione. Le spine di alimentazione non inserite correttamente possono causare archi elettrici o incendi.

#### Rischio di lesioni o danni al televisore!

- Per sollevare e trasportare un televisore che pesa più di 25 kg sono necessarie due persone.
- Quando il televisore viene montato a parete, utilizzare solo il supporto fornito.
   Fissare bene il supporto al televisore.
   Collocare il televisore su una superficie piana e liscia in grado di sostenere il peso del televisore e del supporto.
- Quando il televisore viene montato a parete, utilizzare un supporto in grado di sostenere il peso dell'apparecchio.
   Fissare il supporto a una parete in grado di sostenere il peso del televisore e del supporto stesso. Koninklijke Philips Electronics N.V. non sarà da ritenersi responsabile in caso di danni o lesioni riconducibili a montaggi a parete non corretti.

#### Rischio di lesioni per i bambini.

Adottare le seguenti precauzioni per prevenire la caduta del televisore e conseguenti lesioni ai bambini:

- Non posizionare il televisore su una superficie coperta da un panno o altro materiale che possa essere tirato e rimosso.
- Assicurarsi che non vi siano parti del televisore che sporgono dal bordo della superficie.
- Non posizionare il televisore su mobili alti (ad esempio, una libreria) prima di fissare il mobile e il televisore alla parete o a un supporto idoneo.
- Informare i bambini sui pericoli legati al fatto di salire sui mobili per raggiungere il televisore.

#### Rischio di surriscaldamento!

• Non installare il televisore in uno spazio ristretto. Lasciare uno spazio di almeno 10 cm intorno al televisore per consentirne la ventilazione. Accertarsi che le aperture di ventilazione del televisore non siano mai coperte da tende o altri oggetti.

#### Rischio di danni al televisore!

• Prima di collegare il televisore alla presa di corrente accertarsi che la tensione di alimentazione corrisponda al valore stampato sul retro dell'apparecchio. Non collegare mai il televisore alla presa di corrente se la tensione è diversa.

## Rischio di lesioni, incendio o danni al cavo di alimentazione!

- Non collocare il televisore o altri oggetti sul cavo di alimentazione.
- Per scollegare facilmente il televisore dalla presa di corrente, accertarsi di poter accedere al cavo di alimentazione in qualsiasi momento.
- Estrarre sempre il cavo di alimentazione afferrando la spina e non il cavo.
- Scollegare il televisore dalla presa e dall'antenna quando si avvicina un temporale. Durante il temporale, non toccare le parti del televisore, il cavo di alimentazione o dell'antenna.

#### Rischio di danni all'udito!

• Non utilizzare le cuffie ad elevato volume o per intervalli di tempo prolungati.

#### Basse temperature

• Se il televisore viene trasportato a temperature inferiori a 5°C, estrarlo dalla confezione e attendere che la relativa temperatura si adatti a quella ambientale prima di collegarlo alla presa elettrica.

#### Protezione dello schermo

- Evitare per quanto possibile le immagini fisse. Le immagini fisse sono quelle che rimangono sullo schermo per periodi di tempo prolungati, Ad esempio menu a video, barre nere e visualizzazioni dell'orario. Se è necessario utilizzare immagini fisse, ridurre il contrasto e la luminosità per evitare danni allo schermo.
- Scollegare il televisore prima di pulirlo.
- Pulire il televisore e la struttura con un panno morbido leggermente inumidito. Non usare sostanze come alcol, prodotti chimici o detergenti sul televisore.
- Rischio di danni dello schermo del televisore! Non toccare, spingere, strofinare o colpire lo schermo con qualsiasi oggetto.
- Per evitare deformazioni e scolorimenti, asciugare tempestivamente eventuali gocce d'acqua.

## Smaltimento del prodotto e delle batterie

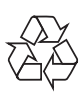

Questo prodotto è stato progettato e realizzato con materiali e componenti di alta qualità, che possono essere riciclati e riutilizzati.

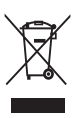

Quando su un prodotto si trova il simbolo del bidone dei rifiuti con una croce, significa che tale prodotto è soggetto alla Direttiva Europea 2002/96/CE. Informarsi sul sistema di raccolta differenziata in vigore per i prodotti elettrici ed elettronici.

Attenersi alle normative locali per lo smaltimento dei rifiuti e non gettare i vecchi prodotti nei normali rifiuti domestici. Il corretto smaltimento dei prodotti usati aiuta a prevenire l'inquinamento ambientale e possibili danni alla salute.

## X

Il prodotto contiene batterie che rientrano nell'ambito della Direttiva Europea 2006/66/ CE e non possono essere smaltite con i normali rifiuti domestici. Informarsi sui regolamenti locali per la raccolta differenziata delle batterie. Il corretto smaltimento delle batterie contribuisce a prevenire potenziali effetti negativi sull'ambiente e sulla salute.

#### ECO-Green

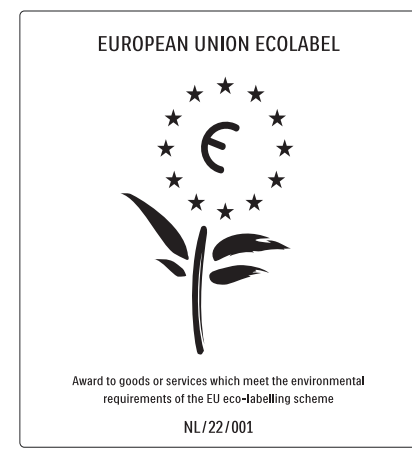

- Elevata efficienza energetica
- Basso consumo in standby

• Progettato per favorire il riciclaggio Philips si impegna continuamente a ridurre l'impatto ambientale dei propri prodotti consumer innovativi. Gli sforzi maggiori sono tesi a migliorare il rispetto per l'ambiente nelle fasi di produzione, a ridurre le sostanze dannose, ad un utilizzo efficiente in termini energetici, a fornire istruzioni per lo smaltimento del prodotto alla fine del suo ciclo di vita e al riciclaggio degli apparecchi. Grazie ai nostri sforzi in materia di protezione dell'ambiente, questo televisore ha ottenuto la certificazione europea Ecolabel, rappresentata da un fiore (www.ecolabel.eu). Informazioni dettagliate sul consumo energetico in standby, sulla politica relativa alla garanzia, sulle parti di ricambio e sul riciclaggio di questo televisore sono disponibili sul sito Web Philips www.philips.com, nell'area relativa al proprio paese.

Questo televisore dispone di funzioni che consentono il risparmio energetico. Questo televisore ha ottenuto la certificazione europea per le sue qualità ambientali.

#### Funzioni per il risparmio energetico

- Sensore di luce dell'ambiente Per risparmiare energia, il sensore di luce dell'ambiente diminuisce la luminosità dello schermo TV quando l'ambiente intorno diventa più scuro.
- Risparmio energetico
   L'impostazione [Standard] per il televisore combina altre opzioni per il risparmio energetico. Vedere [Impostazioni preferite] nel menu [Setup].

• Basso consumo energetico in standby I collegamenti elettrici avanzati e leader nel settore riducono notevolmente il consumo energetico del televisore, senza perdere la funzionalità standby costante.

#### Gestione energetica

Il sistema di gestione avanzato

dell'alimentazione di questo TV consente un consumo efficiente. È possibile infatti verificare l'impatto in termini di consumo energetico delle impostazioni personali del TV, del livello di luminosità dell'immagine su schermo e delle condizioni di luminosità dell'ambiente.

Premere **DEMO**, quindi selezionare **[Active Control]** e premere **OK**. L'impostazione corrente del televisore viene evidenziata. È possibile selezionare un'impostazione diversa per verificare i valori corrispondenti.

#### Fine del ciclo di vita

Per le informazioni sul corretto smaltimento del televisore e delle batterie, consultare la sezione "Smaltimento del prodotto e delle batterie" nel manuale (vedere 'Smaltimento del prodotto e delle batterie' a pagina 6) dell'utente.

## 3 Informazioni sul prodotto

Congratulazioni per l'acquisto e benvenuti in Philips! Per trarre il massimo vantaggio dall'assistenza fornita da Philips, registrare il proprio prodotto sul sito www.philips.com/welcome.

## Panoramica del prodotto

Questa sezione include una descrizione generale dei comandi e delle funzioni più frequentemente utilizzati.

#### Comandi laterali e indicatori

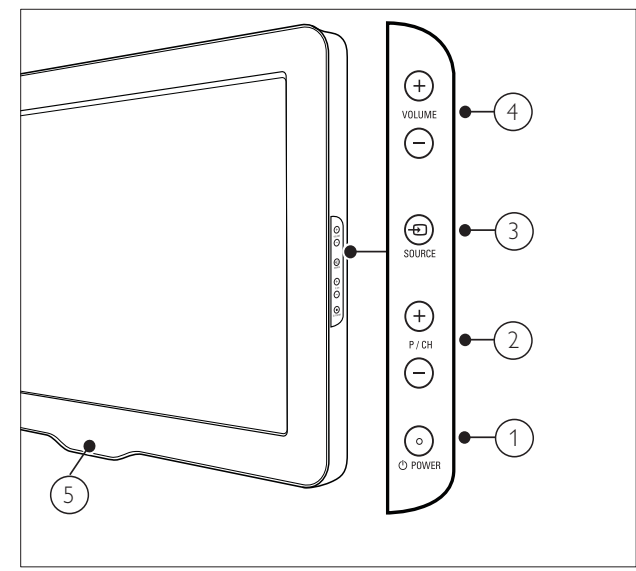

- POWER: consente di accendere o spegnere il prodotto. Il prodotto non è completamente spento, a meno che non venga scollegato dalla presa di alimentazione.
- 2 P/CH +/-: Consente di passare al canale successivo o precedente.
- (3) SOURCE: Consente di selezionare i dispositivi collegati.
- (4) VOLUME +/-: Consente di aumentare o ridurre il volume.
- 5 LightGuide: LED anteriore

#### Telecomando

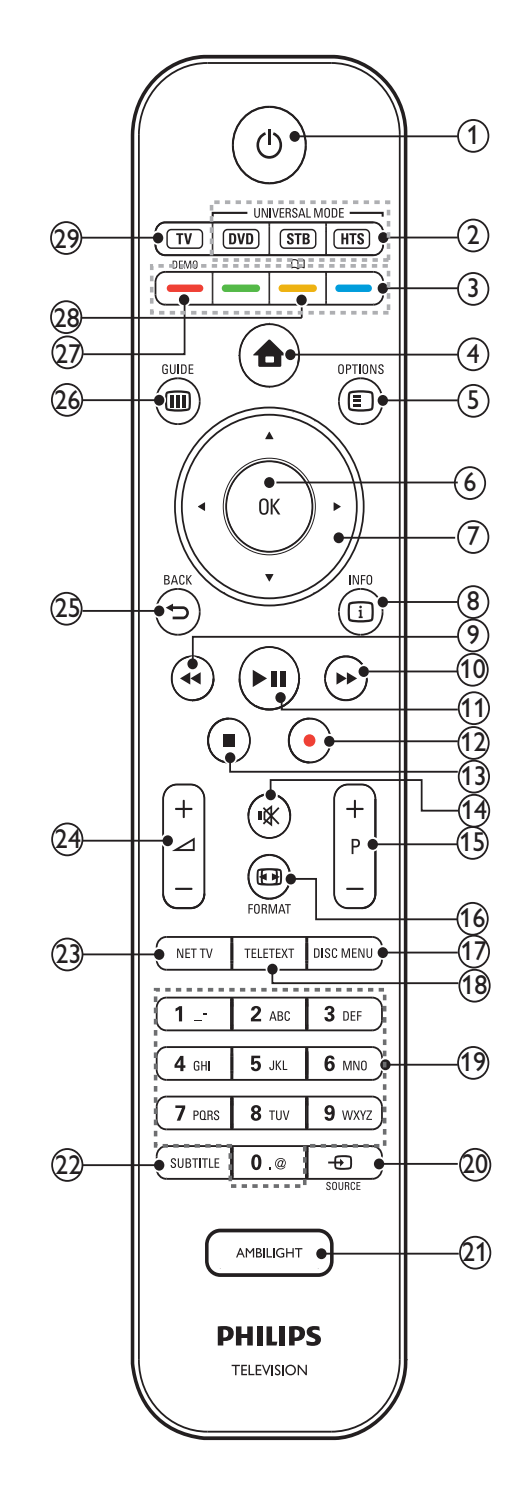

- (1) 𝔅 (Standby-Acceso)
  - Consente di passare alla modalità standby qualora il dispositivo sia acceso.
  - Consente di accendere il dispositivo qualora quest'ultimo risulti in modalità standby.

8 IT

| <b>IT</b> 9 |
|-------------|
|-------------|

#### 2 Pulsanti di controllo universali (DVD/STB/HTS)

Controllano altri dispositivi come lettori DVD, decoder o sistemi home theatre di Philips o di altri produttori.\*

#### 3 Tasti colorati

Consente di selezionare attività o opzioni.

#### (4) **♠** (Home)

consente di attivare o disattivare il menu di dimostrazione.

#### 5 E OPTIONS

consente di accedere alle opzioni relative all'attività o selezione corrente.

#### 6 OK

Consente di confermare una voce o una selezione.

(7) ▲▼◀►(Tasti di navigazione)

Consente di navigare tra i menu.

#### 8 🗉 INFO

Consente di visualizzare le informazioni sul programma, se disponibili.

(9) ◀◀ (Indietro)

\*\*Consente la ricerca all'indietro.

10 ► (Avanti)

\*\*Consente la ricerca in avanti.

#### (1) ► II (Riproduci/Pausa)

\*\*Consente di avviare, mettere in pausa o riprendere la riproduzione.

(12) • (Registra)

\*\*Consente di avviare o arrestare la videoregistrazione.

(13) ■(Arresto)

\*\*Consente di arrestare la riproduzione.

#### (14) № (Disattivazione dell'audio)

Consente di disattivare o ripristinare il volume.

#### (15) P +/- (Program +/-)

Consente di passare al canale successivo o precedente.

#### 16 EB FORMAT

Consente di selezionare il formato delle immagini.

#### 17 DISC MENU

consente di accedere o di uscire dal menu del disco.

#### 18 TELETEXT

consente di attivare o disattivare il televideo.

#### (19) 0-9 (Tasti numerici)

Consentono di selezionare un canale o un'impostazione.

#### 20 ⊕SOURCE

Consente di selezionare i dispositivi collegati.

#### 21 AMBILIGHT

Consente di attivare o disattivare la funzione Ambilight.\*

22 SUBTITLE

Consente di attivare o disattivare i sottotitoli.

#### 23 NET TV

Accesso a Net TV.\*

#### (24) ∠ +/- (VOLUME +/-)

Consente di aumentare o ridurre il volume.

#### 25 → BACK

Consente di tornare al menu precedente.

#### 26 III GUIDE

Consente di accedere o uscire dalla Guida elettronica ai programmi (EPG).

#### 27 DEMO

Consente di attivare o disattivare il menu di dimostrazione.

#### 28 🕮

Accesso al manuale utente elettronico.\*

#### 29 TV

Consente di tornare all'antenna come sorgente del segnale.

\*Questa funzionalità è disponibile solo in alcuni modelli.

\*\*Controlla il dispositivo compatibile con EasyLink collegato.

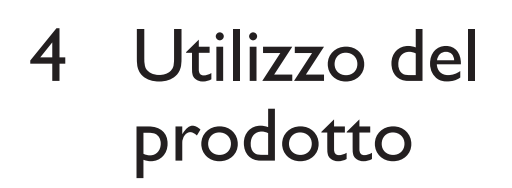

Questa sezione fornisce informazioni per un utilizzo di base del prodotto.

### Accendere e spegnere il televisore o passare alla modalità di standby

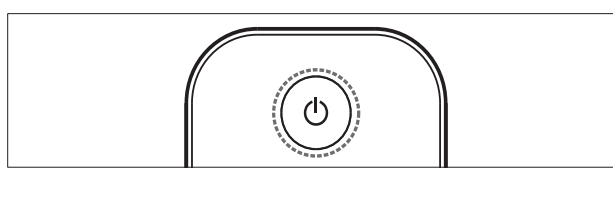

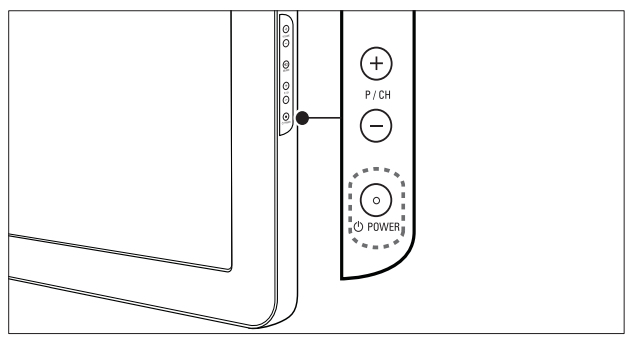

#### Per accendere il televisore

- Se il LED anteriore è spento, premere ひ POWER sul lato del televisore.
- Se il LED anteriore è acceso (rosso), premere () (Standby-Acceso) sul telecomando.

#### Per mettere il televisore in standby

- Premere (**Standby-Acceso**) sul telecomando.
  - $\rightarrow$  II LED si accende (rosso).

#### Per spegnere il televisore

- Premere OPOWER sul lato del televisore.
  - ↦ II LED si spegne.

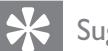

#### Suggerimento

• Sebbene il consumo di energia del televisore in standby sia notevolmente ridotto, continuerà comunque a esserci consumo energetico. Se il televisore non viene utilizzato per lunghi periodi di tempo, scollegare il cavo di alimentazione dalla presa di corrente.

#### Nota

• Se non si riesce a trovare il telecomando e si desidera accendere il televisore quando è in standby, premere **P/CH +/-** sul lato del televisore.

### Cambiare canale

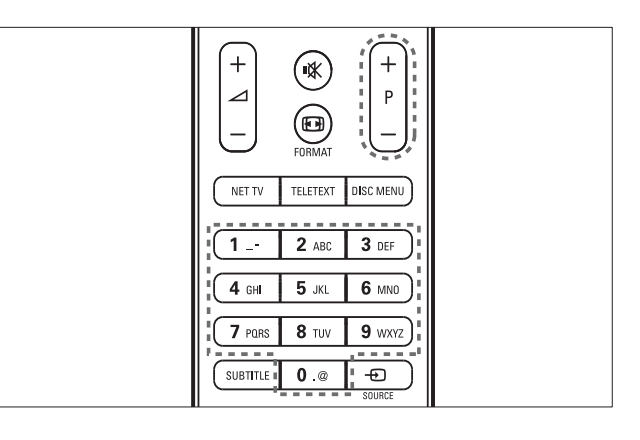

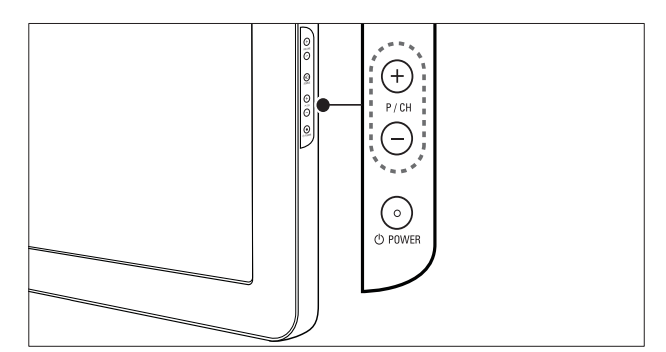

- Premere P +/- sul telecomando o P/CH
   +/- sul lato del televisore.
- Immettere il numero di un canale tramite i **Tasti numerici**.
- Utilizzare la griglia (vedere 'Sintonizzazione con la griglia dei canali' a pagina 11) dei canali.

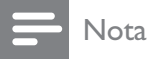

• Se si utilizza un elenco di preferiti, è possibile selezionare solo i canali nell'elenco.

#### Sintonizzazione con la griglia dei canali

La griglia dei canali consente di visualizzare tutti i canali disponibili in un formato a griglia.

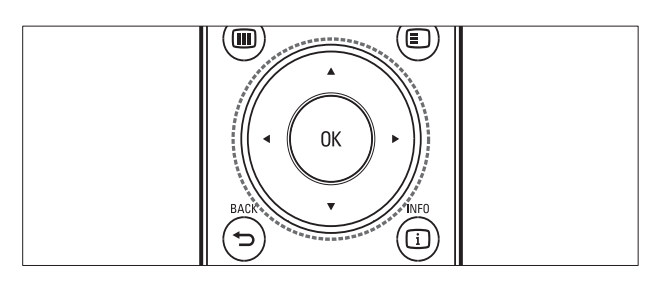

#### 1 Premere OK.

→ Viene visualizzata la griglia dei canali.

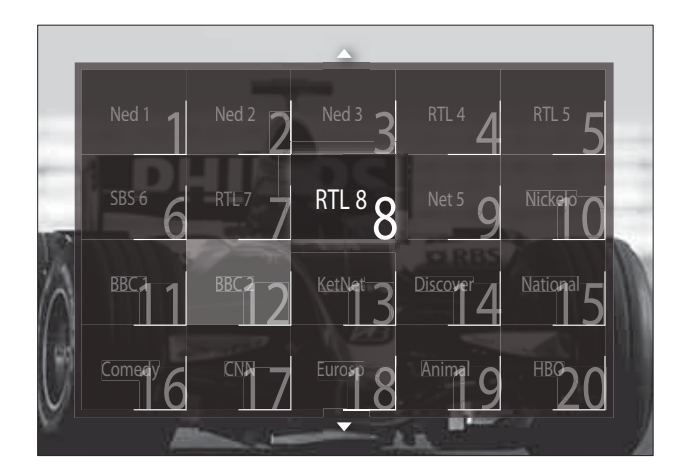

- 2 Premere i Tasti di navigazione per selezionare un canale.
- 3 Premere **OK** per confermare la scelta effettuata.
  - → Viene visualizzato il canale selezionato.

### Regolare il volume del televisore

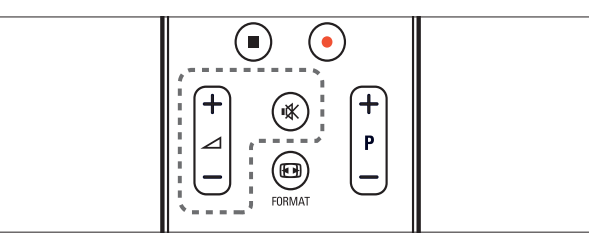

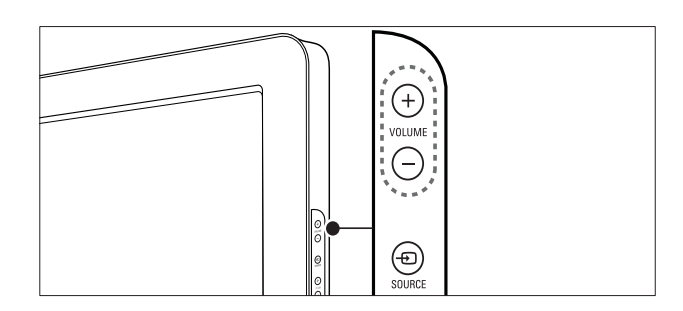

#### Per aumentare o ridurre il volume

- Premere  $\checkmark$  +/-.
- Premere VOLUME +/- sul lato del televisore.

#### Per escludere o includere l'audio

- Premere ♥ per disattivare l'audio.
- Premere nuovamente 🕸 per riattivare l'audio.

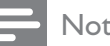

#### Nota

• Utilizzare il menu [Suono] per regolare il volume (vedere 'Regolazione manuale delle impostazioni audio' a pagina 21) delle cuffie.

### Guardare le riproduzioni dei dispositivi collegati

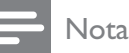

• Per garantire un facile accesso, aggiungere i nuovi dispositivi al menu Home prima di selezionarli.

#### Aggiunta di un dispositivo al menu Home

È necessario collegare e attivare i dispositivi prima di aggiungerli al menu principale.

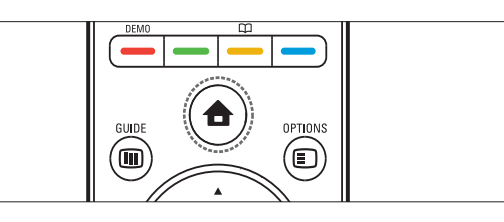

#### 1 Premere ♠ (Home).

→ Viene visualizzato il menu principale.

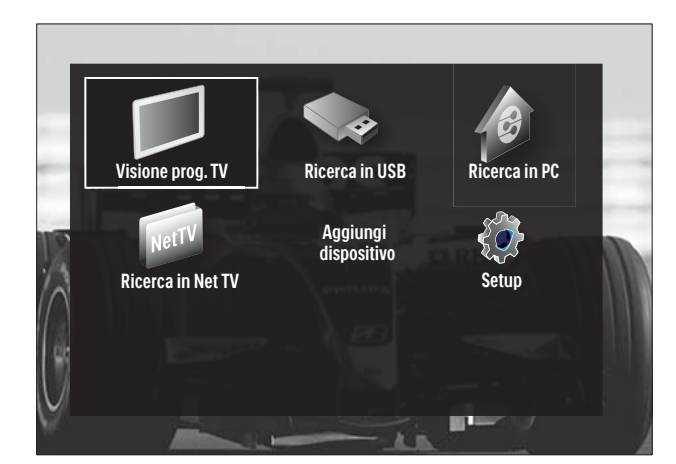

- 2 Premere i Tasti di navigazione per selezionare [Aggiungi dispositivo].
- **3** Premere **OK**.
  - → Viene visualizzato un messaggio che **[Avvio]** richiede di avviare la procedura guidata di aggiunta del nuovo dispositivo.
- 4 Premere OK.
  - Seguire le istruzioni sullo schermo per selezionare il tipo di dispositivo e la posizione di collegamento. Al termine della procedura guidata, un'icona relativa al nuovo dispositivo viene aggiunta al menu principale.

### Suggerimento

• È consigliabile rimuovere i dispositivi dal menu Home quando non sono più connessi (vedere 'Rimuovere i dispositivi dal menu Home' a pagina 16).

## Selezionare un dispositivo tramite il menu principale

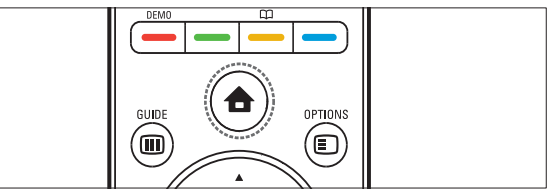

- 2 Premere i Tasti di navigazione per selezionare un dispositivo.
- **3** Premere **OK** per confermare la scelta effettuata.
  - → Il televisore si sintonizza sul dispositivo selezionato.

#### Selezionare un dispositivo tramite l'elenco delle sorgenti

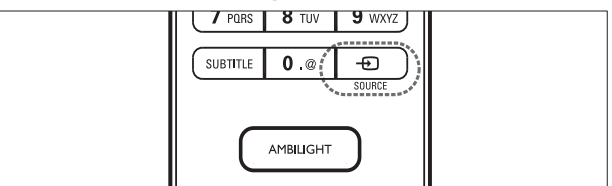

- Premere SOURCE.
  - → Viene visualizzato l'elenco delle sorgenti.
- 2 Premere i Tasti di navigazione per selezionare un dispositivo.
- **3** Premere **OK** per confermare la scelta effettuata.
  - → Il televisore si sintonizza sul dispositivo selezionato.

## Net TV (solo in alcuni modelli)

Se il televisore è collegato a Internet, è possibile utilizzare NetTV per accedere a video, immagini, musica, informazioni, giochi e altri servizi online.

#### Nota

• Koninklijke Philips Electronics N.V. non si assume alcuna responsabilità circa i contenuti offerti dai fornitori dei servizi Net TV.

### Accedere a Net TV

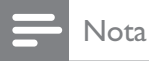

• Collegare il televisore a una rete informatica prima di accedere a Net TV.

#### 1 Premere NET TV.

➡ Viene visualizzata la pagina iniziale di Net TV.

#### Navigazione in Net TV

Premere:

- i **Tasti di navigazione**per muoversi in Net TV o nelle pagine Web
- OK per visualizzare o selezionare una voce
- BACK per tornare a una pagina precedente

## Contrassegnare le pagine Net TV preferite

È possibile contrassegnare le pagine o i servizi Net TV preferiti per accedervi rapidamente.

- 1 In Net TV, premere i Tasti di navigazione per selezionare [Contrassegna come preferito].
- 2 Premere OK.
- **3** Premere i **Tasti di navigazione** per andare alla pagina da contrassegnare, quindi premere **OK**.

4 Al termine dell'operazione, premere i Tasti di navigazione per selezionare [Compiuto], quindi premere OK.

#### Cancellare la cronologia della navigazione

Cancellare la cronologia della navigazione per rimuovere password, cookie e i dati della navigazione dal televisore.

- 2 Premere i **Tasti di navigazione** per selezionare **[Setup]**.
  - → Viene visualizzato il menu **[Setup]**.
- 3 Premere i Tasti di navigazione per selezionare [Installazione] > [Cancella memoria Net TV].
  - Password, cookie e dati cronologici della navigazione vengono rimossi dal televisore.

## Utilizzare il televideo

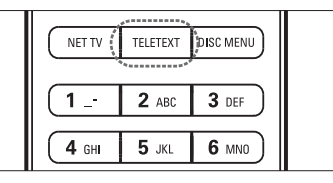

#### **1** Premere **TELETEXT**.

→ Viene visualizzata la schermata di televideo.

- 2 Selezionare una pagina effettuando una delle seguenti operazioni:
  - Immettere il numero di pagina con i Tasti numerici.
  - Premere **P** +/- o **Tasti di navigazione** per visualizzare la pagina successiva o quella precedente.
  - Premere i **Tasti colorati** per selezionare una voce associata al codice colori.
  - Premere SACK per tornare alla pagina visualizzata precedentemente.
- **3** Premere **TELETEXT** per uscire dal televideo.

### Utilizzo di Ambilight (solo in alcuni modelli)

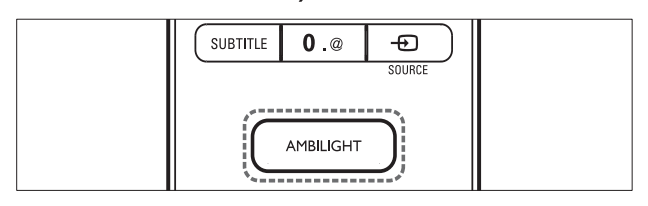

- 1 Premere AMBILIGHT. → La funzione Ambilight si attiva.
- 2 Premere AMBILIGHT di nuovo per disattivare la funzione Ambilight.

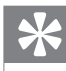

Suggerimento

• Utilizzare Ambilight come luce d'ambiente premendo AMBILIGHT quando il televisore è in standby. Premere **OK** per cambiare i colori.

#### Impostare la modalità attiva di Ambilight

È possibile impostare la velocità di risposta di Ambilight alle immagini visualizzate sullo schermo.

- 1 Tenere premuto **AMBILIGHT** per almeno tre secondi.
  - → Viene visualizzata la barra **[Modo** attivo].
- 2 Premere i Tasti di navigazione per spostare il cursore di regolazione verso [Rilassato] al fine di avere una risposta più lenta della funzione Ambilight oppure verso [Dinamico] per una risposta più rapida
- 3 Premere **D** BACK per uscire.

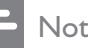

- Nota
- L'impostazione della modalità attiva della funzione Ambilight si può modificare solo se l'opzione **[Colore]** di Ambilight è impostata su [Modo attivo]. Sono disponibili ulteriori informazioni su questa e altre funzioni Ambilight avanzate.

## 5 Funzioni avanzate del prodotto

### Modifica le impostazioni della lingua

#### - Nota

- Se le impostazioni della lingua sono corrette, saltare questo passaggio.
- Quando si guarda la televisione, premere
   ▲ (Home).
  - ↦ Viene visualizzato il menu principale.
- 2 Premere i Tasti di navigazione per selezionare [Setup].
  - → Viene visualizzato il menu **[Setup]**.
- 3 Premere i Tasti di navigazione per selezionare [Installazione] > [Lingue] > [Lingua del menu].
  - → Viene visualizzato un elenco di lingue.
- 4 Premere Tasti di navigazione per selezionare una lingua per i menu.
- 5 Premere OK per confermare la scelta effettuata.
  - → La lingua selezionata è applicata.

Oltre a **[Lingua del menu]**, è possibile configurare le seguenti impostazioni della lingua tramite il menu **[Lingue]** (solo canali digitali):

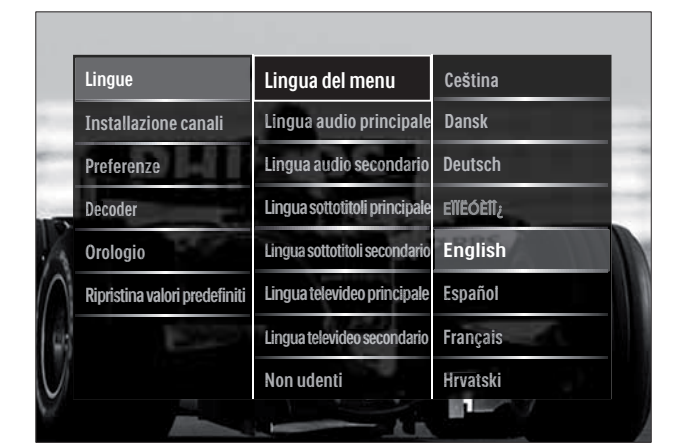

- [Lingua audio principale]/[Lingua audio secondario] Selezionare le lingue primaria e
  - secondaria per l'audio per i canali digitali. [Lingua sottotitoli principale]/[Lingua
- sottotitoli secondario] Selezionare le lingue primaria e secondaria per i sottotitoli per i canali digitali.
- [Lingua televideo principale]/[Lingua televideo secondario] Selezionare le lingue primaria e secondaria del televideo per i canali digitali.
- **[Non udenti]** Selezionare **[Acceso]** per visualizzare i sottotitoli con le lingue audio primaria e secondiara.
- [Non vedenti] Se disponibile, selezionare per ascoltare ulteriori commenti audio per i non vedenti tramite le seguenti opzioni: [Altoparlanti], [Cuffia] o [Altoparlanti + cuffia]. Selezionare [Spento] per disattivare la funzione.
- **[Formato audio preferito]** Selezionare **[Avanzate]** per la migliore riproduzione audio per i sistemi home theater. Selezionare **[Standard]** per la migliore riproduzione audio dagli altoparlanti del televisore e dal sistema audio di base.

## Accesso al menu Home

Il menu principale consente di accedere facilmente ai dispositivi collegati, alle impostazioni di immagini e audio e ad altre funzioni utili.

- - → Viene visualizzato il menu principale.

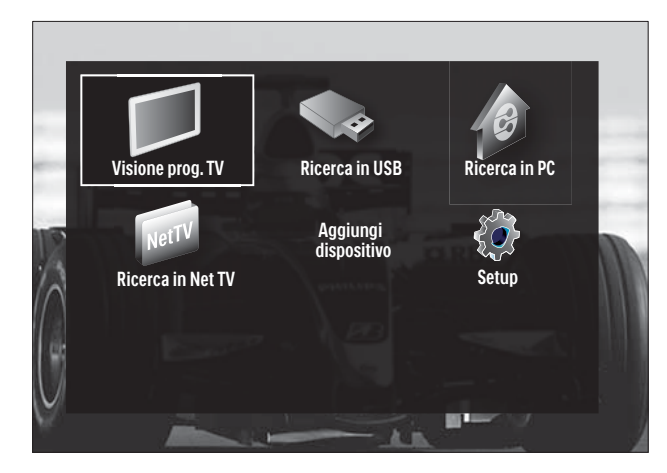

2 Premere i **Tasti di navigazione** per selezionare una voce del menu Home:

- [Visione prog. TV] ritorna alla sorgente antenna se è selezionata un'altra sorgente.
- **[Setup]** consente di accedere ai menu per modificare le impostazioni dell'immagine, dell'audio ed altre impostazioni.
- **[Aggiungi dispositivo]** aggiunge nuovi dispositivi al menu Home.
- **[Ricerca in USB]** Consente di accedere al browser dei contenuti del dispositivo di archiviazione USB collegato.
- [Ricerca in PC] Consente di accedere al browser dei contenuti della rete PC collegata.
- [Ricerca in Net TV] Accesso a Net TV.
- **3** Premere **OK** per confermare la scelta effettuata.

#### Suggerimento

- Premere **A** (**Home**) in qualsiasi momento per uscire dal menu.
- Premere → BACK in qualsiasi momento per uscire dal menu [Setup].
- Premere DOPTIONS in qualsiasi momento per uscire dal menu opzioni.

#### Rimuovere i dispositivi dal menu Home

Se un dispositivo non è più collegato al televisore, rimuoverlo dal menu Home.

- - → Viene visualizzato il menu principale.
- 2 Premere i Tasti di navigazione per selezionare un dispositivo da rimuovere.
- 3 Premere OPTIONS.
   → Viene visualizzato un elenco, con [Rimuovi dispositivo] selezionato.
- 4 Premere OK.
  - → Viene visualizzato un messaggio che richiede di rimuovere il dispositivo.
- 5 Premere OK.
  - → Viene visualizzato il menu Home con il dispositivo rimosso.

## Accedere al menu delle opzioni

Dal menu delle opzioni è possibile accedere rapidamente alla barra dell'immagine e dell'audio e ad altre utili funzioni come **[Stato]**. Il menu **[Stato]** fornisce una panoramicca delle informazioni correnti sul televisore.

Quando si guarda la televisione, premere
 OPTIONS.

→ Viene visualizzato il menu delle opzioni.

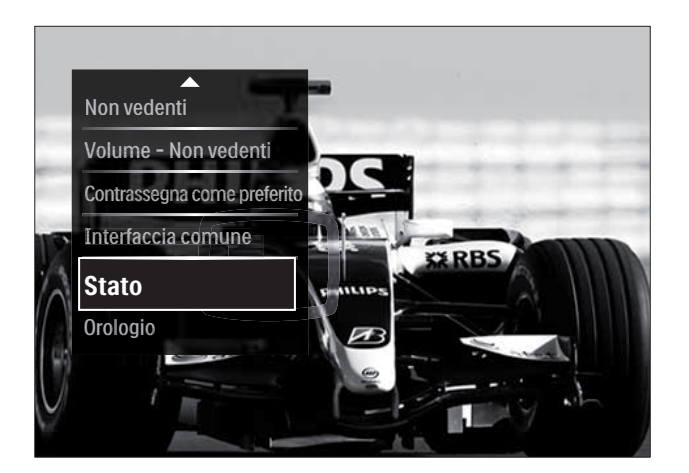

- 2 Premere i Tasti di navigazione per selezionare un'opzione.
- **3** Premere **OK**.
  - → Viene visualizzato il menu dell'opzione selezionata.

### Accesso al menu di impostazione

Il menu **[Setup]** consente di accedere alle impostazioni del televisore, ad esempio per le immagini e l'audio.

- 2 Premere i Tasti di navigazione per selezionare [Setup].
- **3** Premere **OK**.
  - → Viene visualizzato il menu **[Setup]**.

### Modificare le impostazioni dell'immagine e dell'audio

Modificare le impostazioni dell'immagine e dell'audio per soddisfare le proprie preferenze. È possibile applicare impostazioni predefinite o modificare le impostazioni manualmente.

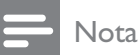

• La possibilità di modificare le impostazioni è limitata se la posizione del televisore è impostata su **[Shop]**. Impostare la posizione del televisore su **[Home]** per accedere a tutte le impostazioni (vedere 'Modificare le preferenze del televisore' a pagina 37).

### Utilizzo delle impostazioni Smart

Utilizzare le impostazioni Smart per applicare le impostazioni predefinite relative a immagini e audio.

- 1 Quando si guarda la televisione, premere▲ (Home).
  - ↦ Viene visualizzato il menu principale.
- 2 Premere i Tasti di navigazione per selezionare [Setup].
- **3** Premere **OK**.
  - → Viene visualizzato il menu **[Setup]**.
- 4 Premere i Tasti di navigazione per selezionare [Impostazioni preferite].
- 5 Premere OK.
  - ➡ Viene visualizzato un elenco di impostazioni Smart.

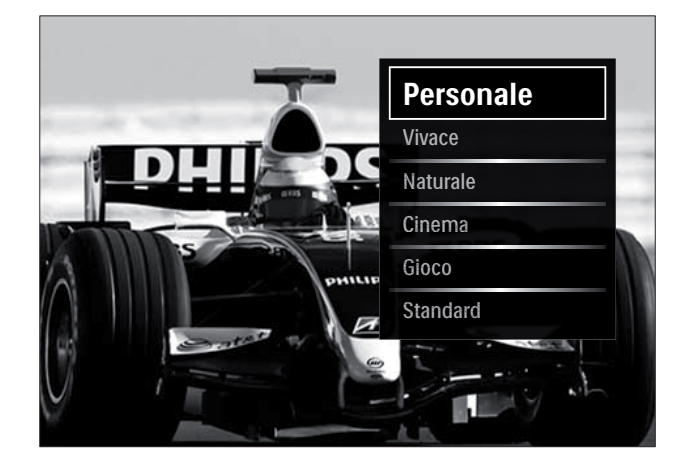

- 6 Premere i Tasti di navigazione per selezionare:
  - [Personale] È possibile scegliere un set di impostazioni predefinite nei menu [Immagine] e [Suono] in [Setup].
  - **[Vivace]** Applica impostazioni ricche e dinamiche, ideali per l'utilizzo durante il giorno.
  - **[Naturale]** Applica un'impostazione naturale.
  - [Cinema] Applica le impostazioni per guardare film.
  - [Gioco] Applica le impostazioni per i giochi.
  - **[Standard]** Applica le impostazioni ideali per il risparmio energetico. Impostazioni predefinite.
- 7 Premere OK per confermare la scelta effettuata.
  - $\mapsto$  L'impostazione Smart viene applicata.
- 8 Premere → BACK per uscire o premere
   ★ (Home) per ritornare al menu Home.

#### - Nota

• [Impostazioni preferite] è anche accessibile dalla [Immagine e audio]barra (vedere 'Utilizzo della barra per le immagini e l'audio' a pagina 18).

#### Utilizzo di Assistente impostazioni

Utilizzare l'Assistente impostazioni per selezionare le impostazioni più appropriate per immagini e audio.

- Quando si guarda la televisione, premere
   ▲ (Home).
  - → Viene visualizzato il menu principale.
- 2 Premere i Tasti di navigazione per selezionare [Setup].
- **3** Premere **OK**.
  - → Viene visualizzato il menu **[Setup]**.
- 4 Premere i Tasti di navigazione per selezionare [Immagine] > [Assistente impostazioni].
- 5 Premere OK.
  - → Viene visualizzato un messaggio che richiede di avviare l'Assistente impostazioni.
- 6 Premere i Tasti di navigazione per selezionare [Avvio].
- 7 Premere OK.
  - → Seguire le istruzioni visualizzate per selezionare le impostazioni preferite per l'immagine e l'audio.

#### Utilizzo della barra per le immagini e l'audio

Utilizzare la barra **[Immagine e audio]** per accedere a impostazioni per immagini e audio utilizzate di frequente.

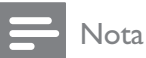

- Tutte le impostazione per le immagini sono disponibili da **[Immagine]**menu (vedere 'Regolare manualmente le impostazioni dell'immagine' a pagina 19).
- Tutte le impostazione per l'audio sono disponibili da **[Suono]**menu (vedere 'Regolazione manuale delle impostazioni audio' a pagina 21).
- Quando si guarda la televisione, premereOPTIONS.
  - → Viene visualizzato il menu delle opzioni.

- 2 Premere i Tasti di navigazione per selezionare [Immagine e audio].
  - → Viene visualizzata la barra [Immagine e audio].

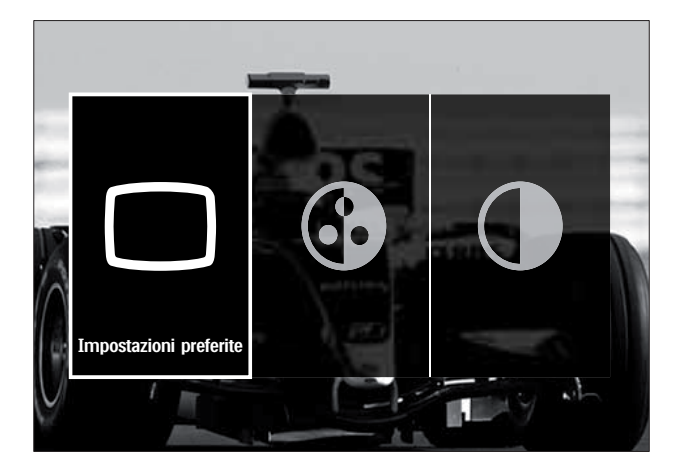

- **3** Premere i **Tasti di navigazione** per selezionare un'impostazione da modificare.
- 4 Premere OK.
  - → Viene visualizzato il menu delle impostazioni.
- 5 Premere i **Tasti di navigazione** per modificare l'impostazione.
- 6 Premere OK per confermare la scelta effettuata.
  - ➡ L'impostazione viene applicata e la barra [Immagine e audio] viene visualizzata di nuovo.
- 7 Premere 🕁 BACK per uscire.

Le seguenti impostazioni possono venire modificate mediante la barra **[Immagine e audio]**.

- **[Impostazioni preferite]** Applica le impostazioni predefinite.
- [Colore] regola la saturazione del colore.
- **[Contrasto]** Regola l'intensità delle aree luminose mantenendo invariate le aree scure.
- [Toni bassi] regola il livello dei bassi.
- [Toni alti] regola il livello degli acuti.
- [Altoparlanti TV] Consente di attivare o disattivare gli altoparlanti del televisore.
   Se è selezionato [Automatico (EasyLink)], gli altoparlanti del televisore vengono spenti quando viene rilevato il contenuto da un sistema compatibile con Easylink.

- **[Modo attivo]** Imposta la funzione Ambilight su vari livelli, da rilassanti a dinamici. Questa funzionalità è disponibile solo se l'opzione **[Colore]** di Ambilight è impostata su **[Modo attivo]**.
- **[Ambilight]** Consente di attivare o disattivare la funzione Ambilight.
- **[Luminosità]** Consente di modificare l'uscita di gestione delle luci della funzione Ambilight.

| - | Nota |
|---|------|
|---|------|

• [Toni bassi] e [Toni alti] non sono disponibili se i [Altoparlanti TV] sono impostati su [Spento].

## Regolare manualmente le impostazioni dell'immagine

- 1 Quando si guarda la televisione, premere▲ (Home).
  - ↦ Viene visualizzato il menu principale.
- 2 Premere i Tasti di navigazione per selezionare [Setup].
- 3 Premere OK.→ Viene visualizzato il menu [Setup].
- 4 Premere i Tasti di navigazione per selezionare [Immagine]. Compare il menu.

#### 5 Premere OK.

→ Viene visualizzato il menu [Immagine].

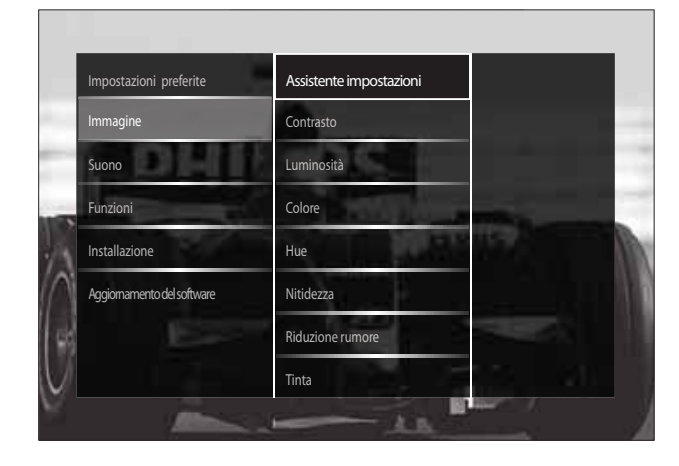

6 Premere i **Tasti di navigazione** e i **OK** per selezionare e modificare un'impostazione per l'immagine.

#### 7 Premere **SACK** per uscire.

È possibile configurare le seguenti impostazioni dell'immagine. In base al formato della sorgente dell'immagine, alcune impostazioni dell'immagine potrebbero non essere disponibili.

- [Assistente impostazioni] Utilizzare l'Assistente impostazioni per selezionare le impostazioni più appropriate di immagine e suono in base alle proprie esigenze.
- **[Contrasto]** Regola l'intensità delle aree luminose mantenendo invariate le aree scure.
- **[Luminosità]** regola l'intensità e i dettagli delle aree scure.
- [Colore] regola la saturazione del colore.
- [Hue] Compensa le variazioni cromatiche nelle trasmissioni con codifica NTSC.
- **[Nitidezza]** regola il livello di nitidezza dell'immagine.
- [Riduzione rumore] filtra e riduce i disturbi di un'immagine.
- **[Tinta]** regola il bilanciamento dei colori in un'immagine.

#### Nota

- Prima di regolare [Tinta personalizzata], selezionare [Tinta] > [Personalizzato], quindi premere OK per attivare l'opzione.
- **[Tinta personalizzata]** consente di personalizzare un'impostazione per la tinta.
- [Pixel Plus HD]/[Pixel Precise HD] Consente di accedere alle impostazioni avanzate:
  - [Perfect Natural Motion] Riduce lo sfarfallio e rende i movimenti più fluidi.

- **[100 Hz Clear LCD]** Imposta la frequenza di aggiornamento del televisore su un massimo di 100Hz per una maggiore nitidezza dei movimenti, un migliore livello di nero, un alto contrasto con immagini ferme, senza sfarfallio, e un angolo di visuale più ampio.
- **[Nitidezza superiore]** Consente una nitidezza superiore, soprattutto su linee e bordi dell'immagine.
- [Contrasto dinamico] aumenta il contrasto.
- [Retroilluminazione dinamica] regola la luminosità della retroilluminazione del televisore in base alle condizioni della luce.
- [Riduzione artefatti MPEG] rende le transizioni più sfumate nelle immagini digitali. Questa funzione può essere attivata o disattivata.
- **[Ottimizzazione dei colori]** rende i colori più vivaci e migliora la risoluzione dei dettagli in colori brillanti. Questa funzione può essere attivata o disattivata.
- [Modalità PC] Attiva la regolazione delle impostazioni dell'immagine quando un PC è collegato al televisore tramite HDMI. Se attivato, è possibile selezionare [Formato immagine] > [Non in scala] che fornisce la visualizzazione completa dei dettagli per PC.
- **[Sensore luce]**Regola dinamicamente le impostazioni per adattarsi alle condizioni di luce.
- **[Formato immagine]** modifica il formato dell'immagine.
- [Modo formato automatico] Imposta il formato dell'immagine per lo zoom automatico.

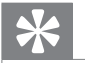

#### Suggerimento

 Se [Modo formato automatico] è disattivato, selezionare[Formato immagine] > [Formato automatico] per attivare l'opzione. • **[Spostamento immagine]** Consente di regolare la posizione dell'immagine.

#### Nota

• [Colore] e [Contrasto] sono accessibili anche dalla [Immagine e audio]barra (vedere 'Utilizzo della barra per le immagini e l'audio' a pagina 18).

#### Modificare il formato immagine

- 1 Premere 🖼 FORMAT.
  - ➡ Viene visualizzato un elenco di formati di immagine.

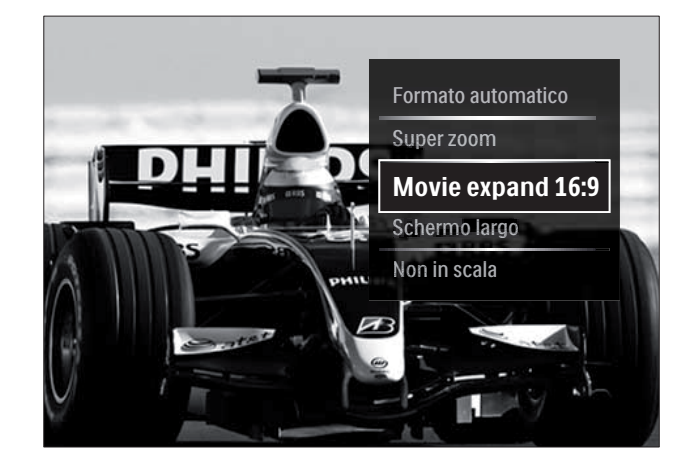

- 2 Premere i Tasti di navigazione per selezionare un formato dell'immagine.
- **3** Premere **OK** per confermare la scelta effettuata.
  - → Il formato dell'immagine selezionato viene attivato.

#### Suggerimento

• I formati sono accessibili anche mediante il menu **[Setup]**.

È possibile selezionare i formati riportati di seguito.

#### Nota

- In base al formato della sorgente dell'immagine, alcuni formati dell'immagine potrebbero non essere disponibili e non saranno visualizzati sullo schermo.
- Prima di regolare [Non in scala], selezionare [Immagine] > [Modalità PC] > [Acceso], quindi premere OK per attivare l'opzione.

| [Formato automatico]<br>Ingrandisce l'immagine<br>in modo da riempire lo<br>schermo (i sottotitoli<br>rimangono visibili).<br>Consigliato per ridurre<br>al minimo la distorsione<br>dello schermo (ma non<br>per HD o PC). |
|----------------------------------------------------------------------------------------------------|
| <b>[Super zoom]</b> Rimuove<br>le strisce nere laterali dei<br>programmi trasmessi in<br>4:3. Non consigliato per<br>HD o PC.                                                                                               |
| [Movie expand 16:9]<br>Riduce il formato classico<br>4:3 al formato 16:9. Non<br>consigliato per HD o PC.                                                                                                    |
| il formato classico 4:3 in<br>16:9.                                                                                                    |
| [Non in scala] fornisce la<br>visualizzazione completa<br>dei dettagli per PC.<br>Disponibile solo quando<br>[Modalità PC] è attivato                                                                                       |

nel menu **[Immagine]**.

### Regolazione manuale delle impostazioni audio

- - → Viene visualizzato il menu principale.
- 2 Premere i Tasti di navigazione per selezionare [Setup].
- **3** Premere **OK**.
  - → Viene visualizzato il menu **[Setup]**.
- 4 Premere i Tasti di navigazione per selezionare [Suono]. Compare il menu.
- 5 Premere OK.
  - → Viene visualizzato il menu **[Suono]**.

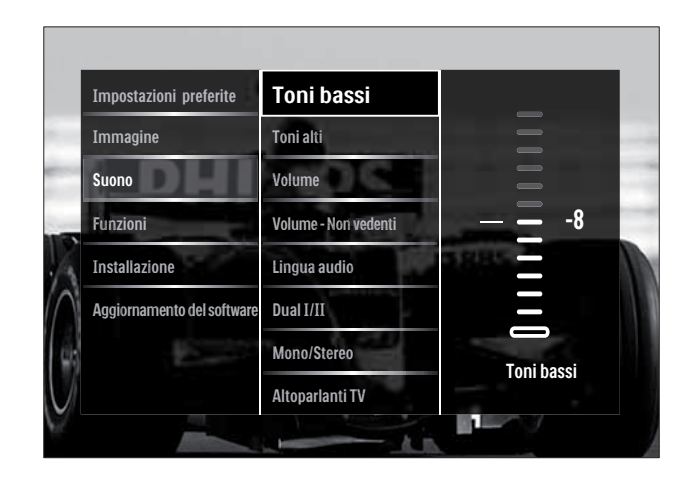

- 6 Premere i **Tasti di navigazione** e **OK** per selezionare e modificare un'impostazione per l'audio.
- 7 Premere 🕁 BACK per uscire.

È possibile configurare le seguenti impostazioni dell'audio. A seconda del programma trasmesso, alcune impostazioni audio potrebbero non essere disponibili.

- [Toni bassi] regola il livello dei bassi.
- [Toni alti] regola il livello degli acuti.
- [Volume] regola il volume.

#### Nota

- Prima di regolare [Volume Non vedenti], attivare [Non vedenti]. Quando si guarda la televisione, premere D OPTIONS e selezionare [Non vedenti]. Selezionare un'opzione preferita e premere OK.
- [Volume Non vedenti] imposta l'avvicendamento dell'audio per i non vedenti con l'audio normale. Quando disponibile, l'audio per i non vedenti include le descrizioni audio delle azioni sullo schermo. È anche possibile abilitare la funzione premendo AD (Descrizione audio)
- **[Lingua audio]** (Solo per i canali digitali) Consente di scegliere tra le lingue audio se i programmi vengono trasmessi in più lingue.
- **[Dual I-II]** (Solo per i canali analogici) Consente di scegliere tra le lingue audio se i programmi vengono trasmessi in dual sound.

Italiano

- [Mono/Stereo] consente di scegliere mono o stereo se i programmi sono trasmessi in stereo.
- [Altoparlanti TV] Consente di attivare o disattivare gli altoparlanti del televisore.
   Se è selezionato [Automatico (EasyLink)]
   , gli altoparlanti del televisore vengono spenti quando viene rilevato il contenuto da un sistema compatibile con Easylink.
- [Surround] attiva il suono spaziale.
- **[Volume cuffia]** regola il volume delle cuffie.
- **[Delta volume]** livella le differenze di volume fra i canali o gli apparecchi collegati. Attiva il dispositivo collegato prima di modificare il volume delta.
- **[Bilanciamento]** regola il bilanciamento degli altoparlanti sinistro e destro.
- **[Regolaz. automatica volume]** riduce automaticamente le variazioni improvvise del volume quando, ad esempio, si passa da un canale all'altro.

#### - Nota

• [Toni bassi], [Toni alti] e [Altoparlanti TV] sono accessibili anche dalla [Immagine e audio]barra (vedere 'Utilizzo della barra per le immagini e l'audio' a pagina 18). Se supportato, [Lingua audio] e [Volume - Non vedenti] sono accessibili direttamente dal menu delle opzioni.

### Cambiare le impostazioni della funzione Ambilight (solo in alcuni modelli)

È possibile regolare a proprio piacimento il colore, la luminosità e la modalità della funzione Ambilight.

- Quando si guarda la televisione, premere
   ▲ (Home).
  - → Viene visualizzato il menu principale.
- 2 Premere i Tasti di navigazione per selezionare [Setup].

- 3 Premere OK.→ Viene visualizzato il menu [Setup].
- 4 Premere i Tasti di navigazione per selezionare [Ambilight].
- 5 Premere OK.→ Viene visualizzato il menu [Ambilight].
- 6 Premere Tasti di navigazione e OK per selezionare e regolare un'impostazione della funzione Ambilight.
- 7 Premere 🕁 BACK per uscire.

È possibile configurare le seguenti impostazioni della funzione Ambilight.

- **[Ambilight]** Consente di attivare o disattivare la funzione Ambilight.
- [Modo attivo] Imposta la funzione Ambilight su vari livelli, da rilassanti a dinamici. Questa funzionalità è disponibile solo se l'opzione [Colore] di Ambilight è impostata su [Modo attivo].
- **[Luminosità]** Consente di modificare l'uscita di gestione delle luci della funzione Ambilight.
- **[Colore]** Consente di selezionare un'impostazione di colore predefinita o personalizzata.
- **[Colore personalizzato]** Consente di regolare in modo ottimale i colori predefiniti.
- **[Separazione]** Imposta la differenza dei livelli di colore Ambilight ai lati del televisore. Se si disattiva questa funzione, il colore Ambilight sarà dinamico e uniforme.
- **[TV switch off]** consente di selezionare come disattivare la funzione Ambilight quando il televisore è spento.

### Utilizzo delle funzioni avanzate del televideo

#### Accedere al menu delle opzioni di televideo

Accedere alle funzioni del televideo tramite il menu delle opzioni di televideo.

- 1 Premere **TELETEXT**.
  - → Viene visualizzata la schermata di televideo.

#### 2 Premere DOPTIONS.

→ Viene visualizzato il menu delle opzioni di televideo.

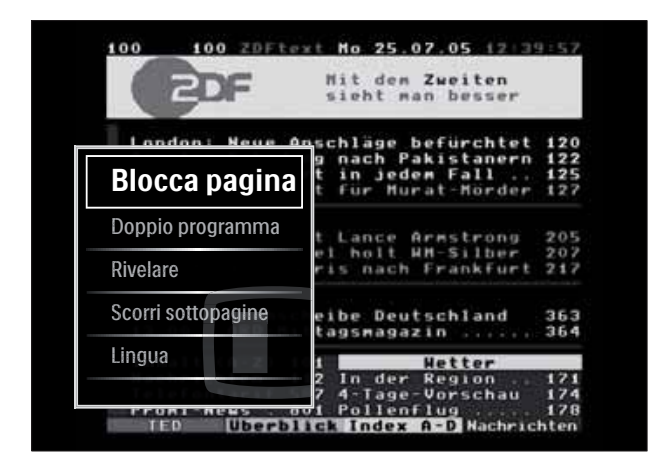

- 3 Premere i Tasti di navigazione per selezionare un'opzione:
  - [Blocca pagina] blocca la pagina corrente.
  - [Doppio programma]/[Schermo intero] attiva e disattiva il televideo con doppio schermo.
  - [Rivelare] nasconde o mostra le informazioni nascoste di una pagina quali, ad esempio, le soluzioni di enigmi e puzzle.
  - [Scorri sottopagine] scorre automaticamente le sottopagine, se disponibili.
  - [Lingua] passa a un altro gruppo di lingue per visualizzare correttamente una lingua quando tale lingua utilizza un set di caratteri diverso.

- Premere **OK** per confermare la scelta effettuata.
  - → Viene visualizzata la schermata di televideo.

#### Suggerimento

Premere DOPTIONS in qualsiasi momento per uscire dal menu opzioni.

#### Selezionare le sottopagine del televideo

Una pagina di televideo può includere numerose sottopagine. Le sottopagine vengono visualizzate su una barra accanto al numero di pagina principale.

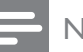

#### Nota

• Attiva il ciclo delle sottopagine prima di selezionare le sottopagine (vedere 'Accedere al menu delle opzioni di televideo' a pagina 23).

#### 1 Premere **TELETEXT**.

- → Viene visualizzata la schermata di televideo.
- 2 Selezionare una pagina del televideo.
- 3 Premere  $\triangleleft o \triangleright$  per selezionare una sottopagina.
  - → La sottopagina viene visualizzata.

#### Selezionare l'elenco TOP

Il televideo TOP (Table Of Pages) consente di passare da un argomento all'altro senza utilizzare i numeri di pagina. TOP non viene trasmesso su tutti i canali televisivi.

- 1 Premere **TELETEXT**. → Viene visualizzata la schermata di televideo.
- 2 Premere INFO. → Viene visualizzato elenco TOP
- 3 Premere Tasti di navigazione per selezionare un argomento.

- 4 Premere OK per confermare la scelta effettuata.
  - → Viene visualizzata la pagina del televideo.

#### Esecuzione di ricerche nel televideo

Ricerca di una pagina del televideo per argomento o per parola.

- **1** Premere **TELETEXT**.
  - → Viene visualizzata la schermata di televideo.
- 2 Premere OK per evidenziare la prima parola o il primo numero.
- **3** Premere i **Tasti di navigazione** per passare alla parola o al numero da ricercare.
- **4** Premere **OK** per iniziare la ricerca.
- 5 Premere ▲ finché non viene evidenziata nessuna parola o numero per uscire dalla ricerca.

#### Ingrandire le pagine del televideo

Per facilitare la lettura, è possibile ingrandire le pagine del televideo.

#### **1** Premere **TELETEXT**.

→ Viene visualizzata la schermata di televideo.

#### 2 Premere 🖽 FORMAT.

→ La schermata del televideo viene ingrandita.

#### **3** Premere:

- i **Tasti di navigazione** per spostarsi nella schermata.
- **EP FORMAT** per tornare alle dimensioni normali della pagina.

#### Utilizzo del televideo 2.5

Il televideo 2.5 offre una grafica migliore e un maggior numero di colori rispetto al televideo normale. Se il televideo 2.5 viene trasmesso da un canale, è attivato per impostazione predefinita.

- - → Viene visualizzato il menu principale.
- 2 Premere i Tasti di navigazione per selezionare [Setup].
- 3 Premere OK.→ Viene visualizzato il menu [Setup].
- Premere i Tasti di navigazione per selezionare [Installazione] > [Preferenze] > [Televideo 2.5] > [Acceso] o [Spento].
   → Televideo 2.5 è attivato o disattivato.
- 5 Premere →INDIETRO per uscire o premere ♠ (Home) per ritornare al menu Home.

# Creare e utilizzare elenchi di canali preferiti

È possibile creare elenchi contenenti i canali televisivi preferiti, in modo da poterli trovare facilmente.

#### Nota

• Le stazioni radio digitali possono essere aggiunte all'elenco se supportate.

Visualizzare solo i canali in un elenco di preferiti o visualizzare tutti i canali se è selezionato un elenco di preferiti.

- 1 Quando si guarda la televisione, premere OK.
  - ↦ Viene visualizzata la griglia dei canali.
- 2 Premere DOPTIONS.
  - → Viene visualizzato il menu delle opzioni.

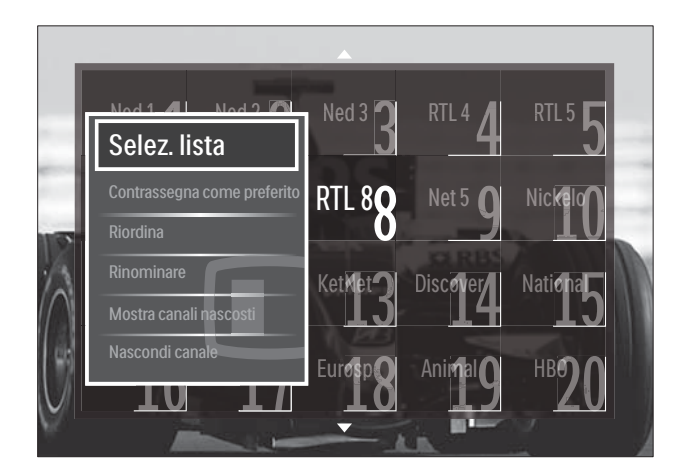

- **3** Premere i **Tasti di navigazione** per selezionare **[Selez. lista]**.
- 4 Premere OK.
  - → Viene visualizzato il menu **[Selez. lista]**.
- 5 Premere i Tasti di navigazione per selezionare:
  - [Tutti] Visualizza tutti i canali.
  - **[Preferiti]** Visualizza i canali in un elenco di preferiti.
  - **[Radio]** Visualizza solo i canali radio.
  - **[Digitale]** Visualizza solo i canali digitali.
  - **[Analogico]** Visualizza solo i canali analogici.
- 6 Premere OK per confermare la scelta effettuata.
  - → L'elenco selezionato è applicato alla griglia dei canali.

## Aggiunge o rimuove i canali da un elenco di preferiti

Suggerimento

### \*

- Selezionare i canali **[Tutti]** prima di aggiungere un canale a un elenco di preferiti.
- 1 Quando si guarda la televisione, passare al canale da aggiungere o rimuovere in un elenco di preferiti.

In alternativa, premere **OK** per accedere alla griglia dei canali e premere i **Tasti di navigazione** per selezionare il canale da aggiungere o rimuovere.

- 2 Premere OPTIONS.
   → Viene visualizzato il menu delle opzioni.
- 3 Premere i Tasti di navigazione per selezionare [Contrassegna come preferito] o [Elimina contrassegno di preferito].
  - Viene visualizzato un asterisco nella griglia dei canali ad indicare che il canale è stato aggiunto all'elenco dei preferiti. L'asterisco non appare più quando il canale viene rimosso dall'elenco dei preferiti.

### Riordina/ridisponi e rinomina i canali

#### Riordina/ridisponi i canali

Riordina/ridispone i canali nella griglia in base alla posizione desiderata.

- 1 Quando si guarda la televisione, premere OK.
  - ↦ Viene visualizzata la griglia dei canali.
- 2 Premere OPTIONS.
   → Viene visualizzato il menu delle opzioni.
- 3 Premere il Tasti di navigazione per selezionare [Riordina], quindi premere OK.
  - → Sullo schermo appare un messaggio. Per continuare, andare al Passo 4.
  - Per annullare e uscire, premere
     OPTIONS e seguire le istruzioni visualizzate.
- 4 Premere i **Tasti di navigazione** per selezionare il canale da riordinare nella griglia.
  - → Viene visualizzato un riquadro accanto al canale selezionato.

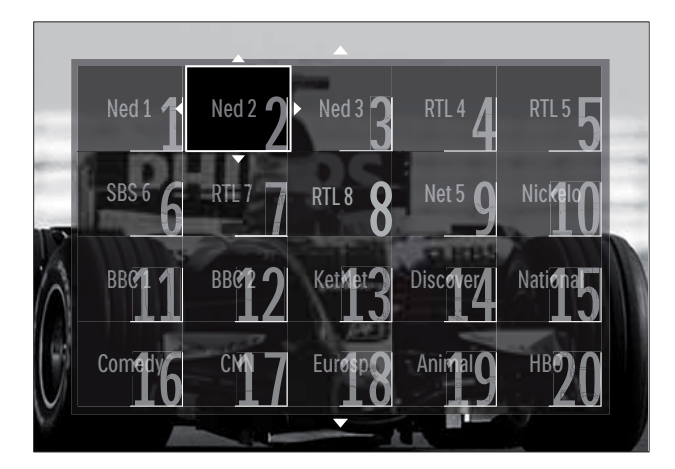

- 5 Premere i Tasti di navigazione per spostare il canale nelle posizione desiderata nella griglia.
- 6 Premere OK per confermare la scelta effettuata.
  - → Il canale viene spostato nella posizione desiderata.
- 7 Premere → BACK per uscire dalla griglia dei canali.

#### Rinomina i canali

Rinominare i canali nell'elenco dei canali televisivi.

- 1 Quando si guarda la televisione, premere OK.
  - → Viene visualizzata la griglia dei canali.
- 2 Premere i **Tasti di navigazione** per selezionare un canale da rinominare.
- 4 Premere i Tasti di navigazione per selezionare [Rinominare].
  - → Viene visualizzato un pannello di immissione.
- 5 Premere il Tasti di navigazione o Tasti numerici per modificare il nome, quindi premere OK.
- 6 Al termine, premere i Tasti di navigazione per selezionare [Compiuto].
  - Per azzerare il nome immesso, selezionare **[Cancella]**.
  - Per annullare, selezionare [Annulla].

- 7 Premere OK per confermare la scelta effettuata.
- 8 Premere → BACK per uscire dalla griglia dei canali.

## Nascondi/mostra i canali

#### Nascondi i canali

Nasconde i canali nella griglia per evitare accessi non autorizzati.

1 Quando si guarda la televisione, premere OK.

↦ Viene visualizzata la griglia dei canali.

- 2 Premere i Tasti di navigazione per selezionare un canale da nascondere.
- 3 Premere OPTIONS.
  → Viene visualizzato il menu delle opzioni.
- 4 Premere i Tasti di navigazione per selezionare [Nascondi canale].
- 5 Premere OK per confermare la scelta effettuata.
  → Il canale viene nascosto.
- 6 Premere → BACK per uscire dalla griglia dei canali.

#### Mostra i canali

Mostra i canali nascosti.

- 1 Quando si guarda la televisione, premere OK.
  - ↦ Viene visualizzata la griglia dei canali.
- 2 Premere OPTIONS.
   → Viene visualizzato il menu delle opzioni.
- **3** Premere i **Tasti di navigazione** per selezionare [**Mostra canali nascosti**].
- 4 Premere OK.
  - I canali nascosti appaiono nella griglia dei canali ma senza le informazioni sul canale visualizzate.Viene visualizzato come un riquadro nero.

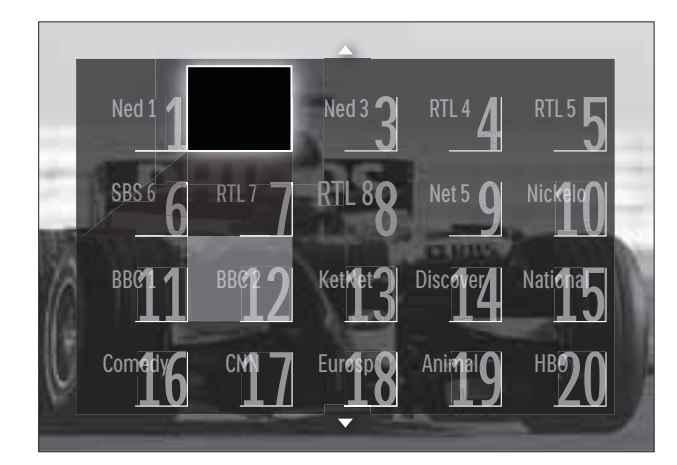

- 5 Premere i **Tasti di navigazione** per selezionare il canale da visualizzare.
- 7 Premere il **Tasti di navigazione** per selezionare **[Scopri canale]**, quindi premere **OK**.
  - → Il canale viene mostrato.

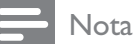

• Ripeteri i passaggi da 5 a 7 per mostrare gli altri canali.

### Utilizzo della Guida elettronica ai programmi

• La Guida elettronica ai programmi (EPG) non è disponibile in tutti i paesi. Se disponibile, si riceverà **[Ora]/[Successivo]** o EPG per 8 giorni.

La Guida elettronica ai programmi (EPG) è una guida a video disponibile per i canali digitali. La guida EPG consente di:

- Visualizzare un elenco dei programmi digitali trasmessi al momento
- Visualizzare i programmi futuri
- Raggruppare i programmi in base al genere

- Impostare promemoria che segnalino l'inizio dei programmi
- Impostare i canali preferiti della guida EPG

#### Attivazione della guida EPG

#### Nota

- La prima volta che si utilizza la guida EPG, potrebbe essere richiesto di eseguire un aggiornamento. Attenersi alle istruzioni visualizzate per effettuare l'aggiornamento.
- 1 Quando si guarda la televisione, premere GUIDE.
  - → Viene visualizzato il menu EPG.

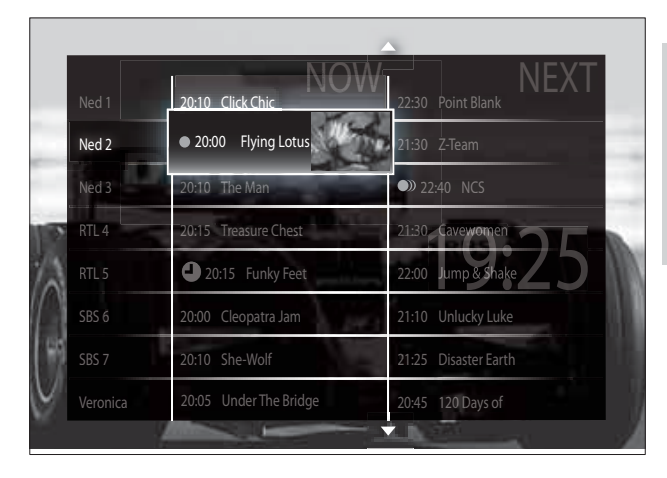

#### **2** Premere:

- I **Tasti di navigazione** per spostarsi nella schermata.
- INFO per visualizzare ulteriori informazioni su un programma (vedere 'Visualizzare le informazioni sul canale / programma' a pagina 28).
- © OPTIONS per visualizzare il menu (vedere 'Utilizzare il menu delle opzioni EPG' a pagina 28).delle opzioni.
- 3 Premere → BACK per uscire al canale originale o OK per uscire al canale selezionato.

#### Visualizzare le informazioni sul canale / programma

- 1 Quando si guarda la televisione o quando si è in EPG, premere 🛈 INFO.
  - → Vengono visualizzate le informazioni sul programma.
- 2 Premere i **Tasti di navigazione** per spostarsi nelle schermate.
- 3 Premere ① INFO per tornare al canale originale o → BACK per tornare al menu EPG.

#### Utilizzare il menu delle opzioni EPG

Utilizzare il menu delle opzioni EPG per impostare o annullare promemoria, modificare il giorno e accedere ad altre opzioni EPG.

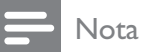

• Le opzioni EPG sono accessibili solo per 8 giorni dalle informazioni del canale TV.

#### 1 Quando si è in EPG, premere ■ OPTIONS.

→ Viene visualizzato il menu delle opzioni EPG.

| Ned 1 20:10 Click         | Chic         | 22:30 Point Blank    |
|---------------------------|--------------|----------------------|
| Imposta promemoria        | otus         | 21:30 Z-Team         |
| Elimina promemoria        |              | 22:40 NCS            |
| Modifica giorno           | uro Chest    | 21:30 Cavewomen      |
| Maggiori informazioni     | y Feet       | 22:00 Jump & Shake   |
| Ricerca per tema          | ratia Jan    | 21:10 Unlucky Luke   |
| Richiamo programmat       | to           | 21:25 Disaster Earth |
| Canali preferiti. 05 Unde | r The Bridge | 20:45 120 Days of    |

2 Premere i Tasti di navigazione e OK per selezionare e regolare:

• **[Imposta promemoria]** Imposta i promemoria dei programmi.

- **[Elimina promemoria]** Annulla i promemoria dei programmi.
- [Modifica giorno] Imposta il giorno EPG. Selezione [Oggi], [Giorno dopo] o [Giorno precedente].
- [Maggiori informazioni] consente di visualizzare le informazioni sul programma.
- [Ricerca per tema] ricerca i programmi in base al genere.
- [Richiamo programmato] elenca i promemoria dei programmi.
- **[Canali preferiti.]** imposta i canali EPG preferiti.
- **3** Premere DOPTIONS per tornare al menu delle opzioni EPG.

## Utilizzare i timer

È possibile impostare i timer per mettere il televisore in standby in un orario prestabilito.

#### Mettere automaticamente il televisore in standby (timer di spegnimento automatico)

La funzione di spegnimento automatico mette automaticamente il televisore in standby allo scadere dell'intervallo predefinito.

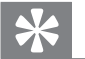

#### Suggerimento

- È comunque possibile spegnere il televisore prima dello scadere del tempo o resettare il timer di spegnimento durante il conto alla rovescia.
- 1 Quando si guarda la televisione, premere▲ (Home).
  - $\mapsto$  Viene visualizzato il menu principale.
- 2 Premere i Tasti di navigazione per selezionare [Setup].
- **3** Premere **OK**.
  - → Viene visualizzato il menu **[Setup]**.

- 4 Premere i Tasti di navigazione per selezionare [Funzioni] > [Sleeptimer].
  → Viene visualizzato il menu [Sleeptimer].
- 5 Premere Tasti di navigazione per impostare il tempo di spegnimento.
  - Può essere impostato un tempo di spegnimento automatico (Sleeptimer) fino a 180 minuti, a incrementi di cinque minuti. Lo spegnimento automatico è disattivato se impostato su zero minuti.
- 6 Premere OK per attivare il timer di spegnimento.
  - ➡ Il televisore si dispone in standby dopo l'intervallo di tempo impostato.
- 7 Premere → BACK per uscire o premere
   ▲ (Home) per ritornare al menu Home.

## Utilizzare i blocchi accesso

È possibile evitare che i bambini guardino i programmi trasmessi bloccando il televisore e utilizzando l'impostazione per le fasce d'età.

#### Impostazione o modifica del codice per il Blocco accesso

- 1 Quando si guarda la televisione, premere▲ (Home).
  - ↦ Viene visualizzato il menu principale.
- 2 Premere i Tasti di navigazione per selezionare [Setup].
- 3 Premere OK.→ Viene visualizzato il menu [Setup].
- 4 Premere i Tasti di navigazione per selezionare [Funzioni] > [Imposta codice]/[Modifica codice].
  - ➡ Viene visualizzato il menu [Imposta codice]/[Modifica codice].
- 5 Immettere il codice con i Tasti numerici.

#### 6 Premere OK.

- → Viene visualizzato un messaggio di conferma dell'inserimento del codice.
- 7 Premere → BACK per uscire o premere
   ▲ (Home) per ritornare al menu Home.

#### Suggerimento

• Se si dimentica il codice, inserire '8888' per sostituire qualsiasi codice esistente.

#### Blocco o sblocco del televisore

Bloccare il televisore per impedire l'accesso ai canali ed ai dispositivi connessi.

- 1 Quando si guarda la televisione, premere▲ (Home).
  - → Viene visualizzato il menu principale.
- 2 Premere i Tasti di navigazione per selezionare [Setup].
- **3** Premere **OK**.
  - → Viene visualizzato il menu **[Setup]**.
- 4 Premere i Tasti di navigazione per selezionare [Funzioni] > [Blocco accesso] > [Blocco]/[Sblocca].
  - → Viene visualizzato un messaggio che richiedere di inserire il codice di blocco parentale.
- 5 Immettere il codice con i Tasti numerici.
   → Viene visualizzato il menu [Blocco accesso].
- 6 Premere i Tasti di navigazione per selezionare [Blocco]/[Sblocca].
- 7 Premere OK per confermare la scelta effettuata.
  - → Tutti i canali e i dispositivi collegati sono bloccati o sbloccati.
- 8 Premere → BACK per uscire o premere
   ▲ (Home) per ritornare al menu Home.

#### Attiva impostazione Vietato ai minori

#### Nota

• L'impostazione Vietato ai minori non è disponibile in tutti i paesi.

Alcune emittenti digitali classificano i loro programmi in base all'età. Prima di attivare l'impostazione Vietato ai minori è necessario abilitare la funzione.

- Quando si guarda la televisione, premere
   ▲ (Home).
  - ↦ Viene visualizzato il menu principale.
- 2 Premere i Tasti di navigazione per selezionare [Setup].
- 3 Premere OK.→ Viene visualizzato il menu [Setup].
- 4 Premere il Tasti di navigazione per selezionare [Funzioni] > [Blocco accesso], quindi premere ►.
  - → Viene visualizzato un messaggio che richiedere di inserire il codice di blocco parentale.
- 5 Immettere il codice con i Tasti numerici.
- 6 Premere i Tasti di navigazione per tornare indietro di un livello nel menu alla schermata [Funzioni] > [Vietato ai minori].
  - ➡ Il menu [Vietato ai minori] è ora disponibile.

## Utilizzo dell'impostazione Controllo genitori

Alcune emittenti digitali classificano i loro programmi in base all'età. È possibile impostare il televisore affinché vengano mostrati solo programmi per fasce d'età superiore a quella dei bambini.

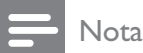

• Prima di attivare l'impostazione Vietato ai minori è necessario abilitare la funzione (vedere 'Attiva impostazione Vietato ai minori' a pagina 30).

- 1 Quando si guarda la televisione, premere▲ (Home).
  - → Viene visualizzato il menu principale.
- 2 Premere i Tasti di navigazione per selezionare [Setup].
- 3 Premere OK.→ Viene visualizzato il menu [Setup].
- 4 Premere i Tasti di navigazione per selezionare [Funzioni] > [Vietato ai minori].
  - → Viene visualizzato un messaggio che richiedere di inserire il codice di blocco parentale.
- 5 Immettere il codice con i Tasti numerici.
- 6 Premere i Tasti di navigazione per selezionare una fascia di età, quindi premere OK per applicare l'impostazione.
  - → Tutti i programmi non inclusi nella fascia di età specificata sono bloccati.
- 7 Premere → BACK per uscire o premere
   ★ (Home) per ritornare al menu Home.

### Utilizzo dei sottotitoli

È possibile attivare i sottotitoli per ogni canale televisivo. I sottotitoli vengono trasmessi tramite televideo o trasmissione digitale (DVB-T). Con la trasmissione digitale, è possibile selezionare la lingua preferita per i sottotitoli.

## Attivare o disattivare i sottotitoli su canali analogici

- **1** Passare a un canale analogico.
- 2 Premere TELETEXT.
- 3 Immettere il numero di pagina a 3 cifre della pagina dei sottotitoli con i **Tasti numerici**.
- **4** Premere **TELETEXT** per disattivare il televideo.

#### 5 Premere **SUBTITLE**.

→ Viene visualizzato il menu [Sottotitoli].

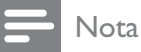

- Il menu [Sottotitoli] è anche accessibile dal menu [Setup].
- 6 Premere i Tasti di navigazione per selezionare:
  - [Acceso] Attiva i sottotitoli.
  - [Spento] Disattiva i sottotitoli.
  - [Audio disattivato] Visualizza i sottotitoli solo quando l'audio è disattivato.
- 7 Premere **OK** per confermare la scelta effettuata.
  - → I sottotitoli sono attivati o disattivati.
- 8 Premere **D** BACK per uscire o premere ▲ (Home) per ritornare al menu Home.
  - Nota
  - Per attivare i sottotitoli su ogni canale analogico è necessario ripetere questa procedura.
  - Se EasyLink è attivato, i sottotitoli non sono visualizzati quando [Audio disattivato] è selezionato (vedere 'Attivare o disattivare EasyLink' a pagina 57).

#### Attivare o disattivare i sottotitoli su canali digitali

- 1 Premere **SUBTITLE**.
  - → Viene visualizzato il menu [Sottotitoli].

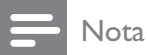

- Il menu [Sottotitoli] è anche accessibile da [Setup]menu (vedere 'Accesso al menu di impostazione' a pagina 17).
- 2 Premere i Tasti di navigazione per selezionare:
  - [Acceso] Attiva i sottotitoli.
  - [Spento] Disattiva i sottotitoli.

- [Audio disattivato] Visualizza i sottotitoli solo quando l'audio è disattivato.
- 3 Premere **OK**.

→ I sottotitoli sono attivati o disattivati.

4 Premere **D** BACK per uscire o premere ▲ (Home) per ritornare al menu Home.

#### Selezione di una lingua per i sottotitoli sui canali televisivi digitali

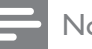

#### Nota

- Quando si seleziona una lingua per i sottotitoli su un canale televisivo digitale come illustrato di seguito, la lingua preferita dei sottotitoli impostata nel menu di installazione viene temporaneamente esclusa.
- 1 Quando si guarda la televisione, premere
  - → Viene visualizzato il menu principale.
- 2 Premere i Tasti di navigazione per selezionare [Setup].
- 3 Premere **OK**. → Viene visualizzato il menu [Setup].
- 4 Premere i **Tasti di navigazione** per selezionare [Funzioni] > [Lingua sottotitoli].
  - → Viene visualizzato un elenco di lingue per i sottotitoli.
- 5 Premere Tasti di navigazione per selezionare una lingua.
- 6 Premere **OK** per confermare la scelta effettuata.
  - → La lingua per il sottotitolo viene applicata.

#### Nota

• Selezionare le lingue preferite per i sottotitoli nel [Lingue]menu. I sottotitoli sono visualizzati automaticamente nella lingua preferita quando attivati.

# Utilizzare l'orologio del televisore

È possibile visualizzare un orologio sullo schermo del televisore. L'orologio visualizza l'ora corrente utilizzando le informazioni ricevute dall'emittente televisiva.

## Visualizzazione dell'orologio del televisore

Può essere visualizzato un orologio del televisore con l'ora corrente.

- Quando si guarda la televisione, premere
   OPTIONS.
  - → Viene visualizzato il menu delle opzioni.
- 2 Premere i Tasti di navigazione per selezionare [Orologio].
- **3** Premere **OK** per confermare la scelta effettuata.
  - → L'orologio viene visualizzato sullo schermo del televisore.

#### Nota

• Per disabilitare l'orologio, ripetere la procedura precedente.

#### Suggerimento

• L'orologio è anche accessibile da **[Setup]**menu (vedere 'Accesso al menu di impostazione' a pagina 17).

#### Modificare il modo ora

Il modo ora è impostato su **[Automatico]**, che sincronizza l'orologio del televisore con l'UTC (Coordinated Universal Time). Se il televisore non è in grado di ricevere trasmissioni UTC, impostare la modalità dell'orologio su **[Manuale]**. Se la modalità dell'orologio è **[Manuale]**, l'orario è basato sul fuso orario (vedere 'Passaggio 1 Selezionare il sistema' a pagina 41) corrente e sulle condizioni (vedere 'Attivare o disattivare l'ora legale' a pagina 32) dell'ora legale.

- Quando si guarda la televisione, premere
   ▲ (Home).
  - → Viene visualizzato il menu principale.
- 2 Premere i Tasti di navigazione per selezionare [Setup].
- 3 Premere OK.→ Viene visualizzato il menu [Setup].
- Premere i Tasti di navigazione per selezionare [Installazione] > [Orologio] > [Modalità ora automatica].
  - ➡ Viene visualizzato il menu [Modalità ora automatica].
- 5 Premere i Tasti di navigazione per selezionare [Automatico] o [Manuale].
- 6 Premere OK per confermare la scelta effettuata.
  - → La modalità dell'orologio è impostata.

#### Attivare o disattivare l'ora legale

Se la modalità dell'orologio è impostata su **[Manuale]**, attivare o disattivare l'ora legale.

- 1 Nel menu [Orologio], premere i Tasti di navigazione per selezionare [Salvataggi giornalieri].
  - → Viene visualizzato il menu [Salvataggi giornalieri].
- 2 Premere i Tasti di navigazione per selezionare [Ora legale] o [Ora solare].
- **3** Premere **OK** per confermare la scelta effettuata.
  - ↦ L'ora legale è attivata o disattivata.

### Visualizzare foto, ascoltare musica e guardare filmati

#### Attenzione

• Philips non è da ritenersi responsabile nel caso in cui il dispositivo di memorizzazione USB non sia supportato né in caso di danni o perdita dei dati dal dispositivo.

Questo televisore è dotato di un connettore USB che consente di visualizzare foto, ascoltare musica o guardare filmati memorizzati in un dispositivo di memorizzazione USB. Il televisore dispone inoltre di un connettore

Il televisore dispone, inoltre, di un connettore di rete mediante il quale è possibile accedere a file multimediali e riprodurli direttamente dal computer.

## Collegare un dispositivo USB e accedere al browser del contenuto

- 1 Quando il televisore è acceso, collegare il dispositivo di memorizzazione USB alla porta USB sul lato del televisore.
  - → Viene visualizzato il browser del contenuto USB.

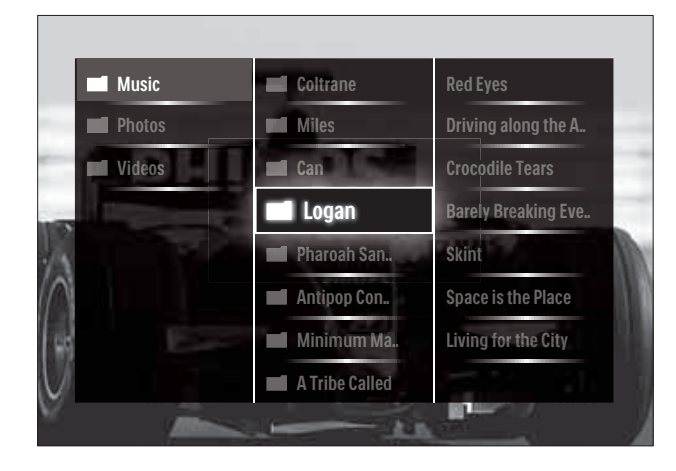

#### Nota

- Il browser del contenuto USB è accessibile anche selezionando **[Ricerca in USB]** nel menu Home.
- Se si collegano più dispositivi USB mediante un hub USB, viene visualizzato un messaggio che richiede di selezionarne uno. Premere i Tasti di navigazione per selezionare il dispositivo e OK per confermare.

Per uscire dal browser USB, premere ▲
 (HOME).

→ Viene visualizzato il menu principale.

## Connessione a una rete e accesso al browser dei contenuti

Prima di accedere al browser dei contenuti, assicurarsi che il televisore sia collegato a una rete (vedere 'Connessione a una rete e accesso al browser dei contenuti' a pagina 33) informatica.

- Quando si guarda la televisione, premere
   ▲ (Home).
  - → Viene visualizzato il menu principale.
- 2 Premere i Tasti di navigazione per selezionare [Ricerca in PC].
  - → Viene visualizzato il browser dei contenuti.

## Visualizzazione di una presentazione delle foto

- 1 Nel browser dei contenuti, premere i **Tasti di navigazione** per selezionare una foto.
- 2 Premere ►II o OK.
  - → La presentazione viene avviata a partire dall'immagine selezionata.
- **3** Premere:
  - • Il per mettere in pausa la presentazione delle foto.
  - **√)**, **◄/> P +/-** per passare all'immagine successiva o precedente.
  - per interrompere la presentazione e ritornare al browser dei contenuti.

## Modifica delle impostazioni per la presentazione

- 1 Durante la presentazione, premere OPTIONS.
  - → Viene visualizzato il menu delle opzioni.
- 2 Premere i Tasti di navigazione per selezionare e regolare:
  - **[Ruotare]** ruota una foto.
  - [Ripeti] Ripete la presentazione.
  - **[Casuale on]** Visualizza le immagini nella presentazione in modo casuale.
  - **[Casuale off]** Disattiva la visualizzazione casuale delle immagini nella presentazione.
  - **[Velocità presentazione]** imposta la durata di visualizzazione di una foto.
  - **[Transizione presentazione]** imposta la transizione da una foto alla successiva.
- **3** Premere **OK** per confermare la scelta effettuata.
  - → L'impostazione viene applicata.

#### Ascolto di brani musicali

- 1 Nel browser USB, premere i Tasti di navigazione per selezionare un brano.
- 2 Premere OK.
  - → II brano viene riprodotto.
- **3** Premere:
  - **P** +/- per passare al brano precedente o successivo.
  - ◀◀/▶▶ per l'avanzamento veloce o il riavvolgimento di un brano.
  - • Il per riprodurre o mettere in pausa un brano.
- 4 Premere o OK per interrompere la riproduzione e tornare al browser USB.

## Modifica delle impostazioni per la musica

- 1 Nel lettore musicale, premere OPTIONS.
  - → Viene visualizzato il menu delle opzioni.
- 2 Premere i **Tasti di navigazione** per selezionare e regolare:
  - [Ripeti] Ripete un brano o un album.
  - [Casuale on]/[Casuale off] attiva o disattiva la riproduzione casuale dei brani musicali.
- **3** Premere **OK** per confermare la scelta effettuata.
  - → L'impostazione viene applicata.

#### Nota

• Le impostazioni delle presentazioni sono accessibili anche premendo il tasto **OPTIONS** quando si è nel browser dei contenuti.

#### Guardare filmati

- 1 Nel browser USB, premere i **Tasti di navigazione** per selezionare un video.
- 2 Premere OK.→ Il video viene riprodotto.
- **3** Premere:
  - **P +/-** per passare al video precedente o successivo.
  - ◀◀/▶▶ per l'avanzamento veloce o il riavvolgimento di un video.
  - • Il per riprodurre o mettere in pausa un video.
- 4 Premere o OK per interrompere la riproduzione e tornare al browser USB.

#### Cambiare le impostazioni video

- 1 Nel lettore video, premere OPTIONS.
   → Viene visualizzato il menu delle opzioni.
- 2 Premere i Tasti di navigazione per selezionare e regolare:
  - **[Riduz. schermo]** Riproduce il video in finestra.
  - **[Schermo intero]** Riproduce il video a schermo intero.
  - [Ripeti] Ripete un video.
  - [Casuale on]/[Casuale off] Attiva o disattiva la riproduzione casuale dei filmati.

**3** Premere **OK** per confermare la modifica.

## Scollegamento di un dispositivo di memorizzazione USB

#### Attenzione

- Seguire la procedura descritta per evitare di danneggiare il dispositivo di memorizzazione USB.
- 1 Premere ♠(HOME) per uscire dal browser USB.
- 2 Attendere cinque secondi prima di scollegare il dispositivo di memorizzazione USB.

### Ascolto dei canali radio digitali

Se è disponibile la trasmissione digitale, i canali radio digitali vengono sintonizzati automaticamente durante la configurazione.

- 1 Quando si guarda la televisione, premere OK.
  - → Viene visualizzata la griglia dei canali.

#### 2 Premere **OPTIONS**.

→ Viene visualizzato il menu delle opzioni.

- 3 Premere i Tasti di navigazione per selezionare [Selez. lista].
  → Viene visualizzato il menu [Selez. lista].
- 4 Premere i Tasti di navigazione per selezionare [Radio].
- 5 Premere OK.
  → Viene visualizzato un elenco di canali
- radio digitali.6 Premere i Tasti di navigazione per
  - selezionare un canale radio.

#### 7 Premere OK.

→ Il canale radio selezionato viene riprodotto attraverso gli altoparlanto del televisore.

## Utilizzare Scenea

#### Attivazione di Scenea

È possibile utilizzare la funzione Scenea per visualizzare un'immagine fissa come sfondo del televisore. Assicurarsi che il TV sia impostato

#### su **[Home]**.

- 1 Premere ♠.
- 2 Selezionare [Scenea] , quindi premere OK.
  - → Viene visualizzata l'immagine predefinita o precaricata.

#### Nota

• Nota: se il timer di spegnimento è disattivato, lo sfondo viene visualizzato per 240 minuti. In caso contrario, viene visualizzato per la durata del timer (vedere 'Mettere automaticamente il televisore in standby (timer di spegnimento automatico)' a pagina 28) stesso.
## Impostazione di un'immagine come Scenea

- Nota
- Le dimensioni dell'immagine non devono essere superiori a 1 MB.
- 1 Collegare il dispositivo di memorizzazione USB al televisore.
- 2 Selezionare [Ricerca in USB], quindi premere OK.
- 3 Selezionare un'immagine, quindi premere ⊡.
- 4 Selezionare [Imposta come Scenea], quindi premere OK.
- 5 Selezionare [Sì], quindi premere OK.
- 6 Premere un tasto qualsiasi per uscire da Scenea.

# Aggiornamento del software del televisore

Philips è impegnata nel miglioramento costante dei propri prodotti; pertanto, si consiglia di aggiornare il software del televisore quando sono disponibili degli aggiornamenti.Verificarne la disponibilità nel sito www.philips.com/support.

# Verifica della versione corrente del software

- Quando si guarda la televisione, premere
   ▲ (Home).
  - $\mapsto$  Viene visualizzato il menu principale.
- 2 Premere i Tasti di navigazione per selezionare [Setup].
- 3 Premere OK.→ Viene visualizzato il menu [Setup].
- Premere i Tasti di navigazione per selezionare [Aggiornamento del software]
   > [Informazioni sul software attuale].

## 5 Premere OK.

→ Viene visualizzata la versione corrente del software.

## Aggiornamento del software (dal sito Web)

Prima di eseguire questa procedura, accertarsi di:

- Riservare del tempo per completare l'intero aggiornamento.
- Avere a disposizione un dispositivo di memorizzazione USB con almeno 256 MB di spazio di archiviazione.
- Avere accesso a un computer con una porta USB e accesso a Internet.
- 1 Quando si guarda la televisione, premere▲ (Home).
  - → Viene visualizzato il menu principale.
- 2 Premere i Tasti di navigazione per selezionare [Setup].
- 3 Premere OK.→ Viene visualizzato il menu [Setup].
- 4 Premere i Tasti di navigazione per selezionare [Aggiornamento del software] > [Aggiorna ora].
- 5 Premere OK.
  - → Viene avviato l'assistente per l'aggiornamento. Attenersi alle istruzioni visualizzate per completare l'aggiornamento.

## Aggiornamento del software (trasmissione digitale)

(Disponibile solo in alcuni Paesi) Se disponibile, il televisore è in grado di ricevere aggiornamenti software mediante trasmissioni digitali.

Se un aggiornamento è disponibile, viene visualizzato un messaggio che richiede di aggiornare il software. Si consiglia di aggiornare il software quando viene richiesto. Seguire le istruzioni riportate di seguito per aggiornare il software in un altro momento.

- Quando si guarda la televisione, premere
   ▲ (Home).
  - → Viene visualizzato il menu principale.
- 2 Premere i Tasti di navigazione per selezionare [Setup].
- 3 Premere OK.→ Viene visualizzato il menu [Setup].
- 4 Premere i Tasti di navigazione per selezionare [Aggiornamento del software] > [Aggiornamenti locali].
- 5 Premere OK.
  - → Il televisore ricerca gli aggiornamenti software mediante trasmissioni digitali.

## Aggiornamento del software (da Internet)

(Disponibile solo in alcuni paesi) Se il televisore è collegato a un router, che a sua volta è collegato a Internet, è possibile eseguire l'aggiornamento del software del televisore direttamente da Internet. È necessario disporre di una connessione a Internet veloce.

- Quando si guarda la televisione, premere
   ▲ (Home).
  - $\mapsto$  Viene visualizzato il menu principale.
- 2 Premere i Tasti di navigazione per selezionare [Setup].
- 3 Premere OK.→ Viene visualizzato il menu [Setup].
- 4 Premere i Tasti di navigazione per selezionare [Aggiornamento del software] > [Aggiorna ora].
- 5 Premere OK.
- 6 Selezionare Internet e premere OK.
  - → Verrà avviato l'aggiornamento. Quando la procedura di aggiornamento è completata, il televisore si spegne e si riaccende automaticamente. Aspettare che il televisore si riaccenda; non utilizzare OPOWER sul televisore.

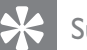

#### Suggerimento

• Se il televisore è collegato a Internet, all'avvio verrà visualizzato un messaggio relativo alla disponibilità di nuovo software.

# Modificare le preferenze del televisore

- 1 Quando si guarda la televisione, premere▲ (Home).
  - → Viene visualizzato il menu principale.
- 2 Premere i Tasti di navigazione per selezionare [Setup].
- 3 Premere OK.→ Viene visualizzato il menu [Setup].
- 4 Premere i Tasti di navigazione per selezionare [Installazione] > [Preferenze].

→ Viene visualizzato il menu **[Preferenze]**.

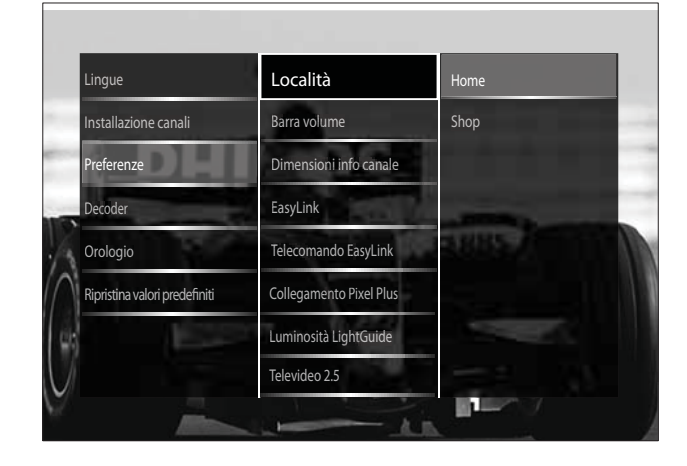

# 5 Premere Tasti di navigazione per selezionare e modificare:

- **[Località]** ottimizza le impostazioni del televisore in base alla posizione: casa o negozio.
- [Barra del volume] visualizza la barra del volume durante la regolazione di quest'ultimo.

- **[Dimensioni info canale]** visualizza le informazioni sui canali ogni volta che si cambia canale.
- **[EasyLink]** consente la riproduzione mediante un solo tasto e lo standby mediante un solo tasto fra dispositivi conformi a EasyLink.
- **[Telecomando EasyLink]** EasyLink, se abilitato, consente di inoltrare i tasti del telecomando.
- **[Collegamento Pixel Plus]** Quando EasyLink è attivato, viene applicata la migliore impostazione Pixel Plus (per esempio se sia il televisore che il lettore DVD supportano Pixel Plus).
- **[Luminosità LightGuide]** Imposta la luminosità del LED anteriore o della LightGuide.
- **[Televideo 2.5]** Attiva o disattiva il televideo 2.5.

6 Premere OK.

 $\hookrightarrow$  La preferenza viene applicata.

# Avviare una demo del televisore

(Non supportato su canali MHEG)

- 1 Quando si guarda la televisione, premere **DEMO**.
  - ↦ Viene visualizzato il menu della demo.
- 2 Premere Tasti di navigazione per selezionare una demo.
- **3** Premere **OK** per avviare la demo.
- 4 Premere DEMO o → BACK per uscire dalla demo.

# Ripristinare le impostazioni predefinite del televisore

Reimpostando il televisore sulle impostazioni di fabbrica, vengono ripristinate le impostazioni predefinite per le immagini e l'audio. Le impostazioni di configurazione dei canali restano invariate.

- 1 Quando si guarda la televisione, premere▲ (Home).
  - ↦ Viene visualizzato il menu principale.
- 2 Premere i Tasti di navigazione per selezionare [Setup].

→ Viene visualizzato il menu **[Setup]**.

3 Premere i Tasti di navigazione per selezionare [Installazione] > [Ripristina valori predefiniti].

## 4 Premere OK.

→ Le impostazioni del televisore sono riportate ai valori predefiniti.

# Utilizzare il telecomando universale (solo in alcuni modelli)

È possibile controllare altri dispositivi come lettori DVD, decoder o sistemi home theatre di Philips o di altri produttori.

Per tornare alla modalità TV dal telecomando universale, premere **TV**.

Utilizzare questi tasti per controllare i dispositivi:

- DVD: consente di controllare lettori DVD, registratori DVD e lettori DVD-R HDD o di dischi Blu-ray.
- **STB**: consente di controllare ricevitori digitali o satellitari.
- **HTS**: consente di controllare sistemi home theatre o amplificatori.

## Impostare il telecomando universale

Occorre impostare la modalità di telecomando universale prima di poter utilizzare il telecomando del televisore per controllare altri dispositivi.

- Nota
- Questa funzionalità non è supportata da alcuni dispositivi in quanto non esiste un codice telecomando adatto.
- 2 Premere i Tasti di navigazione per selezionare [Setup].
- 3 Premere OK.→ Viene visualizzato il menu [Setup].
- 4 Premere i Tasti di navigazione per selezionare [Installazione]>[Telecomand o universale].
- 5 Premere OK.
  - Seguire le istruzioni a video.
     Il televisore cerca un codice telecomando adatto al dispositivo.
- 6 Se ne viene rilevato uno, premere Pulsanti di controllo universali per controllare il dispositivo.
  - Il tasto lampeggia. Utilizzare il telecomando per controllare il dispositivo rilevato.

### Suggerimento

• In modalità di telecomando universale, il telecomando passa in modalità TV dopo 30 secondi se non si premere alcun tasto.

## Impostare manualmente il telecomando universale

Immettere un codice telecomando per impostare un tasto (vedere 'Codici per telecomando universale' a pagina 65) della modalità universale.

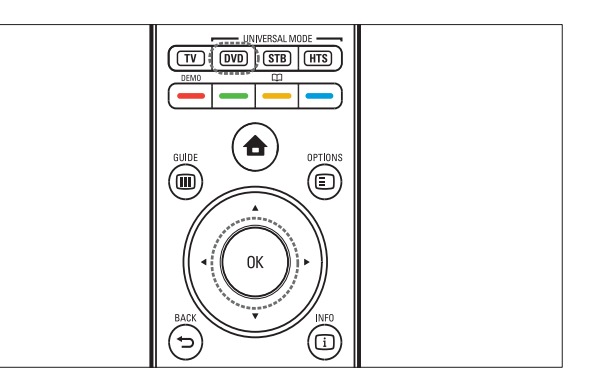

- Premere contemporaneamente il pulsante della modalità universale (DVD, STB o HTS) e OK.
  - ➡ Tutti e quattro i tasti si accendono per un secondo e quello scelto rimane acceso.
- 2 Immettere il codice telecomando di quattro cifre per il dispositivo.
- **3** Se il codice viene accettato, tutti e quattro i tasti lampeggiano tre volte.
  - ➡ Il tasto della modalità universale è impostato.
- **4** Se il codice immesso è errato, tutti i tasti lampeggiano per due secondi. Reimmettere il codice corretto.
- 5 Al termine dell'impostazione, premere il tasto della modalità universale per azionare il dispositivo.

### Suggerimento

• Se questo funziona in modo errato, ripetere la procedura di impostazione utilizzando un altro codice telecomando.

# 6 Sintonizzazione dei canali

Quando il televisore viene configurato per la prima volta, viene richiesto di selezionare una lingua dei menu appropriata e di eseguire la sintonizzazione automatica di tutti i canali televisivi e canali radio digitali (se disponibili). In questo capitolo vengono fornite istruzioni su come risintonizzare ed eseguire la sintonia fine dei canali.

# Sintonizzare i canali automaticamente

In questa sezione viene descritto come cercare e memorizzare automaticamente i canali.

### Sintonizzazione dei canali

Il televisore sintonizza e memorizza tutti i canali televisivi digitali e analogici e tutti i canali radio digitali disponibili.

- 1 Nel menu [Installazione canali], premere i Tasti di navigazione per selezionare [Installazione automatica].
- 2 Premere OK.
  - → Un messaggio richiede di avviare la sintonizzazione.

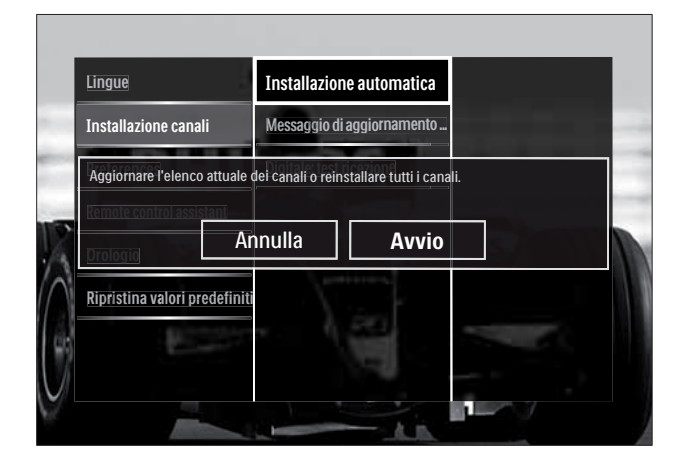

- **3** Premere i **Tasti di navigazione** per selezionare **[Avvio]**.
- 4 Premere OK.
  - → Viene visualizzata la schermata di aggiornamento dei canali con [Reinstalla canali] selezionato.

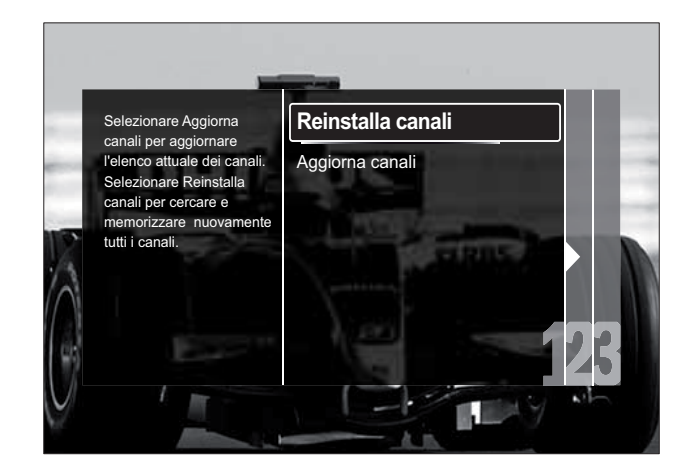

## Attenzione

- Lasciare [Settaggi] invariato a meno che il fornitore DVB-C non abbia fornito valori per [Frequenza di rete], [ID rete] o [Symbol rate].
- L'impostazione di **[Ricerca frequenza]** su **[Ricerca completa]** può fare aumentare notevolmente i tempi di sintonizzazione.

## Nota

- Se si dispone dell'accesso al DVB-T e al DVB-C e si desidera visualizzare i canali da entrambe le reti, è necessario eseguire due volte la sintonizzazione, una per il DVB-T e una per il DVB-C. Selezionare **[Antenna]** per installare i canali DVB-T e selezionare **[Cavo]** per installare i canali DVB-C.
- Per selezionare i canali (vedere 'Accesso alle reti dei canali DVB-C e DVB-T' a pagina 41) DVB-T e DVB-C.
- 1 Premere OK.
  - Seguire le istruzioni visualizzate per completare l'installazione dei canali. Quando l'installazione è completa, [Compiuto] è selezionato e viene visualizzato un elenco di canali.

Italiano

- 2 Premere OK per confermare la scelta effettuata.
  - → Il televisore ritorna al menu [Installazione canali].

# Suggerimento

• Quando il televisore sintonizza i canali televisivi, l'elenco dei canali potrebbe includere alcuni numeri di canale vuoti. È possibile rinominare, riordinare o eliminare i canali memorizzati come descritto di seguito.

## Accesso alle reti dei canali DVB-C e DVB-T

Questa opzione viene visualizzata solo se il paese di residenza è coperto dal digitale terrestre (DVB-C, Digital Video Broadcasting-Cable). Se è installato sia il DVB-C che il DVB-T, è necessario passare alla rete rispettiva per accedere ai canali su tale rete.

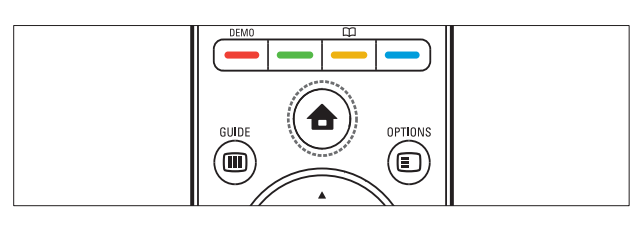

- Quando si guarda la televisione, premere
   ▲ (Home).
  - → Viene visualizzato il menu principale.
- 2 Premere i Tasti di navigazione per selezionare [Setup].
  - → Viene visualizzato il menu **[Setup]**.
- 3 Premere i Tasti di navigazione per selezionare [Installazione] > [Installazione canali] > [Antenna/Cavo DVB] > [Antenna] o [Cavo].
  - Selezionare **[Antenna]** per accedere ai canali DVB-T (Digital Video Broadcasting-Terrestrial).
  - Selezionare **[Cavo]** per accedere ai canali DVB-C (Digital Video Broadcasting-Cable).

- **4** Premere **OK** per confermare la scelta effettuata.
- 5 Premere → BACK per uscire.
  - → Il televisore si sintonizza sulla rete selezionata.

# Sintonizzare i canali manualmente

Questa sezione descrive come cercare e memorizzare manualmente i canali televisivi analogici.

# Passaggio 1 Selezionare il sistema

#### Nota

- Se le impostazioni del sistema sono corrette, saltare questo passaggio.
- - → Viene visualizzato il menu principale.
- 2 Premere i Tasti di navigazione per selezionare [Setup].
  - → Viene visualizzato il menu **[Setup]**.
- 3 Premere i Tasti di navigazione per selezionare [Installazione] > [Installazione canali] > [Analogico: installazione manuale] > [Sistema].
- 4 Premere OK.
  - → Viene visualizzato un elenco di sistemi regionali.
- 5 Premere i Tasti di navigazione per selezionare il paese o la zona.
- 6 Premere OK per confermare la scelta effettuata.
  - → Il paese o la zona selezionati vengono applicati.

# Passaggio 2 Cercare e memorizzare nuovi canali televisivi

- 1 Nel menu [Analogico: installazione manuale], premere i Tasti di navigazione per selezionare [Trova canale].
- 2 Premere OK.
  - → Viene visualizzato il menu **[Trova** canale].

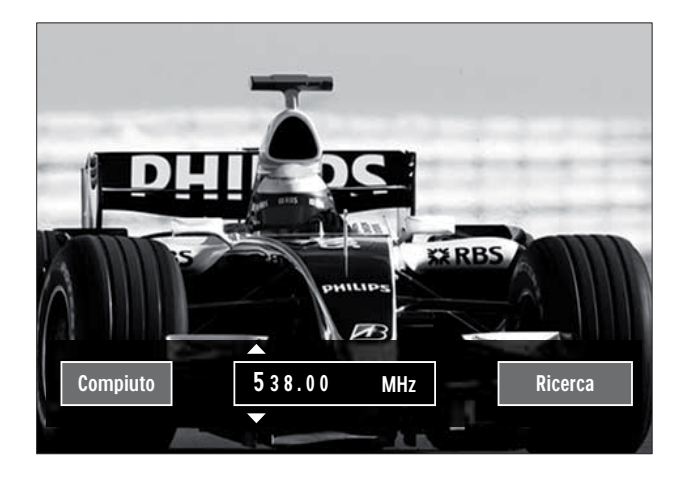

- **3** Premere:
  - I Tasti di navigazione o Tasti numerici per immettere manualmente la frequenza del canale.
  - I Tasti di navigazione per selezionare [Ricerca], quindi premere OK per ricercare automaticamente il canale successivo.
- 4 Quando la frequenza corretta viene selezionata, premere i **Tasti di navigazione** per selezionare **[Compiuto]**.
- 5 Premere OK.
  - ➡ Viene visualizzato il menu [Analogico: installazione manuale].
- 6 Premere i Tasti di navigazione per selezionare [Memorizza il canale attivo] per memorizzare il nuovo canale con il numero di canale corrente oppure [Memorizza come nuovo canale] per memorizzare il canale con un nuovo numero.
- 7 Premere OK per confermare la scelta effettuata.
  - ↦ Il canale viene memorizzato.

# Sintonia fine dei canali analogici

Nel caso in cui la ricezione sia di scarsa qualità, è possibile eseguire manualmente la sintonia fine dei canali analogici.

- 1 Quando si guarda la televisione, selezionare un canale per la sintonia fine.
- **3** Premere i **Tasti di navigazione** per selezionare **[Setup]**.
- 4 Premere OK.→ Viene visualizzato il menu [Setup].
- 5 Premere i Tasti di navigazione per selezionare [Installazione] > [Installazione canali] > [Analogico: installazione manuale] > [Sintonia fine].
- 6 Premere OK.
  → Viene visualizzato il menu [Sintonia fine].
- 7 Premere i Tasti di navigazione o Tasti numerici per immettere manualmente la frequenza del canale.
- 8 Quando la frequenza corretta viene selezionata, premere i **Tasti di navigazione** per selezionare **[Compiuto]**, quindi premere **OK**.
  - ➡ Viene visualizzato il menu [Analogico: installazione manuale].
- 9 Premere i Tasti di navigazione per selezionare [Memorizza il canale attivo] per memorizzare il nuovo canale con il numero di canale corrente.
- **10** Premere **OK** per confermare la scelta effettuata.

# Aggiornamento manuale dell'elenco dei canali

Se il televisore è in modalità di standby, viene eseguito un aggiornamento ogni mattina. Questo aggiornamento confronta i canali memorizzati nell'elenco dei canali con quelli resi disponibili dall'emittente.

Oltre all'aggiornamento automatico, è possibile aggiornare manualmente l'elenco dei canali.

- Suggerimento
- Per disabilitare l'aggiornamento automatico, nel menu [Installazione] premere Tasti di navigazione per selezionare [Installazione canali] > [Aggiorn. can. in standby], quindi selezionare [Spento].
- Nel menu [Installazione], premere i Tasti di navigazione per selezionare [Installazione canali] > [Installazione automatica].
- 2 Premere OK.
  - ➡ Viene visualizzato un messaggio con [Avvio] selezionato che richiedere di avviare l'aggiornamento dei canali.
- **3** Premere **OK**.
  - → Viene visualizzata la schermata di aggiornamento dei canali.
- 4 Premere i Tasti di navigazione per selezionare [Aggiorna canali].

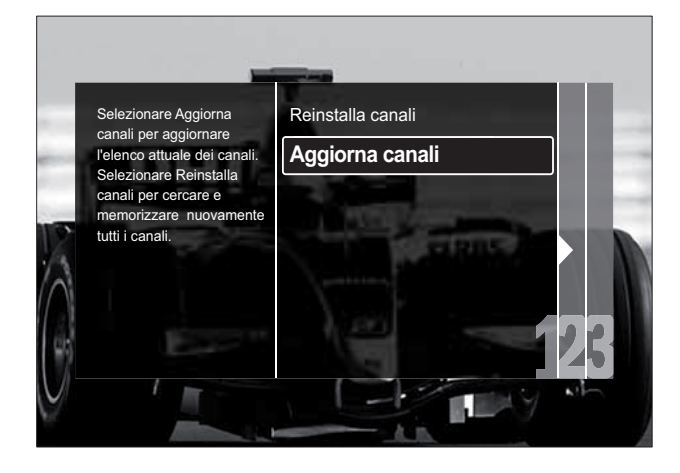

- 5 Premere OK.
  - Attenersi alle istruzioni visualizzate per completare l'aggiornamento del canale. Quando l'aggiornamento è completo, [Compiuto] viene selezionato e viene visualizzato un elenco di canali aggiunti.

## 6 Premere OK.

➡ Viene visualizzato il menu [Installazione].

# Test ricezione digitale

È possibile controllare la qualità e l'intensità del segnale dei canali digitali. Ciò consente di riorientare e testare l'antenna o l'antenna satellitare.

- Nel menu [Installazione], premere i Tasti di navigazione per selezionare [Installazione canali] > [Digitale: test ricezione] > [Ricerca].
- 2 Premere OK.
  - → Viene visualizzato il menu **[Ricerca]**.

## **3** Premere:

- I Tasti di navigazione o Tasti numerici per immettere manualmente la frequenza del canale.
- I **Tasti di navigazione** per selezionare [**Ricerca**], quindi premere **OK** per ricercare automaticamente il canale successivo.

Se la qualità e l'intensità del segnale sono scarse, riorientare l'antenna o l'antenna satellitare ed eseguire nuovamente il test.

- 4 Al termine, premere i **Tasti di navigazione** per selezionare [Compiuto].
- 5 Premere OK.
  - → Viene visualizzato il menu **[Installazione]**.

# - Nota

• Se si riscontrano ulteriori problemi con la ricezione della trasmissione digitale, rivolgersi a un installatore esperto.

# Modifica delle impostazioni per il messaggio di avvio

Attivare o disattivare i messaggi visualizzati all'avvio che indicano se è necessario un aggiornamento dei canali o della sintonizzazione.

- Nel menu [Installazione], premere i Tasti di navigazione per selezionare [Installazione canali] > [Messaggio di aggiornamento canale].
- 2 Premere OK.
- **3** Premere i **Tasti di navigazione** per selezionare **[Acceso]** o **[Spento]**.
  - ↦ I messaggio sono attivati o disattivati.

# 7 Collegare i dispositivi

Per una migliore qualità delle immagini si consiglia di utilizzare i tipi di collegamento riportati di seguito partendo dalla qualità massima fino alla qualità di base:

- 1 HDMI
- 2 Y Pb Pr (Component)
- 3 SCART
- 4 VIDEO (Composite)
- Nota
- Le figure relative ai collegamenti fornite in questa sezione sono solo a scopo esemplificativo. All'indirizzo www. connectivityguide.philips.com è possibile scaricare una guida interattiva esaustiva per il collegamento del prodotto.

# Connettori posteriori

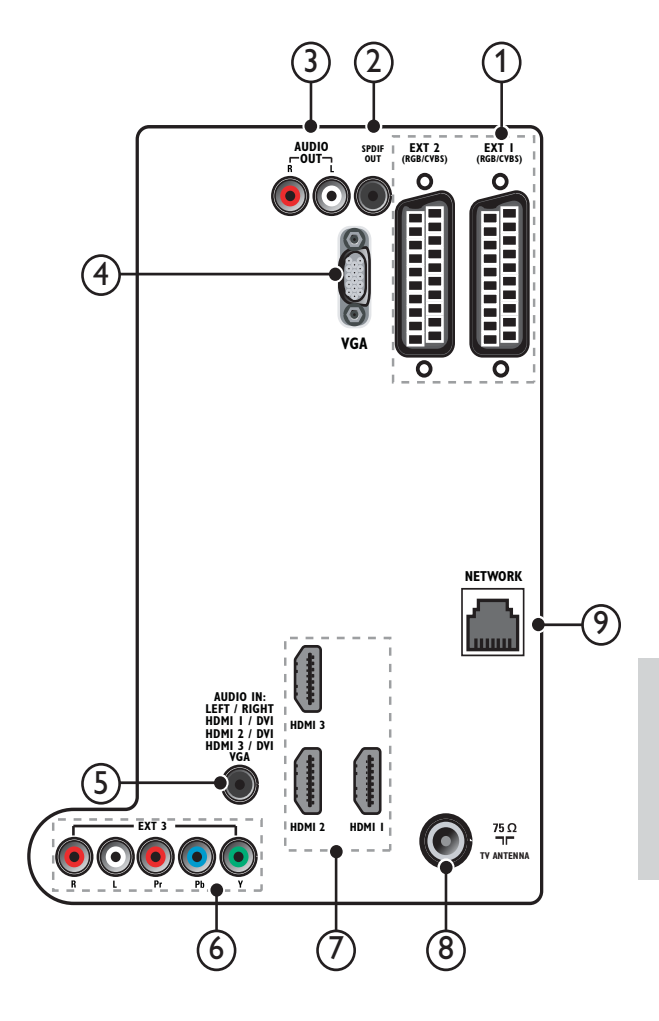

① EXT 1/EXT 2 (SCART)

Ingressi audio e video analogici da dispositivi analogici e digitali quali lettori DVD o console da gioco.

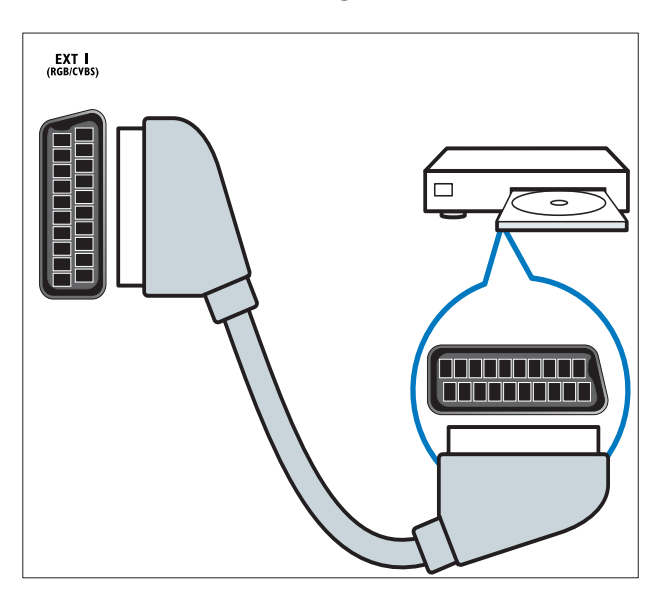

# 2 SPDIF OUT

Uscita audio digitale per sistemi home theater e altri sistemi audio digitali.

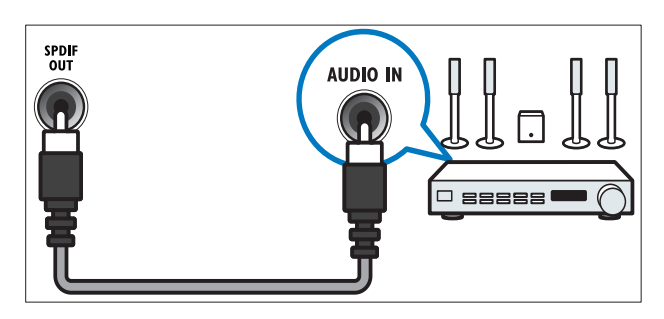

# 3 AUDIO OUT L/R

Uscita audio analogico per sistemi Home Theatre e altri sistemi audio.

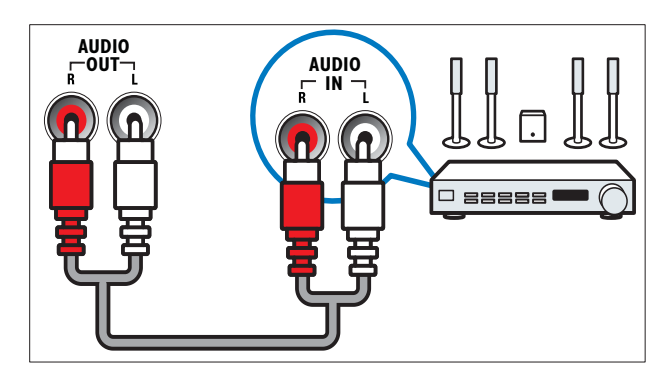

(4) VGA

Ingresso video da un computer.

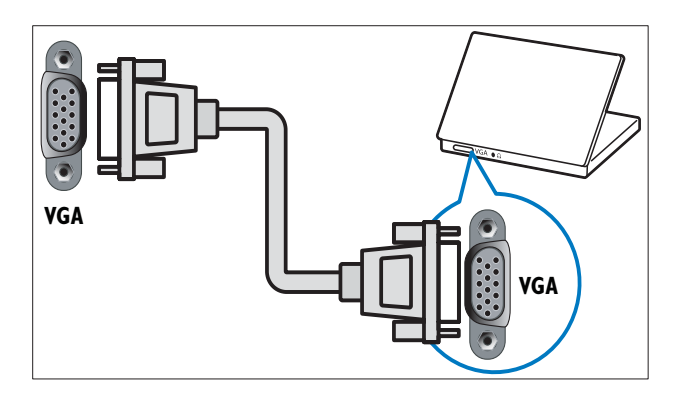

# 5 AUDIO IN

Ingresso audio da dispositivi che richiedono un collegamento audio separato, ad esempio un computer.

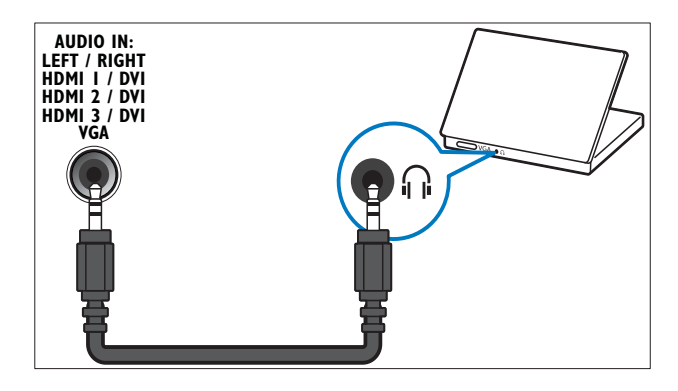

### 6 EXT 3(Y Pb Pr e AUDIO L/R) Ingresso audio e video analogico da dispositivi analogici e digitali quali lettori DVD o console da gioco.

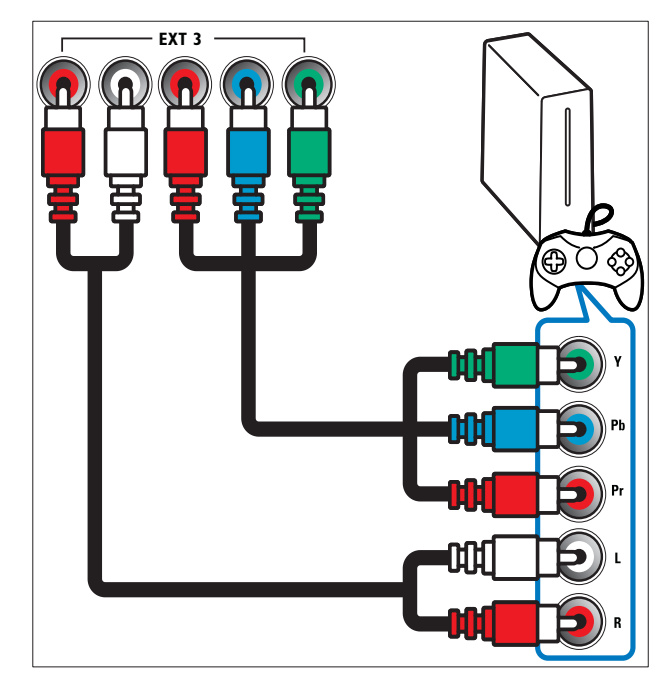

## (7) HDMI1/2/3

Ingressi audio e video digitali da dispositivi digitali ad alta definizione quali lettori Blu-ray.

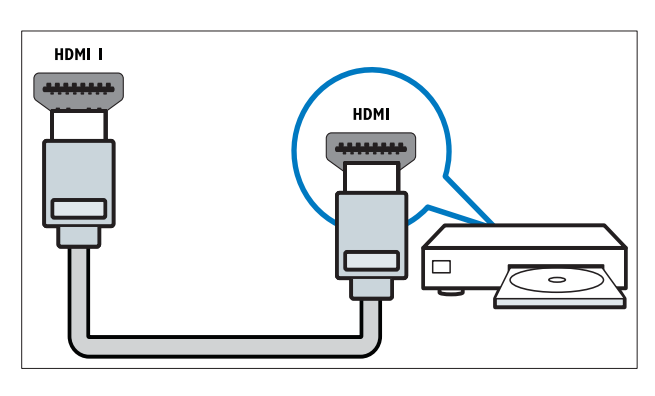

Nota

• Se si collegano cavi HDMI doppi, utilizzare HDMI1.

## (8) TV ANTENNA

Ingresso del segnale da antenna, via cavo o satellite.

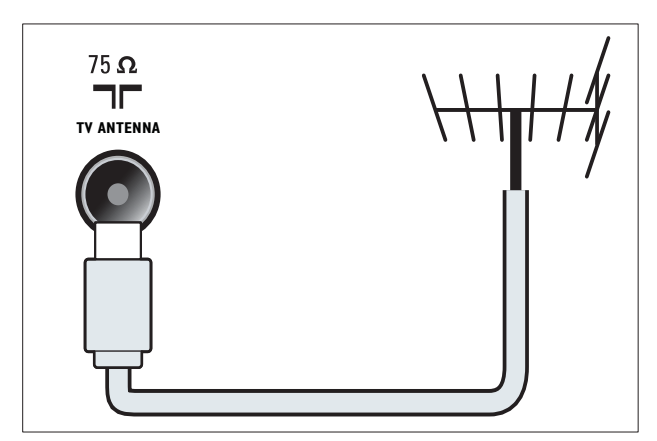

(9) NETWORK\*Questa funzionalità è disponibile solo in alcuni modelli. Ingresso dati da una rete.

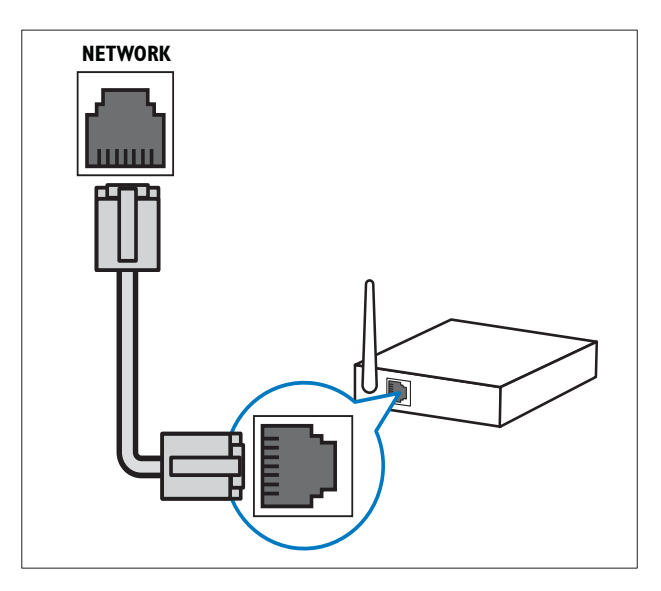

# Connettori laterali

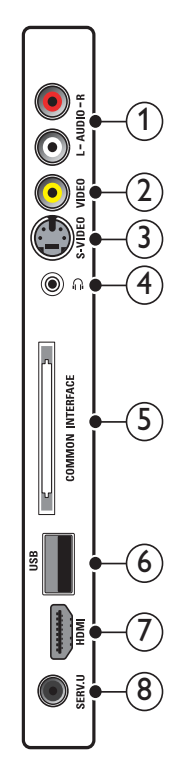

# 1 AUDIO IN L/R

Ingresso audio da dispositivi analogici collegati a **VIDEO** o **S-VIDEO**.

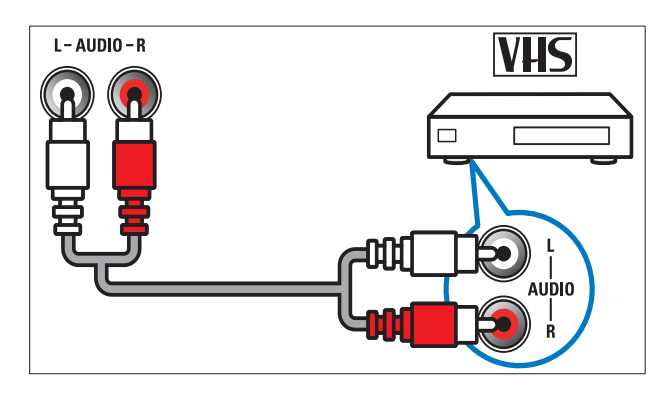

# 2 VIDEO

Ingresso Composite Video da dispositivi analogici quali videoregistratori.

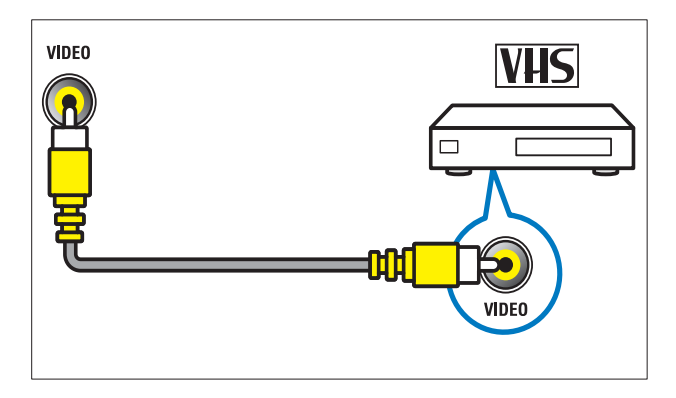

# 3 S-VIDEO

Ingresso video da dispositivi analogici quali i ricevitori satellitari.

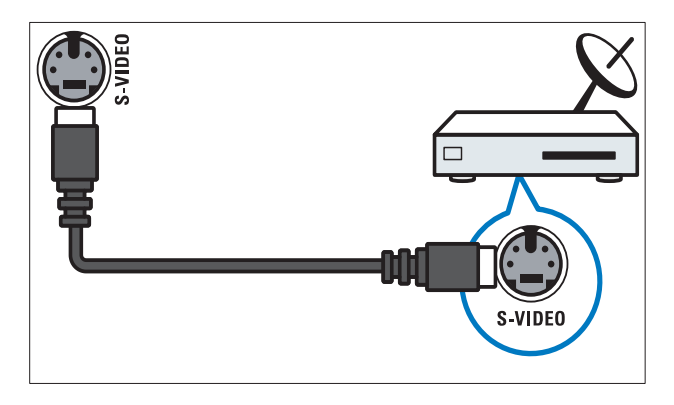

# ④ ∩

Uscita audio stereo per cuffie o auricolari.

## 5 COMMON INTERFACE

Slot per moduli CAM (Conditional Access Module).

# 6 USB

Ingresso dati da dispositivi di memorizzazione USB.

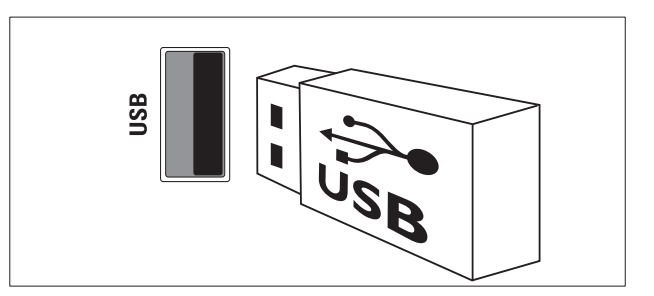

# 7 HDMI

Ingressi audio e video digitali da dispositivi digitali ad alta definizione quali lettori Blu-ray.

8 SERV. U

Riservato al personale dell'assistenza.

# Collegare un computer

## Prima di collegare un computer al televisore:

- Impostare il monitor del PC su una frequenza di aggiornamento di 60 Hz.
- Selezionare una risoluzione dello schermo supportata nel computer.
- Attivare [Modalità PC] nel [Immagine]menu (vedere 'Regolare manualmente le impostazioni dell'immagine' a pagina 19) e impostare il formato dell'immagine su [Non in scala].

# Collegare il computer a uno dei seguenti connettori:

## - Nota

- I collegamenti tramite DVI o VGA richiedono un cavo audio aggiuntivo.
- Cavo HDMI

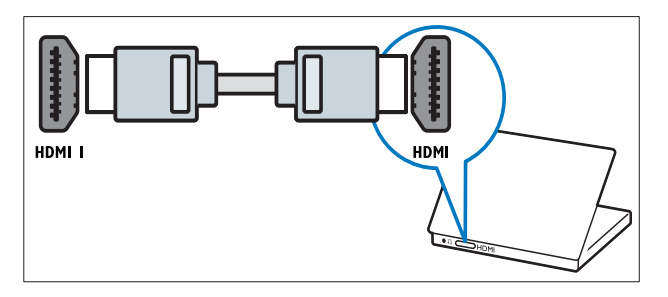

 Cavo DVI-HDMI (HDMI posteriore e AUDIO IN)

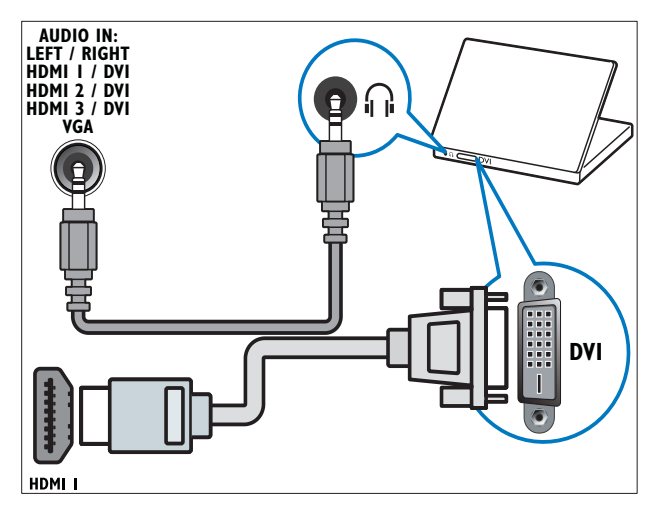

 Cavo DVI-HDMI (HDMI laterale e AUDIO IN L/R)

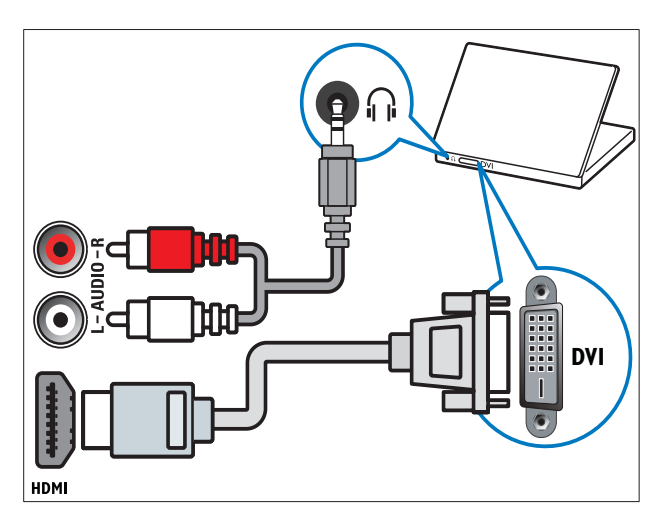

 Cavo HDMI e adattatore HDMI-DVI (HDMI posteriore e AUDIO IN)

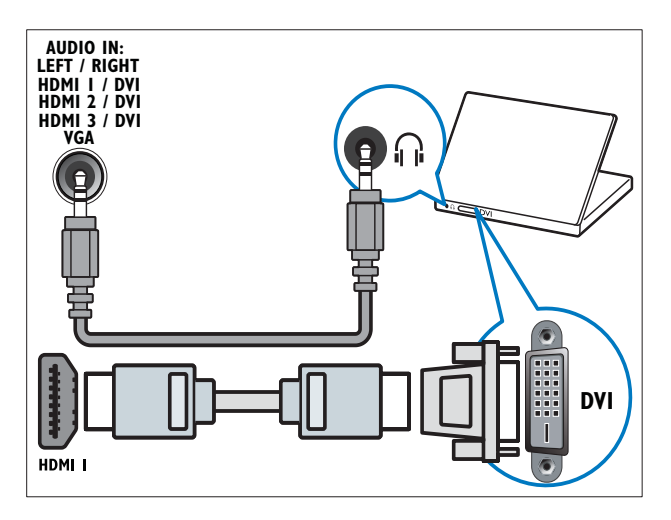

 Cavo HDMI e adattatore HDMI-DVI (HDMI laterale e AUDIO IN L/R)

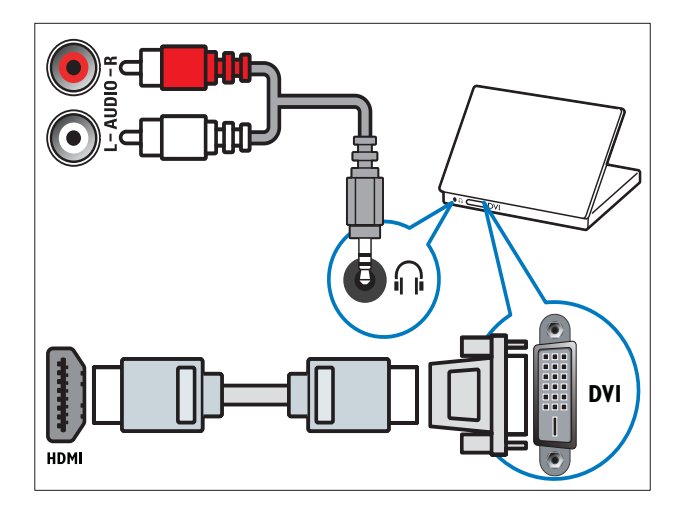

Cavo VGA

•

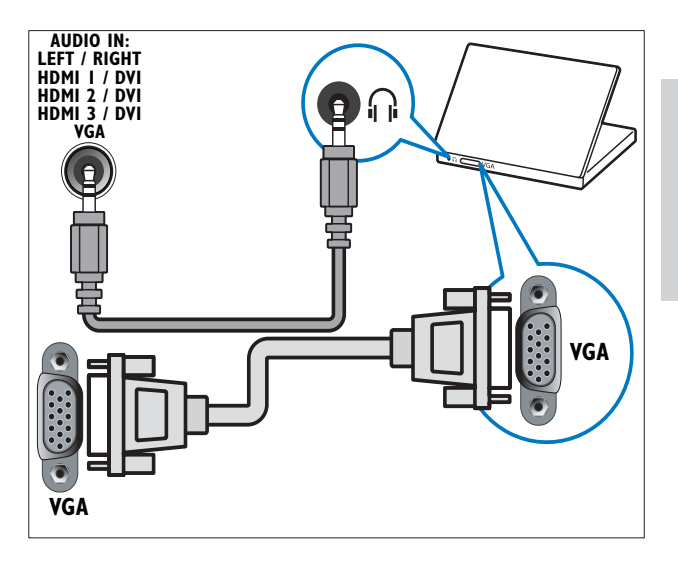

IT

# Connessione a una rete informatica (solo in alcuni modelli)

Collegando il televisore a una rete informatica, è possibile guardare:

 Contenuti multimediali trasmessi dal computer

Se si collega il televisore a una rete informatica, è possibile visualizzare foto, ascoltare musica e guardare filmati direttamente dal computer (vedere 'Connessione a una rete e accesso al browser dei contenuti' a pagina 33).

• Net TV

Se si collega il televisore a una rete informatica con accesso a Internet, è possibile usufruire dei servizi Net TV.

#### Attenzione

 Conviene conoscere i principi di base per router di rete, software server multimediale e gestione delle reti prima collegare il televisore a una rete informatica. Se necessario, leggere la documentazione dei componenti di rete. Philips non è responsabile per la perdita o il danneggiamento dei dati.

## Cosa serve?

- Un router di rete (con l'impostazione DHCP abilitata).
- Un computer in cui sia installato un software server multimediale. Il computer deve essere collegato al router mediante una connessione di rete con cavi o wireless.
- Un cavo di rete (RJ45).
- Connessione a Internet (per Net TV).

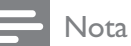

• È disponibile (vedere 'Multimediale' a pagina 58) un elenco completo dei software server multimediali supportati.

# Connessione del televisore a una rete informatica

1 Collegare il cavo di rete tra il connettore NETWORK sul retro del televisore e un router di rete.

Assicurarsi che il router sia collegato al computer mediante cavi o con una connessione wireless e che l'impostazione DHCP del router sia abilitata. Per il servizio Net TV, assicurarsi che il router di rete possa accedere a Internet senza che siano attivati firewall o altri sistemi di sicurezza.

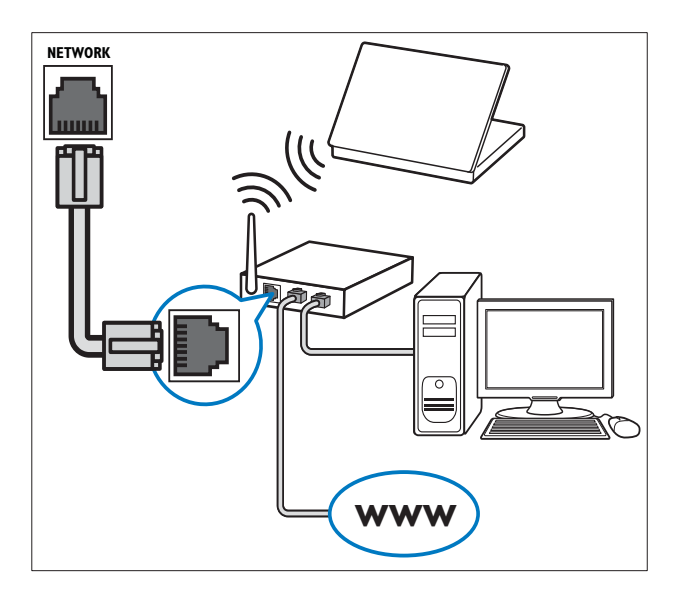

**2** Accendere il router.

4

**3** Accendere il computer.

Configurare il software server per accedere ai contenuti multimediali sul computer (vedere 'Configurare il software server multimediale' a pagina 51) oppure configurare il televisore per accedere a Net TV (vedere 'Configurare il software server multimediale' a pagina 54).

# Configurare il software server multimediale

Per consentire la condivisione dei contenuti multimediali, il software server multimediale deve essere configurato correttamente. Attenersi alle istruzioni riportate di seguito per configurare il software server e condividere le cartelle con file multimediali. Se non si dispone delle istruzioni per il proprio software server multimediale, consultare la documentazione del software per abilitare la condivisione dei file multimediali.

- Nota
- Non occorre leggere questa sezione per accedere a Net TV.

# In Microsoft Windows Media Player 11

- Nota
- Le istruzioni sono valide sia per Microsoft Windows XP che per Vista.

### Abilitare la condivisione dei file multimediali

- 1 In Microsoft Windows, avviare Windows Media Player 11.
  - → Viene visualizzato Windows Media Player.

| Now Playing                                                                                                    | Linny                                                                                                    | Ro                                                                                                    | Burn                     | Sync   |
|----------------------------------------------------------------------------------------------------|----------------------------------------------------------------------------------------------------|----------------------------------------------------------------------------------------------------|--------------------------|--------|
| Jii + Music + Library + Songs     Album       B Create Playlist     Album       Create Playlist     Album       B Recently Added     Album       O Artist     Album       B Songs     Grove       B Rating     Rating | Create Play<br>Create Auto<br>Pictures<br>Video<br>Recorded 1<br>Other<br>Add to Lib<br>Media Sha<br>Apply Med<br>Add Faveri<br>More Opti<br>Help with | Ret<br>o Playlist<br>V<br>ary<br>ing<br>ia Information Cha<br>tes to List When Dr<br>ons<br>Saing the Library | Ctri-N<br>nges<br>sgging | Loop L |

- 2 Fare clic su Catalogo multimediale > Condivisione file multimediali.
  - → Compare la finestra Condivisione file multimediali.

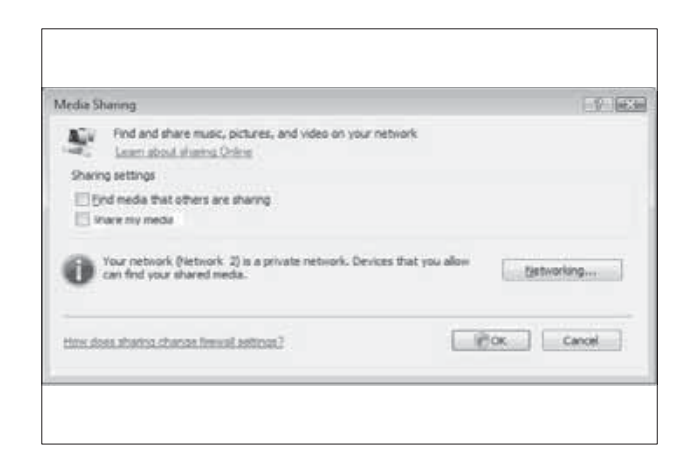

# **3** Fare clic su **Rete...** .

→ Compare il Centro connessioni di rete e condivisione.

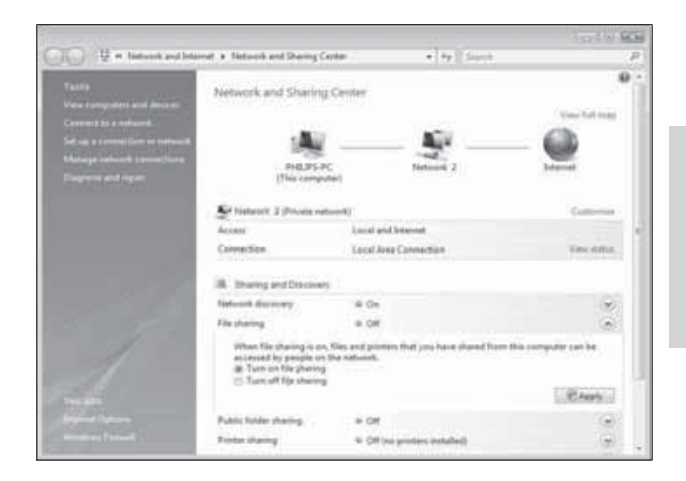

- 4 Fare clic sulla freccia accanto a Individuazione rete.
  - Gompaiono le opzioni di Individuazione rete.
- 5 Fare clic su Attiva individuazione rete e fare clic su Applica.
- 6 Fare clic sulla freccia accanto a Condivisione file.
  - → Compaiono le opzioni di Condivisione file.
- 7 Fare clic su Attiva condivisione file e fare clic su Applica.
- 8 Tornare alla finestra Condivisione file multimediali.

taliano

9 Nella casella Impostazioni condivisione, fare clic su Condividi file multimediali del computer in uso per:.

| Aedia Sharing                                        |                        |               | 1             |
|------------------------------------------------------|------------------------|---------------|---------------|
| Find and share music, ;                              | pictures, and video on | your network. |               |
| Learn more about shart                               | 130.                   |               |               |
| Sharing settings                                     |                        |               |               |
| E End media that others are a                        | haring                 |               |               |
| (V) grare my media to:                               |                        |               | Sgittings     |
| Unknown<br>Device                                    |                        |               |               |
| Unknown<br>Device                                    | Dev )                  | Quidonide     |               |
| Alow Orun network (Network 2) Ind your shared media. | Deny                   | Quistonibe    | 1 [Betworking |

- **10** Fare clic sull'icona **Periferica sconosciuta** (il televisore), quindi fare clic su **Consenti**.
  - Sull'icona Periferica sconosciuta compare un segno di spunta verde, a indicare che la periferica è pronta per la condivisione dei file multimediali.
- **11** Fare clic su **OK**.

# Aggiungere cartelle per la condivisione dei file multimediali

- In Windows Media Player, fare clic su
   Catalogo multimediale -> Aggiungi al
   Catalogo multimediale... .
  - → Compare la finestra Aggiungi al Catalogo multimediale.

| C Windows Mada Player                                                                                                    |                                                                                                    |                     |       |                  | 11.56.9 |
|----------------------------------------------------------------------------------------------------|----------------------------------------------------------------------------------------------------|---------------------|-------|------------------|---------|
| Sand Statistics                                                                                                    | BRANCESSON IN COLUMN                                                                                                    | ter.                | 254   | - and the second |         |
| 23 + Mens + Ulerey + Inege<br>+ 20 Poptin<br>≥ Coree Royler<br>+ 25 Liney<br>- 55 Liney<br>- 56 Liney<br>- 56 Lin | Create Phyliot<br>Create Auto Phyliot<br>Mosic<br>Pictures<br>Nation<br>Control Control<br>Control<br>Contre | Col-N<br>pri<br>pri | Lorge | Noting C         |         |
|                                                                                                    | V 0 . # (                                                                                                    | (1999) + -          | * V   |                  | 3       |

2 Fare clic su Cartelle personali e cartelle accessibili di altri utenti.

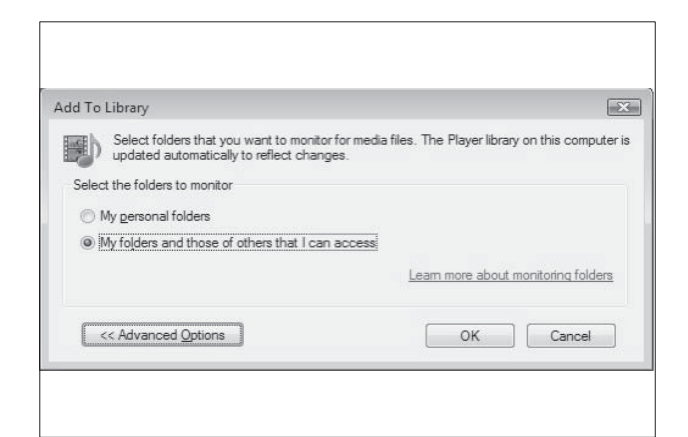

### **3** Fare clic su **Opzioni avanzate**.

→ Nella finestra Aggiungi al Catalogo multimediale compaiono le opzioni avanzate.

| s. The Player library | r on this c                                                                                 |                                                                                                    |
|-----------------------|---------------------------------------------------------------------------------------------|----------------------------------------------------------------------------------------------------|
|                       | 011 0113 0                                                                                  | omputer is                                                                                                    |
|                       |                                                                                             |                                                                                                    |
|                       |                                                                                             |                                                                                                    |
|                       |                                                                                             |                                                                                                    |
| Туре                  |                                                                                             |                                                                                                    |
| Automati              | cally adde                                                                                  | ed                                                                                                    |
| Learn more about r    | nonitoring                                                                                  | folders                                                                                                    |
| Skip files smalle     | r than:                                                                                     |                                                                                                    |
| A <u>u</u> dio files: | 100                                                                                         | KB                                                                                                    |
| Video files:          | 500                                                                                         | KB                                                                                                    |
| ОК                    | Car                                                                                         | ncel                                                                                                    |
|                       | Type<br>Automati<br>Learn more about r<br>Skip files smalle<br>Audio files:<br>Video files: | Type<br>Automatically adde<br>Learn more about monitoring<br>Skip files smaller than:<br>Audio files: 100<br>Video files: 500 |

# 4 Fare clic su Aggiungi.

→ Compare la finestra Aggiungi cartella.

- 5 Selezionare una cartella da condividere e fare clic su OK.
- 6 Una volta aggiunte le cartelle desiderate, fare clic su OK nella finestra Aggiungi al Catalogo multimediale.
  - ➡ Le cartelle vengono aggiunte al Catalogo multimediale ed è possibile accedervi dal televisore.

| dd to Library by Sea                            | rching Comput                          | er                                         |                          | 1                  |
|-------------------------------------------------|----------------------------------------|--------------------------------------------|--------------------------|--------------------|
| Adding files to the libr                        | ary                                    |                                            |                          |                    |
| Progress                                        |                                        |                                            |                          |                    |
|                                                 |                                        |                                            |                          |                    |
| Current folder:                                 | GIDUNA_3KS                             | DUNA_Content/Reference                     | BLR Wideo WP2PS N        |                    |
| Files found:                                    | 283                                    | Files added:                               | 43                       |                    |
| You can dose this dia<br>files that are found w | log box at any tr<br>il be added to yo | ne. The search will contru<br>our library. | e (although it will take | more time) and any |

# In TVersity v0.9.10.3 (Microsoft Windows)

#### Abilitare la condivisione dei file multimediali

- In Microsoft Windows, avviare TVersity.
   → Viene visualizzato TVersity.
- 2 Fare clic sulla scheda **Settings** (Impostazioni).
  - → Compaiono le impostazioni di TVersity.

| Treasury       |                                                                                                    |
|----------------|----------------------------------------------------------------------------------------------------|
| the state Ad-  | and the                                                                                                    |
| 4 2            |                                                                                                    |
| there 1 to     |                                                                                                    |
| ×              | Planks Parchask Darine         III           31 Amount and the service advancements for process and recent of the model and whereas you are using feasions? If the model and the service advancement of the model and the service advancement of the service advancement of the service advance                                                           |
| Productions of | Total Starting Lensing           Total Starting Lensing           Total Starting           Main Starting           Main Starting           Main Starting           Main Starting           Main Starting                                                                                                    |
| James Tank     | The same of a Park of File. Research of the same field of the same field of the same |
|                | A field Affective Processing and A less leads to share you make and the second control of the second results or second results and the second results are required to an electric second results are required to an electric second results are required to a second results are required to an electric second results are required to an electric second results are required to an electric second results are required to a second results are required to an electric second results are required to an electric second results are required to a second results are required to a second results are required t      |
|                | HTTE Brock     The sectors and an extrant for HTTE block that have and monitorial determine are assumed and order from source as if they     granged source the house assumption of the form and the determined of a miller strate of index determined     block brocks, the sector of the sector of the sector o      |

- 3 Nella casella **Media Sharing Service** (Servizio di condivisione file multimediali), fare clic su **Start Sharing** (Avvia condivisione).
  - Compare una finestra che avvisa circa l'avvio del servizio di condivisione dei file multimediali.
- **4** Fare clic su **OK**.

# Aggiungere cartelle per la condivisione dei file multimediali

- 1 In TVersity, fare clic sulla scheda **Sharing** (Condivisione).
  - → Compaiono le opzioni di **Sharing** (Condivisione).

| 27 TVendty                                                                                                    |  |
|----------------------------------------------------------------------------------------------------|--|
| File View Advanced Help                                                                                                    |  |
| 1 SI                                                                                                    |  |
| Sharing Library Settings                                                                                                    |  |
| CERTINAL CONTRACTOR OF CONTRACTOR OF CONTRACTO                                                                                                    |  |
| ACCOUNTER A                                                                                                    |  |
| of Contractions                                                                                                    |  |
| OCCUPATION AND A DESCRIPTION OF A DESCRIPTION OF A DESCRI |  |
| THE REAL PROPERTY AND ADDRESS OF THE PROPERTY ADDRESS OF THE PROPERTY ADDRESS  |  |
| CURTURE 192                                                                                                    |  |
|                                                                                                    |  |
|                                                                                                    |  |

2 Fare clic sull'icona con il segno più verde.
→ Compaiono le opzioni per aggiungere file e cartelle.

| <sup>2</sup> TVersily                                                   |       |   |
|-------------------------------------------------------------------------|-------|---|
| in View Advanced                                                        | Help. |   |
| \$11.5J                                                                 |       |   |
| Add File<br>Iaid Funder<br>Add Internet Media<br>Add Podcast / RSS Feed | :     | _ |
|                                                                         |       |   |
| A                                                                       |       |   |
| MILLION IN                                                              |       |   |
| 22                                                                      |       |   |
|                                                                         |       |   |
|                                                                         |       |   |

- **3** Fare clic su **Add Folder** (Aggiungi cartella).
  - → Compare la finestra Add Media (Aggiungi file multimediali).

| P) 52           |                                                                                                    |
|-----------------|----------------------------------------------------------------------------------------------------|
| Sharing Library | Settings                                                                                                    |
|                 | Add Media 1<br>Typen Polder<br>Folder<br>Toten<br>Tege:<br>Search for: If Audio If Photo If Video<br>Advanced >> Submit Cancel Browse |

- **4** Fare clic su **Browse** (Sfoglia) e selezionare le cartelle da condividere.
- 5 Una volta selezionate le cartelle desiderate, fare clic su **Submit** (Invia).
  - È possibile accedere ai file multimediali dal televisore.

# In Twonky Media v4.4.2 (Macintosh OS X)

### Abilitare la condivisione dei file multimediali

- In Mac OS X, avviare Twonky Media.
   → Viene visualizzato Twonky Media.
- 2 Nella casella **Basic Setup** (Configurazione di base), fare clic su **Clients/Security** (Client/Sicurezza).
  - → Compaiono le impostazioni di Clients/ Security.
- **3** Fare clic su **Enable sharing for new clients automatically** (Abilita automaticamente la condivisione per nuovi client), quindi fare clic su **Save Changes** (Salva modifiche).
  - → La condivisione dei file multimediali verrà abilitata.

# Aggiungere cartelle per la condivisione dei file multimediali

1 Nella casella **Basic Setup** (Configurazione di base), fare clic su **Sharing** (Condivisione).

→ Compaiono le impostazioni di Sharing.

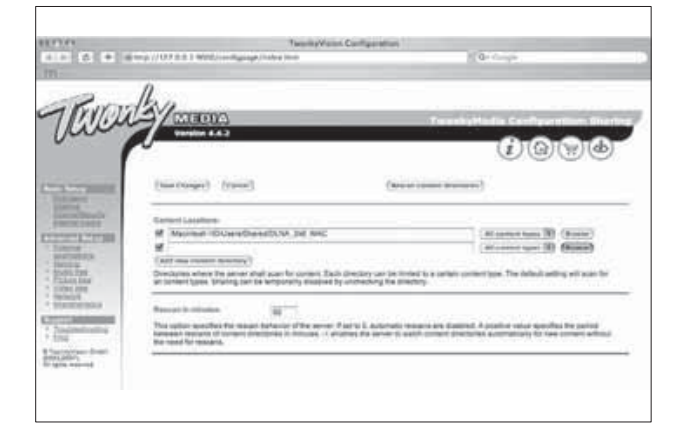

- 2 Fare clic su **Browse** (Sfoglia) per aggiungere la posizione di una cartella. Fare clic su **Add new content directory** (Aggiungi nuova directory di contenuti) per aggiungere altre cartelle.
- 3 Una volta aggiunte le cartelle desiderate, fare clic su **Save changes** (Salva modifiche), quindi fare clic su **Rescan content directories** (Nuova scansione delle directory di contenuti).
  - ➡ È possibile accedere ai file multimediali dal televisore.

# Configurare il software server multimediale

 $\mapsto$  Viene visualizzato il menu principale.

2 Premere i Tasti di navigazione per selezionare [Setup].

→ Viene visualizzato il menu **[Setup]**.

- 3 Premere i Tasti di navigazione per selezionare [Rete] > [Installazione rete].
  - Seguire le istruzioni che compaiono sullo schermo per configurare il televisore in modo che possa accedere a NetTV.

# Utilizzo di un modulo CAM (Conditional Access Module)

Il modulo CAM (Conditional Access Module) viene fornito dall'emittente digitale per decodificare i canali televisivi digitali.

# - Nota

• Fare riferimento alla documentazione fornita dall'operatore per le istruzioni relative all'inserimento della smart card nel modulo CAM (Conditional Access Module).

# Inserire e attivare un modulo CAM

| A |
|---|

### Attenzione

- Attenersi alle istruzioni riportate di seguito. Inserendo il modulo CAM in modo errato si rischia di danneggiare il modulo stesso e il televisore.
- 1 Spegnere il televisore.
- 2 Attenendosi alle istruzioni stampate sul modulo CAM, inserire delicatamente il modulo CAM nello slot **COMMON INTERFACE** sul lato del televisore.

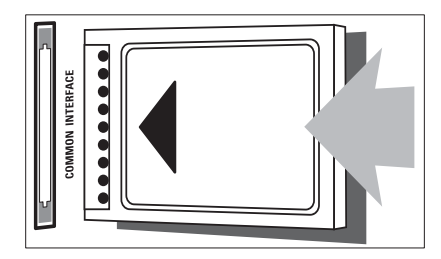

- **3** Spingere a fondo il modulo CAM.
- 4 Accendere il televisore e attendere che il modulo CAM venga attivato. Questa operazione può richiedere alcuni minuti. Non rimuovere il modulo CAM dallo slot. Rimuovendo il modulo CAM si disattivano i servizi digitali.

# Accedere ai servizi CAM

- 2 Premere i Tasti di navigazione per selezionare [Interfaccia comune].
- **3** Premere **OK**.
  - → Viene visualizzato un elenco di applicazioni CAM.
- **4** Premere i **Tasti di navigazione** per selezionare l'applicazione CAM.
- 5 Premere OK per confermare la scelta effettuata.
  - → L'applicazione CAM selezionata viene attivata.

# Assegnazione di un decoder di canali

Prima di utilizzare un decoder digitale SCART, selezionare il canale da decodificare e assegnare il decoder a **EXT 1** o **EXT 2**.

- - → Viene visualizzato il menu principale.
- 2 Premere i Tasti di navigazione per selezionare [Setup].
- 3 Premere OK.→ Viene visualizzato il menu [Setup].
- Premere i Tasti di navigazione per selezionare [Installazione] > [Decoder] > [Canale].

5 Premere i Tasti di navigazione per selezionare[Stato], quindi la posizione del decoder (ad esempio, EXT 1 o EXT 2).

6 Premere OK per confermare la scelta effettuata.

↦ II decoder è assegnato.

# Utilizzo di Philips EasyLink

Il televisore supporta Philips EasyLink, che utilizza il protocollo HDMI CEC (Consumer Electronics Control). I dispositivi conformi a EasyLink collegati mediante i connettori HDMI possono essere controllati con un unico telecomando.

### - Nota

• Philips non garantisce l'interoperabilità al 100% con tutti i dispositivi HDMI CEC.

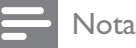

• Il dispositivo conforme a EasyLink deve essere attivato e selezionato come origine.

# Funzioni EasyLink

#### Riproduzione mediante un solo tasto

Quando il televisore viene collegato a dispositivi che supportano la riproduzione mediante un solo tasto, è possibile controllare il televisore e i dispositivi con un solo telecomando.

#### Standby mediante un solo tasto

Quando il televisore viene collegato a dispositivi che supportano la modalità di standby, è possibile utilizzare il telecomando del televisore per mettere quest'ultimo e tutti i dispositivi HDMI collegati in modalità di standby.

#### Controllo audio del sistema

Quando si collega il televisore a dispositivi conformi a HDMI CEC, è possibile riprodurre automaticamente l'audio dal dispositivo collegato.

Per utilizzare un l'audio one-touch, mappare l'ingresso audio del dispositivo collegato al televisore.

Il telecomando dal dispositivo collegato può essere utilizzato per regolare il volume.

#### Invio chiave di controllo remota (RC).

L'invio chiave RC consente di controllare i dispositivi conformi a EasyLink utilizzando il telecomando del televisore.

## Tasti EasyLink

Per controllare il dispositivo conforme a EasyLink, utilizzare i tasti del telecomando del televisore riportati di seguito.

| TASTO:       | Funzione EasyLink                      |
|--------------|----------------------------------------|
| ► II         | Avvia, mette in pausa o                |
| (Riproduci/  | riprende la riproduzione sul           |
| Pausa)       | dispositivo EasyLink.                  |
| (Arresto)    | Interrompe la riproduzione             |
|              | sul dispositivo EasyLink.              |
| • (Registra) | Avvia o arresta la                     |
|              | registrazione video sul                |
|              | dispositivo EasyLink.                  |
|              | Ricerca all'indietro sul               |
| (Precedente) | dispositivo EasyLink.                  |
|              | Ricerca in avanti sul                  |
| (Successivo) | dispositivo EasyLink.                  |
| 0-9 (Tasti   | Quando EasyLink è attivato,            |
| numerici)    | seleziona un titolo, un                |
|              | capitolo o una traccia.                |
| ▲▼⋖►         | Naviga nei menu del                    |
| (Tasti di    | dispositivo EasyLink.                  |
| navigazione) |                                        |
| OK           | Attiva una seleziona o accede          |
|              | al menu del dispositivo                |
|              | EasyLink.                              |
|              | Visualizza i menu del                  |
|              | dispositivo EasyLink. Notare           |
|              | che quando viene premuto 🛧             |
|              | ( <b>Home</b> ), viene visualizzato il |
|              | menu del televisore.                   |
| TV           | Consente di tornare                    |
|              | all'antenna come sorgente              |
|              | del segnale dalla modalità             |
|              | EasyLink.                              |
| එ(Standby-   | Quando viene attivato                  |
| Acceso)      | EasyLink, posiziona il                 |
|              | televisore e tutti i dispositivi       |
|              | EasyLink in standby. Tenere            |
|              | premuto ( <b>Standby-Acceso</b> )      |
|              | per almeno 3 secondi.                  |

## Attivare o disattivare EasyLink

- Nota
- Non attivare Philips EasyLink se non si intende utilizzarlo.
- 1 Quando si guarda la televisione, premere▲ (Home).
  - → Viene visualizzato il menu principale.
- 2 Premere i **Tasti di navigazione** per selezionare **[Setup]**.
  - ➡ Viene visualizzato il menu [Setup].
- 3 Premere i Tasti di navigazione per selezionare [Installazione] > [Preferenze] > [EasyLink].
  - ↦ Viene visualizzato il menu EasyLink.
- 4 Selezionare [Acceso] o [Spento].
- 5 Premere OK per confermare la scelta effettuata.
  - ↦ EasyLink è attivato o disattivato.

## Attivare o disattivare l'invio chiave RC

### - Nota

• Attivare EasyLink prima di abilitare l'inoltro dei tasti del telecomando.

- Quando si guarda la televisione, premere
   ▲ (Home).
  - → Viene visualizzato il menu principale.
- 2 Premere i Tasti di navigazione per selezionare [Setup].
  - → Viene visualizzato il menu **[Setup]**.
- 3 Premere i Tasti di navigazione per selezionare [Installazione] > [Preferenze] > [Telecomando EasyLink].
- 4 Selezionare [Acceso], quindi premere OK
  - ➡ L'invio chiave RC è attivato o disattivato sul connettore HDMI selezionato.
  - Nota

## Impostare gli altoparlanti del televisore su EasyLink

Quando si riproducono contenuti da un sistema home theater compatibile con EasyLink, l'audio dagli altoparlanti viene disattivato automaticamente.

- Quando si guarda il contenuto di un dispositivo EasyLink, premere EOPTIONS.
  - ↦ Viene visualizzato il menu delle opzioni.
- 2 Premere i Tasti di navigazione per selezionare [Altoparlanti TV].
  - ➡ Viene visualizzato il menu [Altoparlanti TV].
- **3** Premere i **Tasti di navigazione** per selezionare **[Automatico (EasyLink)]**.
- 4 Premere OK per confermare la scelta effettuata.
  - Gli altoparlanti sono impostati su EasyLink.
- 5 Premere © OPTIONS per uscire.

# Utilizzare un lucchetto di sicurezza Kensington

Sul lato posteriore del televisore è disponibile uno slot per lucchetto di sicurezza Kensington. Per impedire il furto fissare il lucchetto di sicurezza tra lo slot e un oggetto fisso, ad esempio un tavolo pesante.

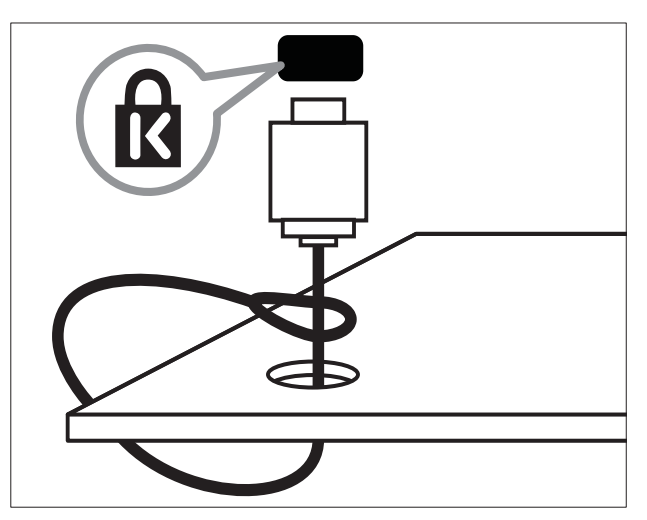

# 8 Informazioni sul prodotto

Le informazioni relative al prodotto sono soggette a modifiche senza preavviso. Per informazioni dettagliate sul prodotto, visitare il sito www.philips.com/support.

# Risoluzioni di visualizzazione supportate

### Risoluzioni per computer

- Risoluzione frequenza di aggiornamento:
  - 640 × 480 60 Hz
  - 800 × 600 60 Hz
  - 1024 × 768 60 Hz
  - 1280 x 1024 60 Hz (supportata solo su TV full HD)
  - 1360 × 768 60 Hz
  - 1600 × 1200 60 Hz (supportata solo su TV full HD)
  - 1920 x 1080 60 Hz

### Risoluzioni per video

- Risoluzione frequenza di aggiornamento:
  - 480i 60 Hz
  - 480p 60 Hz
  - 576i 50 Hz
  - 576p 50 Hz
  - 720p 50 Hz, 60 Hz
  - 1080i 50 Hz, 60 Hz
  - 1080p 24Hz, 25Hz, 30Hz, 50Hz, 60Hz

# Multimediale

- Dispositivo di memorizzazione supportato: USB (solo file system FAT o DOS, conforme alla classe della memoria di massa)
- Immagini: JPEG
- Formati di file multimediali supportati:

| Formato                                     | Video                                                             | Audio                              | Esten-<br>sione<br>file |
|---------------------------------------------|-------------------------------------------------------------------|------------------------------------|-------------------------|
| AVI                                         | MPEG-4 SP,<br>MPEG-4 ASP                                          | MPEG<br>Layer<br>2/3,<br>AC3       | .avi                    |
| mpeg                                        | MPEG-1,<br>MPEG-2                                                 | MPEG-1<br>Layer 2,<br>LPCM,<br>AC3 | .mpg<br>.mpeg<br>.vob   |
| mpeg4                                       | MPEG-4 AVC<br>(H.264, L2-<br>CIF), MPEG-4<br>AVC (H.264,<br>L4-HD | AAC-<br>LC,<br>AAC-<br>HE          | .mp4                    |
| WMV<br>(disponibile<br>solo su<br>PFL86XXH) | WMV9/VC1                                                          | .wma                               | .wmv                    |

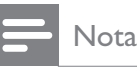

- I nomi dei file multimediali non devono superare 128 caratteri.
- Software server multimediali supportati (\*Questa funzionalità è disponibile solo in alcuni modelli.):
  - Windows Media Player 11 (Microsoft Windows XP o Vista)
  - PacketVideo Twonky Media 4.4.9 (Microsoft Windows o Macintosh OS X)
  - Sony Vaio media server (Microsoft Windows XP o Vista)
  - TVersity v.0.9.10.3 (Microsoft Windows XP)

- Nero 8 Nero MediaHome
   (Microsoft Windows XP)
- DiXiM (Microsoft Windows XP)
- Macrovision Network Media Server (Microsoft Windows XP)
- Fuppes (Linux)
- UShare (Linux)
- Philips Media Manager (Microsoft Windows XP)
- NAS supportato:
  - Philips NAS SPD8020

# Sintonizzazione/Ricezione/ Trasmissione

- Ingresso antenna: coassiale 75 ohm (IEC75)
- TV system: DVB COFDM 2K/8K
- Riproduzione video: NTSC, SECAM, PAL
- DVB-T (Digital Video Broadcasting-Terrestrial) e DVB-C (Digital Video Broadcasting-Cable). Vedere l'elenco dei paesi sul retro del televisore.

# Telecomando

- Tipo: RC4495
- Batterie: 3 formato AAA (tipo LR03)

# Alimentazione

- Alimentazione: 220-240 CA; 50Hz
- Consumo in standby: < 0,15 W
- Temperatura ambiente: da 5 a 35°C

# Supporti compatibili per montaggio del televisore a parete

Per montare il televisore, acquistare un montaggio TV Philips o VESA-compatibile. Per prevenire danni ai cavi e ai connettori, assicurarsi di mantenere uno spazio libero di almeno 5,5 cm dalla parte posteriore del televisore.

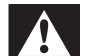

## Avvertenza

• Attenersi a tutte le istruzioni fornite con il supporto per montaggio del televisore a parete. Koninklijke Philips Electronics N.V. non sarà da ritenersi responsabile in caso di danni o lesioni riconducibili a montaggi del televisore a parete non corretti.

| Dimensioni dello<br>schermo del<br>televisore | Montaggio VESA consigliato |
|-----------------------------------------------|----------------------------|
| 19 pollici/ 48 cm                             | VESA MIS-D 75, 4           |
| 22 pollici/ 56 cm                             | VESA MIS-D 100, 4          |
| 26 pollici/ 69 cm                             | VESA MIS-E 200, 100, 4     |
| 32 pollici/ 81 cm                             | VESA MIS-F 200, 200, 6     |
| 37 pollici/ 94 cm                             | VESA MIS-F 200, 200, 6     |
| 42 pollici/ 107                               | VESA MIS-F 400, 400, 6     |
| cm                                            |                            |
| 47 pollici/ 119                               | VESA MIS-F 400, 400, 8     |
| cm                                            |                            |
| 52 pollici/ 132                               | VESA MIS-F 400, 400, 8     |
| cm                                            |                            |

IT

# Informazioni EPG

EPG per 8 giorni è disponibile solo in alcuni paesi

| Paese           | EPG 8 giorni |
|-----------------|--------------|
| Regno Unito     | Sì           |
| Francia         | No           |
| Finlandia       | Sì           |
| Svezia          | Sì           |
| Danimarca       | Sì           |
| Norvegia        | Sì           |
| Spagna          | Sì           |
| Germania        | Sì           |
| Italia          | Sì           |
| Grecia          | No           |
| Paesi Bassi     | Sì           |
| Repubblica ceca | Sì           |
| Belgio          | No           |
| Austria         | Sì           |
| Svizzera        | Sì           |
| Estonia         | Sì           |
| Lituania        | Sì           |
| Croazia         | No           |
| Ungheria        | No           |
| Irlanda         | No           |
| Lussemburgo     | No           |
| Polonia         | No           |
| Portogallo      | No           |
| Russia          | No           |
| Slovacchia      | No           |
| Slovenia        | No           |
| Romania         | No           |
| Serbia          | No           |
| Lettonia        | No           |
| Ucraina         | No           |
| Bulgaria        | No           |
| Kazakhstan      | No           |

# 9 Risoluzione dei problemi

In questa sezione sono illustrati i problemi comunemente riscontrati e le relative soluzioni.

# Problemi generali relativi al televisore

#### Il televisore non si accende:

- Scollegare il cavo di alimentazione dalla presa di corrente. Attendere un minuto, quindi ricollegarlo.
- Controllare che il cavo di alimentazione sia collegato saldamente.

#### Il televisore, una volta acceso, non risponde ai comandi del telecomando o laterali:

Quando il televisore è acceso, il LED anteriore lampeggia per circa 20-25 secondi. Questo comportamento è normale. In questo lasso di tempo il televisore non risponde ai comandi del telecomando o laterali. Quando un'immagine viene visualizzata sullo schermo, il televisore risponde ai tasti del telecomando riportati di seguito solo per alcuni secondi:

→ +/- (VOLUME +/-), P +/- (Program +/-),
 ★ (MUTE) e ⊕(Standby-Acceso). Tutti i tasti sono utilizzabili quando il LED anteriore smette di lampeggiare.

#### Il telecomando non funziona correttamente:

- Controllare che le batterie del telecomando siano inserite correttamente.
- Sostituire le batterie del telecomando se sono scariche.
- Pulire i sensori del telecomando e del televisore.

# La luce di standby del televisore lampeggia in rosso:

• Scollegare il cavo di alimentazione dalla presa di corrente. Prima di ricollegare il cavo di alimentazione, attendere che il televisore si raffreddi. Se il lampeggiamento si ripete, rivolgersi al centro di assistenza clienti Philips.

### Non ricordo il codice per sbloccare il blocco accesso

• Immettere '8888'.

### Il menu del televisore utilizza una lingua errata:

 Modificare il menu del televisore selezionando la lingua (vedere 'Modifica le impostazioni della lingua' a pagina 15) preferita.

### Quando il televisore viene acceso, spento o messo in standby, si sente uno scricchiolio proveniente dallo chassis del televisore:

 Non è richiesta alcuna azione. Lo scricchiolio che si avverte è provocato da una normale espansione e contrazione dello chassis del televisore man mano che si raffredda e si scalda. Ciò non influisce sulle prestazioni.

### Quando il televisore è in standby, viene visualizzata una schermata di avvio poi il televisore ritorna alla modalità standby.

• Questo comportamento è normale. La schermata di avvio viene visualizzata quando il televisore viene scollegato dalla presa e poi ricollegato.

# Problemi con i canali del televisore

# I canali precedentemente sintonizzati non appaiono nell'elenco dei canali:

• Controllare che sia stato selezionato l'elenco corretto.

# Durante la sintonizzazione non sono stati rilevati canali digitali:

 Assicurarsi che il televisore supporti DVB-T, DVB-T Lite o DVB-C nel proprio paese. Vedere l'elenco dei paesi sul retro del televisore.

# Problemi relativi alle immagini

# Il televisore è acceso ma non vengono visualizzate immagini:

- Verificare che l'antenna sia collegata correttamente al televisore.
- Controllare che sia stato selezionato il dispositivo corretto come sorgente del segnale del televisore.

#### L'audio è presente ma mancano le immagini:

• Controllare che le impostazioni dell'immagine siano definite correttamente.

#### La ricezione dell'antenna è scarsa:

- Verificare che l'antenna sia collegata correttamente al televisore.
- Altoparlanti, dispositivi audio non collegati a terra, lampade al neon, edifici alti e altri oggetti di grandi dimensioni possono compromettere la qualità della ricezione. Se possibile, provare a migliorare la qualità della ricezione cambiando l'orientamento dell'antenna o allontanando gli apparecchi dal televisore.
- Se la ricezione su un solo un canale è di scarsa qualità, sintonizzarlo meglio mediante la sintonia fine.

# Si riceve una scarsa qualità dell'immagine dai dispositivi collegati:

- Verificare che i dispositivi siano collegati correttamente.
- Controllare che le impostazioni dell'immagine siano definite correttamente.

# Nel televisore non sono state salvate le impostazioni dell'immagine:

• Controllare che la posizione del televisore sia impostata su Casa. Questa modalità consente la flessibilità di modificare e salvare le impostazioni.

# L'immagine non si adatta allo schermo; è troppo grande o troppo piccola:

• Provare a utilizzare un formato immagine differente.

#### La posizione dell'immagine non è corretta:

• I segnali dell'immagine di alcuni dispositivi potrebbero non adattarsi correttamente allo schermo. Controllare l'uscita del segnale del dispositivo.

#### L'immagine delle trasmissioni è criptata:

 È possibile che sia necessario utilizzare un modulo CAM (Conditional Access Module) per vedere le trasmissioni. Contattare il proprio operatore.

#### Un banner "adesivo elettronico" che mostra le informazioni viene visualizzato sullo schermo del televisore:

Il televisore è in modalità **[Shop]**. Rimuovere l'adesivo elettronico impostando il televisore sulla modalità **[Home]**. Nel menu **[Home]** selezionare il menu **[Setup]** > **[Installazione]** > **[Preferenze]** > **[Località]**. Impostare il televisore su standby per assicurarsi di uscire dalla modalità **[Shop]**.

# Problemi relativi all'audio

### Le immagini sono presenti ma manca l'audio:

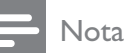

- Se non viene rilevato alcun segnale audio, il televisore disattiva automaticamente l'uscita audio ciò non indica un malfunzionamento.
- Verificare che tutti i cavi siano collegati correttamente.
- Accertarsi che il volume non sia impostato su 0.
- Verificare che l'audio non sia disattivato.
- Verificare che gli altoparlanti del televisore siano attivi nel menu dell'audio.
- Verificare che l'uscita audio del televisore sia collegata all'ingresso audio del dispositivo HDMI CEC/HTS compatibile con EasyLink. L'audio dovrebbe essere emesso dagli altoparlanti HTS.

# Le immagini sono presenti ma la qualità dell'audio è scarsa:

• Controllare che le impostazioni dell'audio siano definite correttamente.

#### Le immagini sono presenti ma il suono viene riprodotto da un solo altoparlante:

• Verificare che il bilanciamento dell'audio sia impostato sulla posizione centrale.

# Problemi relativi al collegamento HDMI

#### Vi sono problemi con i dispositivi HDMI:

- Il supporto dello standard HDCP (Protezione dei contenuti digitali a larghezza di banda elevata) può ritardare il tempo impiegato dal televisore per mostrare il contenuto proveniente da un dispositivo HDMI.
- Se il televisore non riconosce il dispositivo HDMI e non viene visualizzata alcuna immagine, provare a selezionare un altro dispositivo, quindi tornare sul dispositivo desiderato.
- Se vi sono interferenze audio intermittenti, verificare che le impostazioni di uscita dal dispositivo HDMI siano corrette.
- Se si utilizza un adattatore HDMI-DVI o un cavo HDMI-DVI, verificare che un cavo audio aggiuntivo sia collegato a AUDIO L/R o AUDIO IN (solo minijack).

#### Non si possono utilizzare le funzioni EasyLink:

 Verificare che i dispositivi HDMI siano compatibili con lo standard HDMI-CEC. Le funzioni EasyLink si possono utilizzare solo con dispositivi compatibili con HDMI-CEC.

Se un dispositivo audio HDMI CDC/ compatibile con EasyLink è collegato al televisore e non viene visualizzato alcun simbolo per il volume o l'esclusione dell'audio quando il volume viene escluso, aumentato o diminuito..

• Questo comportamento è normale quando un dispositivo audio HDMI CDC/ compatibile con EasyLink è collegato.

# Problemi al collegamento USB

# Il contenuto del dispositivo USB non viene visualizzato:

- Verificare che il dispositivo di memorizzazione USB sia impostato come conforme alla classe della memoria di massa, come descritto nella documentazione del dispositivo stesso.
- Verificare che il dispositivo di memorizzazione USB sia compatibile con il televisore.
- Verificare che i formati dei file audio e delle immagini siano supportati dal televisore.

#### I file audio e delle immagini non vengono riprodotti o visualizzati correttamente

Le prestazioni di trasmissione del dispositivo di memorizzazione USB possono limitare la velocità di trasferimento sul televisore, causando una riproduzione insoddisfacente.

# Problemi di collegamento del computer

# La visualizzazione delle immagini del computer sul televisore non è stabile:

- Verificare che sul computer siano selezionate una risoluzione e una frequenza di aggiornamento supportate.
- Impostare il formato immagine del televisore su Non in scala.

# Contatti

Se non si riesce a risolvere il problema, fare riferimento alle FAQ relative a questo televisore sul sito www.philips.com/support.

Se il problema resta irrisolto, rivolgersi al servizio Philips Consumer Care del proprio paese come elencato nel presente manuale.

# Avvertenza

• Non tentare di riparare da soli il televisore. Ciò potrebbe causare gravi lesioni e danni irreparabili al televisore o rendere nulla la garanzia.

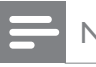

#### Nota

• Prendere nota del modello e del numero di serie del televisore prima di contattare Philips. Questi numeri sono riportati sul retro del televisore e sulla confezione.

# 10 Codici per telecomando universale

Immettere uno dei codici in questo elenco per impostare il telecomando (vedere 'Impostare manualmente il telecomando universale' a pagina 39) universale.

# Codici DVD: lettori DVD, registratori DVD e lettori DVD-R HDD o di dischi Blu-ray.

Philips - 0000, 0001, 0002, 0003, 0004, 0005, 0006, 0007, 0008, 0009, 0010, 0012, 0064, 0065, 0066, 0067, 0094, 0098, 0103, 0122, 0131, 0132, 0140, 0143, 0144, 0170, 0174, 0175, 0177, 0180, 0190, 0206, 0240, 0255, 0264, 0287, 0293, 0295, 0296, 0302, 0309, 0316, 0317, 0318, 0325, 0327, 0333,0334 Philips Magnavox - 0094 4Kus - 0287 Acoustic Solutions - 0011 AEG - 0135 Airis - 0290 Aiwa - 0113, 0163, 0312, 0343 Akai - 0097 Akura - 0281 Alba - 0112, 0121, 0124, 0127, 0138 Alize - 0285 Amitech - 0135 AMOi - 0225 AMW - 0114, 0354 Andersson - 0355 Apex - 0107 Asono - 0290 ATACOM - 0290 Avious - 0288 Awa - 0114 Bang and Olufsen - 0291 Basic Line - 0356 CAT - 0272, 0273 Celestron - 0363 Centrex - 0158 Centrum - 0273, 0364 Baze - 0288

BBK - 0290 Bellagio - 0114 Best Buy - 0277 Boghe - 0289 BOSE - 0352, 0353, 0357, 0358, 0359, 0360, 0361,0362 Bosston - 0271 Brainwave - 0135 Brandt - 0047, 0145, 0264 Britannia - 0268 Bush - 0121, 0127, 0134, 0169, 0176, 0265, 0267, 0275, 0279, 0288 Cambridge Audio - 0270 CGV - 0135, 0270 Cinetec - 0114 CineVision - 0278 Classic - 0104 Clatronic - 0275, 0288, 0365 Coby - 0284 Conia - 0265 Continental Edison - 0114 Crown - 0135, 0145 Crypto - 0280 C-Tech - 0142 CVG - 0135 CyberHome - 0061, 0062, 0063 Daenyx - 0114 Daewoo - 0092, 0114, 0135, 0186, 0193, 0195, 0348 Dalton - 0283 Dansai - 0135, 0269 Daytek - 0114, 0133, 0366 Dayton - 0114 DEC - 0275 Decca - 0135 Denon - 0118, 0205, 0209, 0214 Denon - 0118, 0205, 0209, 0214 Denver - 0124, 0203, 0275, 0281, 0284 Denzel - 0266 Desay - 0274 Diamond - 0142, 0270 Digitor - 0282Digix Media - 0367 DK Digital - 0134, 0300 Dmtech - 0091, 0368 Dual - 0266, 0369 DVX - 0142 Easy Home - 0277

Eclipse - 0270 E-Dem - 0290 Electrohome - 0135 Elin - 0135 Elta - 0093, 0135, 0152, 0285 Eltax - 0297, 0366 Emerson - 0101 Enzer - 0266 Euroline - 0370 Finlux - 0135, 0270, 0288, 0371 Fintec - 0135, 0372 Fisher - 0102 Futronic - 0373 Gericom - 0158 Giec - 0289 Global Solutions - 0142 Global Sphere - 0142 Go Video - 0095 GoldStar - 0033 Goodmans - 0085, 0112, 0121, 0127, 0158, 0171, 0200, 0216, 0239, 0246, 0275, 0279, 0289 Graetz - 0266 Grundig - 0098, 0158, 0162, 0173 Grunkel - 0135, 0286 GVG - 0135 H and B - 0275, 0276 Haaz - 0142, 0270 Harman/Kardon - 0350 HiMAX - 0277 Hitachi - 0022, 0095, 0106, 0121, 0172, 0188, 0202, 0218, 0266, 0277, 0311 Hoeher - 0290 Home Tech Industries - 0290 Humax - 0221 Hyundai - 0224, 0286, 0374 Infotech - 0375 Innovation - 0099, 0100, 0106 lamo - 0376 JBL - 0377 leutech - 0271 IVC - 0054, 0055, 0056, 0057, 0058, 0059, 0060, 0079, 0080, 0081, 0082, 0141, 0153, 0157, 0161, 0164, 0165, 0166, 0167, 0247, 0248, 0249, 0250, 0251, 0252, 0253, 0254, 0264, 0301, 0337 Kansai - 0284 KEF - 0378 Kennex - 0135

Kenwood - 0159, 0220, 0308, 0379 KeyPlug - 0135 Kiiro - 0135 Kingavon - 0275 Kiss - 0266, 0276 Koda - 0275 KXD - 0277 Lawson - 0142 Lecson - 0269 Lenco - 0135, 0275, 0288 Lenoxx - 0380 LG - 0031, 0032, 0033, 0071, 0101, 0117, 0137, 0204, 0229, 0234, 0258, 0313, 0329, 0330, 0331, 0336 Life - 0099, 0100 Lifetec - 0099, 0100, 0106 Limit - 0142 Linn - 0381 Liteon - 0287 Loewe - 0098, 0175, 0213, 0382 LogicLab - 0142 Lumatron - 0383 Luxor - 0158 Magnavox - 0264, 0275, 0293 Magnex - 0288 Magnum - 0106 Majestic - 0284 Marantz - 0009, 0103, 0211, 0212 Marguant - 0135 Matsui - 0145.0235 MBO - 0110 Mecotek - 0135 Mediencom - 0268 Medion - 0099, 0100, 0106, 0279, 0384 Metz - 0096 MiCO - 0270, 0289, 0385 Micromaxx - 0099, 0100, 0106 Micromedia - 0264 Micromega - 0009 Microstar - 0099, 0100, 0106 Minoka - 0135 Minowa - 0288 Mirror - 0279 Mivoc - 0386 Mizuda - 0275, 0277 Monyka - 0266 Mustek - 0104, 0112, 0304

Mx Onda - 0270 Mystral - 0286 NAD - 0109,0387 Naiko - 0135, 0158 Nakamichi - 0111, 0388 Neufunk - 0266 Nevir - 0135 Next Base - 0226 NU-TEC - 0265 Omni - 0268 Onkyo - 0215, 0264, 0293 Oopla - 0287 Optim - 0269 Optimus - 0294 Orava - 0275 Orbit - 0114 Orion - 0176 Oritron - 0100 P and B - 0275 Pacific - 0142 Palladium - 0389 Palsonic - 0267 Panasonic - 0026, 0027, 0028, 0029, 0030, 0118, 0120, 0125, 0126, 0128, 0129, 0130, 0189, 0201, 0241, 0243, 0244, 0245, 0259, 0260, 0261, 0298, 0303, 0319, 0320, 0321, 0322, 0323, 0326, 0335, 0342,0344 peeKTON - 0290, 0390 Pensonic - 0227 Phonotrend - 0288 Pioneer - 0034, 0035, 0036, 0037, 0038, 0039, 0040, 0072, 0073, 0074, 0075, 0096, 0115, 0119, 0154, 0155, 0156, 0191, 0192, 0196, 0197, 0198, 0236, 0294, 0314, 0332 Pointer - 0135 Polaroid - 0222 Portland - 0135 Powerpoint - 0114 Proline - 0158 Promax - 0223 Prosonic - 0135, 0284 Provision - 0275 Raite - 0266 REC - 0267, 0268 RedStar - 0135, 0281, 0284, 0391 Reoc - 0142 Revoy - 0276

Rimax - 0285 Roadstar - 0121, 0267, 0275 Ronin - 0114 Rowa - 0158, 0265 Rownsonic - 0273 Saba - 0047, 0145 Sabaki - 0142 Saivod - 0135 Sampo - 0105 Samsung - 0022, 0023, 0024, 0025, 0076, 0077, 0078, 0095, 0123, 0136, 0151, 0184, 0194, 0207, 0217, 0307, 0340, 0341, 0349 Sansui - 0135, 0142, 0270, 0392 Sanyo - 0147, 0150, 0181, 0185, 0306 ScanMagic - 0112 Scientific Labs - 0142 Scott - 0124, 0283 Seeltech - 0290 SEG - 0090, 0114, 0121, 0142, 0179, 0266 Sharp - 0099, 0109, 0149, 0168, 0178, 0199, 0210, 0230, 0231, 0256, 0257, 0262 Sherwood - 0108 Sigmatek - 0277, 0290 Silva - 0281 Singer - 0142, 0270 Skymaster - 0104, 0142 Skyworth - 0281 Slim Art - 0135 SM Electronic - 0142 Sontech - 0286 Sony - 0013, 0014, 0015, 0016, 0017, 0018, 0019, 0020, 0021, 0068, 0069, 0070, 0113, 0116, 0139, 0146, 0148, 0183, 0232, 0242, 0299, 0305, 0310, 0324, 0328, 0346 Soundmaster - 0142 Soundmax - 0142 Spectra - 0114 Standard - 0142 Star Cluster - 0142 Starmedia - 0275, 0290 Sunkai - 0135 Supervision - 0142 Synn - 0142 T.D.E. Systems - 0286 T+A - 0393 Tatung - 0135 TCM - 0023, 0099, 0100, 0106, 0292, 0397

Teac - 0096, 0142, 0208, 0265, 0394 Tec - 0281 Technics - 0118 Technika - 0135, 0288 Telefunken - 0273 Tensai - 0135 Tevion - 0099, 0100, 0106, 0142, 0283 Thomson - 0046, 0047, 0048, 0049, 0050, 0051, 0052,0053,0083,0084,0233,0263,0339,0347 Tokai - 0266, 0281 Top Suxess - 0290 Toshiba - 0012, 0041, 0042, 0043, 0044, 0045, 0086, 0087, 0088, 0089, 0094, 0182, 0187, 0219, 0237, 0238, 0264, 0293, 0345 TRANS-continents - 0114, 0288 Transonic - 0288 Trio - 0135 TruVision - 0277 TSM - 0290 Umax - 0285 Union - 0351 United - 0288 Universum - 0395 Viewmaster - 0290 Vtrek - 0280 Waitec - 0290 Welltech - 0289 Wharfedale - 0142, 0270 Wintel - 0271 Woxter - 0285.0290 Xbox - 0048 Xenon - 0228 Xlogic - 0135, 0142 XMS - 0135, 0267 Xoro - 0289, 0396 Yakumo - 0158 Yamada - 0114, 0158, 0285, 0287 Yamaha - 0009, 0118, 0120, 0315, 0338 Yamakawa - 0114, 0266 Yukai - 0112, 0160 Zenith - 0101, 0264, 0293

#### Codici STB: ricevitori digitali

Philips - 0432, 0436, 0437, 0439, 0506 ABC - 0448 ADB - 0461, 0462 Alcatel - 0463, 0540 Allegro - 0464 Amstrad - 0431, 0449 Andover - 0452 Arcon - 0431 Atlanta - 0465 Auna - 0466 Axis - 0431 BBT - 0467 Belgacom TV - 0468 Bell Atlantic - 0453 Birmingham Cable Communications - 0451 British Telecom - 0448 BT Cable - 0448 Cabletime - 0538 Clyde - 0454 Clyde Cablevision - 0443 Comcrypt - 0442, 0469 Connect TV - 0470 Coship - 0471 Cryptovision - 0444, 0472 Daehan - 0473 Decsat - 0474 Digi1 - 0475 Eastern - 0476 Electricord - 0477 Electus - 0455 Fastweb - 0478 Fidelity - 0431 Filmnet - 0442 Filmnet Cablecrypt - 0445, 0539 Filmnet Comcrypt - 0445 Finlux - 0434 Foxtel - 0449 France Telecom - 0437, 0439, 0479 Freebox - 0450, 0480 GC Electronics - 0481 GE - 0482 GEC - 0443, 0454 General Instrument - 0433, 0448, 0483 Golden Channel - 0461 Gooding - 0432 Grundig - 0431, 0432 Hirschmann - 0434 Hitachi - 0484 HomeChoice - 0441, 0485 Humax - 0486, 0487 HyperVision - 0435

ITT Nokia - 0434 lerrold - 0433, 0448, 0536 liuzhou - 0488 IVC - 0432 Kabel Deutschland - 0489, 0490 Kansalaisboksi - 0491 LG Alps - 0492 Macab - 0439 Maestro - 0493 Magnavox - 0494 Maspro - 0432 Matav - 0462 Matsui - 0432 Maxdome - 0489 Medion - 0495 Minerva - 0432 Mnet - 0442.0539 Mood - 0496 Motorola - 0497 Movie Time - 0447 Mr Zapp - 0439 Multichoice - 0442 NEC - 0498 NeufTelecom - 0533 Nokia - 0434, 0499 Noos - 0439 Northcoast - 0500 Novaplex - 0501 Now - 0502 NTL - 0456 Omniview - 0503 Ono - 0457, 0504 Orange - 0534 Pace - 0535 Pacific - 0505 Palladium - 0432 Pioneer - 0431 Prelude - 0507 Protelcon - 0508 PVP Stereo Visual Matrix - 0536 Regency - 0509 Sagem - 0439 Samsung - 0440, 0502 SAT - 0431 Satbox - 0458 Satel - 0459 Scientific Atlanta - 0446

Seam - 0510 Sharp - 0511 SingTel - 0512 SkyCable - 0513 Skyworth - 0514 Starcom - 0448 Stargate - 0515 Stellar One - 0516 TaeKwang - 0517 Tandy - 0518 Tatung - 0519 Teknika - 0520 Tele+1 - 0442, 0445, 0539 Telefonica - 0460 Telegent - 0521 Telenet - 0522 Telepiu - 0442, 0539 Thomson - 0438 Timeless - 0476 Tiscali - 0523 Tocom - 0524

#### Codici STB: ricevitori satellitari

Philips - 0000, 0001, 0002, 0008, 0020, 0054, 0065, 0069, 0070, 0072, 0075, 0077, 0111, 0119, 0136, 0140, 0144, 0155, 0156, 0159, 0163, 0165, 0388, 0390, 0391, 0392, 0396, 0410, 0412, 0420, 0422, 0423, 0427 AB Sat - 0163, 0164, 0173, 0425 Action - 0187 ADB - 0175, 0188 Aegir - 0189 AGS - 0163 Akai - 0054, 0391 Akura - 0190 Alba - 0015, 0019, 0020, 0021, 0023, 0044, 0067, 0164, 0234, 0412 Aldes - 0021, 0023, 0024, 0234, 0395 Allantide - 0191 Allegro - 0192 Allsat - 0040, 0054, 0193, 0384, 0390, 0391 Allsonic - 0010, 0023, 0028, 0395, 0402 Alltech - 0164, 0414 Alpha - 0391 Altai - 0403 Amino - 0194 Amitronica - 0164

Ampere - 0153, 0403 Amstrad - 0026, 0055, 0074, 0108, 0153, 0158, 0164, 0169, 0195, 0394, 0399, 0403, 0415, 0417, 0421,0426 Amway - 0196 Anglo - 0164 Ankaro - 0010, 0023, 0028, 0164, 0197, 0392, 0395,0402 AntSat - 0198 Anttron - 0019, 0023, 0390, 0412 AnySat - 0199 Apollo - 0019 Arcon - 0027, 0041, 0153, 0419 Arion - 0200 Ariza - 0201 Armstrong - 0026, 0391 Arrox - 0202 ASA - 0404 Asat - 0054, 0391 ASCI - 0203 ASLF - 0164 AST - 0031, 0204, 0397 Astacom - 0163, 0420 Aston - 0022, 0205 Astra - 0026, 0029, 0030, 0050, 0161, 0164, 0206, 0387, 0400, 0407 Astratec - 0207 Astro - 0010, 0023, 0024, 0028, 0033, 0155, 0156, 0158, 0161, 0208, 0388, 0402, 0412 Atlanta - 0209 AudioTon - 0023, 0040, 0412 Aurora - 0168, 0210 Austar - 0071, 0168, 0211 Avalon - 0403 Axiel - 0163 Axil - 0212 Axis - 0010, 0028, 0030, 0036, 0401, 0402, 0407 B and K - 0213 Barcom - 0027 BeauSAT - 0212 BEC - 0214 Beko - 0215 Belgacom TV - 0216 Belson - 0217 Benjamin - 0218 Best - 0010, 0027, 0028, 0402 Best Buy - 0219

Big Brother - 0191 Blackbird - 0220 Blaupunkt - 0033, 0155, 0388 Blue Sky - 0164, 0169 Boca - 0026, 0050, 0153, 0164, 0221, 0378, 0410,0416 Boom - 0222 BOSE - 0223 Boston - 0153, 0163, 0224 Brain Wave - 0035, 0398, 0419 Brandt - 0056 Broadcast - 0034, 0400 Broco - 0164,0407 BSkyB - 0074, 0084, 0426 BT - 0066, 0163 BT Satellite - 0420 Bubu Sat - 0164 Bush - 0020, 0044, 0090, 0234, 0384, 0390 BVV - 0419 Cable Innovations - 0225 Cambridge - 0158, 0226, 0416 Camundosat - 0227 Canal Digital - 0176, 0180, 0181 Canal Satellite - 0005, 0156, 0396, 0427 Canal+ - 0156, 0228 CCI - 0229 cello - 0230 CellularVision - 0231 Century - 0232 CGV - 0233 Channel Master - 0021, 0234 Chaparral - 0052, 0235 CHEROKEE - 0163, 0173 Chesley - 0212 Chess - 0154, 0160, 0164, 0221 Chili - 0236 Churchill - 0237 Citizen - 0238 CityCom - 0020, 0037, 0071, 0152, 0161, 0165, 0423 Clatronic - 0035, 0398 Clemens Kamphus - 0046 CNT - 0024 Colombia - 0153 Columbia - 0153 COLUMBUS - 0043 Comag - 0153, 0221, 0239

Commander - 0392 Commlink - 0023, 0395 Comtec - 0036, 0395, 0401 Condor - 0010, 0028, 0161, 0240, 0402 Connexions - 0010, 0032, 0402, 0403 Conrad - 0010, 0152, 0153, 0158, 0161, 0402, 0409,0410 Conrad Electronic - 0161,0164 Contec - 0036, 0037, 0401, 0410 Continental Edison - 0241 Cosat - 0040 Coship - 0212 Crown - 0026, 0242 CyberHome - 0243 Cybermaxx - 0062 Cyrus - 0174 Daeryung - 0032 Daewoo - 0066, 0164, 0244 Dansat - 0384, 0390 D-Box - 0245, 0429 DDC - 0021, 0234 Decca - 0038 Delega - 0021 Demo - 0246 Dew - 0036, 0401 DGStation - 0086 Diamond - 0039 Digenius - 0247 Digiality - 0161, 0248 Digiline - 0249 DigiO2 - 0250 Digipro - 0170 DigiQuest - 0251 DigitAll World - 0252 Digiturk - 0253 Dilog - 0254 DiPro - 0212 Discoverer - 0154, 0160 Discovery - 0163 Diseqc - 0163 Diskxpress - 0027 Distratel - 0169 Distrisat - 0391 Ditristrad - 0040 DNR - 0419 DNT - 0032,0054,0391,0403 Dong Woo - 0049

Drake - 0041, 0255 DStv - 0168, 0256 Dual - 0257 Dune - 0010, 0402 Dynasat - 0162 DynaStar - 0258 Echostar - 0032, 0164, 0173, 0403, 0427, 0428 EIF - 0259 Einhell - 0019, 0023, 0026, 0153, 0158, 0164, 0394, 0395 Elap - 0163, 0164 Electron - 0260 Elekta - 0024 Elsat - 0164.0417 Elta - 0010, 0019, 0028, 0040, 0054, 0261, 0391, 0402 Emanon - 0019 Emme Esse - 0010, 0028, 0046, 0162, 0402, 0428 Engel - 0164, 0262 Ep Sat - 0020 Erastar - 0263 EURIEULT - 0013, 0108, 0169 Euro1 - 0264 Eurocrypt - 0387 Eurodec - 0060, 0265 Europa - 0158, 0161, 0391, 0392, 0410 European - 0064 Europhon - 0153, 0161 Europlus - 0266 Eurosat - 0026 Eurosky - 0010, 0026, 0028, 0152, 0153, 0158, 0161,0402 Eurospace - 0042 Eurostar - 0026, 0152, 0161, 0162, 0165, 0430 Euskaltel - 0267 Eutelsat - 0164 Eutra - 0414 Exator - 0019, 0023, 0412 Fast - 0268 Fenner - 0010, 0154, 0160, 0164 Ferguson - 0020, 0060, 0114, 0384, 0390 Fidelity - 0158, 0394, 0415 Finepass - 0269 Finlandia - 0020, 0387 Finlux - 0020, 0387, 0405, 0409 FinnSat - 0036, 0060, 0270
Flair Mate - 0164 Fortec Star - 0198 Foxtel - 0071, 0168, 0172 Fracarro - 0271,0428 France Satellite/TV - 0043 Freecom - 0019, 0045, 0155, 0158 Freesat - 0108, 0414 FTE - 0047, 0402, 0410, 0416 FTEmaximal - 0010, 0164 Fuba - 0010, 0019, 0027, 0028, 0029, 0032, 0033, 0043, 0054, 0152, 0155, 0387, 0402, 0403 Fugionkyo - 0170 Fujitsu - 0182 Galaxi - 0027 Galaxis - 0010, 0023, 0028, 0030, 0036, 0040, 0044,0059,0071,0127,0152,0168,0395,0401, 0402.0407 Galaxisat - 0397 Gardiner - 0165 Gecco - 0272 General Instrument - 0273 Gensat - 0274 Geotrack - 0275 Globo - 0276 GMI - 0026 Goldbox - 0156, 0396, 0427 Golden Interstar - 0277 GoldStar - 0045 Gooding - 0159 Goodmans - 0015, 0016, 0020, 0044 Gould - 0278 Granada - 0387 Grandin - 0013.0385 Grothusen - 0019,0045 Grundig - 0020, 0023, 0033, 0055, 0074, 0099, 0100, 0101, 0109, 0133, 0148, 0155, 0158, 0159, 0168, 0169, 0388, 0399, 0422, 0426 G-Sat - 0390 Hanseatic - 0160, 0279, 0411 Haensel and Gretel - 0153, 0161 Hantor - 0019, 0035, 0049, 0398 Hanuri - 0024 Harting und Helling - 0046 Hase and Igel - 0419 Hauppauge - 0089, 0113 Heliocom - 0161, 0280 Helium - 0161

Hinari - 0021, 0234, 0390 Hirschmann - 0010, 0033, 0046, 0098, 0108, 0155, 0158, 0161, 0163, 0388, 0403, 0404, 0406, 0409 Hisawa - 0035, 0398 Hitachi - 0020, 0281 Hivion - 0282 HNE - 0153 Homecast - 0283 Houston - 0040, 0284, 0392 Humax - 0011, 0012, 0050, 0071, 0085, 0086, 0094, 0097, 0121, 0122, 0123, 0124, 0128, 0129, 0149 Huth - 0023, 0026, 0034, 0035, 0036, 0040, 0046, 0153, 0161, 0171, 0392, 0395, 0398, 0400, 0401,0410 Hypson - 0013 ID Digital - 0071 Imex - 0013 Imperial - 0044 Ingelen - 0108 Innovation - 0028, 0059, 0062 InOutTV - 0285 International - 0153 Interstar - 0170 Intertronic - 0026, 0286 Intervision - 0040, 0161, 0413 Inverto - 0287 InVideo - 0179 IRTE - 0288 ITT Nokia - 0020, 0387, 0404, 0409, 0429 Janeil - 0289 lazztel - 0290 Johansson - 0035, 0398 JOK - 0163, 0418, 0420 ISR - 0040 IVC - 0015, 0159, 0291 Kamm - 0164 Kaon - 0292 Kathrein - 0033, 0037, 0047, 0052, 0054, 0068, 0073, 0080, 0091, 0092, 0093, 0095, 0118, 0120, 0130, 0131, 0152, 0155, 0163, 0164, 0165, 0173, 0388, 0391, 0406, 0412, 0423 Kathrein Eurostar - 0152 Kenwood - 0176, 0293 Key West - 0153 Klap - 0163

Kolon - 0177 Konig - 0161, 0294 Kosmos - 0045, 0046, 0047, 0295, 0406 KR - 0023, 0412, 0414 Kreatel - 0296 Kreiselmeyer - 0033, 0155, 0388 K-SAT - 0164 Kyostar - 0019, 0153, 0297, 0412 L and S Electronic - 0010, 0153 Lasat - 0010, 0024, 0028, 0048, 0049, 0050, 0056, 0152, 0153, 0154, 0161, 0401, 0402, 0416 Lemon - 0419 Lenco - 0010, 0019, 0045, 0051, 0152, 0161, 0164, 0257, 0392, 0402, 0407, 0419 Leng - 0035 Lennox - 0040 Lenson - 0158 Lexus - 0391 LG - 0045, 0208 Life - 0059 Lifesat - 0010, 0028, 0059, 0062, 0153, 0154, 0160, 0164, 0402, 0411 Lifetec - 0028, 0059, 0062 Lion - 0042, 0191 Loewe - 0147 Lorenzen - 0153, 0161, 0298, 0392, 0419, 0421 Lorraine - 0045 Lupus - 0010, 0028, 0402 Luxor - 0158, 0387, 0399, 0409, 0429 Luxorit - 0299 LuxSAT - 0300 Lyonnaise - 0060 M and B - 0160, 0411 MTechnologies - 0301 Macab - 0060 Macom - 0183 Manata - 0013, 0153, 0163, 0164, 0420 Manhattan - 0020, 0024, 0040, 0163, 0420 Marann - 0302 Marantz - 0054 Marks and Spencer - 0303 Mascom - 0024, 0406 Maspro - 0020, 0052, 0155, 0159, 0164, 0386, 0388,0414,0419 Master's - 0037 Matsui - 0155, 0159, 0163, 0234, 0388, 0420 Max - 0161

Maxi - 0304 MB - 0160, 0411 Mediabox - 0156, 0396, 0427 Mediamarkt - 0026 Mediasat - 0030, 0156, 0158, 0396, 0407, 0427 Medion - 0010, 0028, 0059, 0062, 0132, 0153, 0164,0402 Medison - 0164 Mega - 0054, 0391 Melectronic - 0165 Meta - 0305 Metronic - 0013, 0014, 0019, 0023, 0024, 0027, 0164, 0165, 0169, 0306, 0385, 0395, 0412, 0423 Metz - 0033, 0155, 0388 Micro Com - 0089 Micro electronic - 0158, 0161, 0164 Micro Technology - 0042, 0164, 0407 Micromaxx - 0010, 0028, 0059, 0062 Micronik - 0307 Microstar - 0028, 0059, 0062 Microtec - 0164 Minerva - 0033, 0159 Mitsubishi - 0020, 0033 Mitsumi - 0050 Mogen - 0308 Morgan Sydney - 0061 Morgan's - 0026, 0050, 0054, 0153, 0164, 0391, 0410,0416 Motorola - 0167 Multichoice - 0168.0175 Multiscan - 0309 Multistar - 0047, 0049 Multitec - 0154 Muratto - 0045, 0397 Mustek - 0310 Mysat - 0164 National Microtech - 0311 Navex - 0035, 0398 NEC - 0053, 0312, 0389 Nesco - 0313 Neta - 0314 Netgem - 0315 Network - 0390 Neuhaus - 0030, 0040, 0158, 0161, 0164, 0392, 0407, 0410, 0419 Neusat - 0164, 0419 Newave - 0316

NextWave - 0025, 0171, 0262 Nikko - 0026, 0164 Nokia - 0020, 0082, 0083, 0104, 0143, 0145, 0387, 0404, 0409, 0429 Nomex - 0063 Nordmende - 0019, 0020, 0021, 0024, 0060, 0234,0398 Nova - 0168 Novis - 0035, 0398 Now - 0317 NTC - 0046 Numericable - 0380 Oceanic - 0039, 0042 Octagon - 0019, 0023, 0036, 0392, 0401, 0412 Okano - 0026, 0046, 0047 Ondigital - 0393 Optex - 0037, 0040 Optus - 0156, 0168, 0171 Orbit - 0031,0381 Orbitech - 0019, 0154, 0156, 0158, 0408, 0410 Origo - 0042, 0157 Oritron - 0318 Osat - 0023, 0399 Otto Versand - 0033 Oxford - 0178 Pace - 0020, 0033, 0044, 0055, 0074, 0088, 0102, 0110, 0112, 0116, 0125, 0134, 0135, 0163, 0173, 0319, 0384, 0390, 0393, 0426 Pacific - 0039, 0320 Packsat - 0163 Pal - 0321 Palcom - 0021, 0029, 0043, 0234, 0322 Palladium - 0026.0158.0159 Palsat - 0154, 0158 Paltec - 0029 Panasat - 0168 Panasonic - 0020, 0055, 0074, 0078, 0142, 0426 Panda - 0020, 0155, 0161, 0384, 0387 Pansat - 0323 Pantech - 0324 Patriot - 0153.0163 Philon - 0325 Phoenix - 0036, 0044, 0390, 0401 Phonotrend - 0020, 0023, 0040, 0046, 0395 Pioneer - 0087, 0156, 0326, 0427 Polsat - 0060 Polytron - 0037

Praxis - 0327 Predki - 0035, 0398 Preisner - 0153, 0328, 0403, 0410, 0416 Premiere - 0040, 0071, 0156, 0396, 0427 Priesner - 0026 Profi - 0051 Profile - 0163 Promax - 0020 Prosat - 0021, 0023, 0044, 0234, 0395, 0413 Prosonic - 0421 Protek - 0039.0329 Provision - 0024 Pye - 0159 Pyxis - 0166 Quadral - 0010, 0021, 0023, 0028, 0163, 0173, 0234, 0395, 0402, 0410, 0413, 0420 Quelle - 0033, 0152, 0161, 0394 Quiero - 0060 Radiola - 0054, 0391 Radix - 0032, 0079, 0108, 0330, 0403, 0414 Rainbow - 0023, 0412, 0414 Rediffusion - 0053 Redpoint - 0030, 0407 RedStar - 0010, 0028, 0402 Regency - 0331 RFT - 0023, 0054, 0391, 0392, 0395, 0408 Roadstar - 0164 Roch - 0013 Rockdale - 0184 Rover 0010, 0164, 0413 Ruefach - 0051 Saba - 0024, 0042, 0056, 0152, 0161, 0163, 0169, 0390, 0418, 0419, 0420 Sabre - 0020 Sagem - 0005, 0060, 0146, 0332, 0424 Sakura - 0036, 0044, 0401 Salora - 0053, 0387 Samsung - 0017, 0018, 0019, 0076, 0081, 0096, 0137 Sansui - 0333 Sanyo - 0334 SAT - 0021, 0031, 0158, 0397, 0415 Sat Cruiser - 0171 Sat Partner - 0019, 0023, 0024, 0035, 0045, 0046, 0158, 0398 Sat Team - 0164 Satcom - 0034, 0160, 0161, 0400, 0411

SatConn - 0335 Satec - 0164, 0390 Satelco - 0010, 0402 Satford - 0034, 0400 Satline - 0413 Satmaster - 0034, 0400 Satplus - 0154 Satstar - 0336 Schacke - 0412 Schneider - 0028, 0059, 0062, 0154, 0163, 0422 Schwaiger - 0037, 0039, 0153, 0154, 0160, 0161, 0169, 0390, 0410, 0411 Scientific Atlanta - 0337 SCS - 0152 Sedea Electronique - 0153, 0170 Seemann - 0026, 0030, 0032, 0402, 0407 SEG - 0010, 0019, 0028, 0035, 0160, 0398, 0402, 0411,0421 Seleco - 0040, 0428 Septimo - 0169 Servi Sat - 0013, 0164 Setec - 0338 Sharp - 0115 Siemens - 0033, 0133, 0155, 0339, 0383, 0388, 0416 Silva - 0045 SilverCrest - 0340 Simz - 0341 Skantin - 0164 Skardin - 0030, 0407 Skinsat - 0158 SKR - 0164 SKT - 0342 SKY - 0084, 0167 Sky Digital - 0055 Sky New Zealand - 0343 Sky Television - 0344 Skymaster - 0003, 0004, 0023, 0138, 0139, 0154, 0160, 0164, 0395, 0411, 0413, 0430 Skymax - 0054, 0391 SkySat - 0154, 0158, 0160, 0161, 0164 Skyvision - 0040 SL - 0153, 0419 SM Electronic - 0154, 0164 Smart - 0108, 0152, 0153, 0164, 0345 Sogo - 0346 Sonaecom - 0347

Sony - 0055, 0156 SR - 0026, 0050, 0153 Star Clusters - 0348 Star Trak - 0349 StarView - 0350 Starland - 0164 Starring - 0035, 0398 Start Trak - 0019 Strong - 0010, 0019, 0023, 0028, 0045, 0168, 0170, 0271, 0402 STVI - 0013 Sumida - 0026 Sunny Sound - 0010, 0402 Sunsat - 0164, 0351, 0407 Sunstar - 0010, 0026, 0050, 0153, 0402 Sunstech - 0352 Super Sat - 0162 Super Track - 0353 SuperGuide - 0354 Supermax - 0171 SVA - 0355 Swisstec - 0303 Systec - 0153, 0356 S-ZWO - 0357 TaeKwang - 0358 Tandberg - 0060 Tandy - 0023 Tantec - 0020, 0043 Tatung - 0038 TBoston - 0359 TCM - 0028, 0059, 0062, 0379 Techniland - 0034, 0400 TechniSat - 0007, 0008, 0009, 0032, 0154, 0156, 0158, 0391, 0408 Technology - 0168 Technomate - 0277 Technosat - 0171 Technosonic - 0360 TechnoTrend - 0133 Technowelt - 0153, 0161, 0169 Teco - 0026, 0050 Tee-Comm - 0185 Telanor - 0021 Telasat - 0152, 0160, 0161, 0411 Teleciel - 0412 Telecom - 0164 Teledirekt - 0390

Telefunken - 0019, 0056, 0163, 0420 Teleka - 0023, 0026, 0032, 0158, 0161, 0403, 0406.0412.0419 Telemaster - 0024 Telemax - 0048 Telesat - 0160, 0161, 0411 Telestar - 0154, 0156, 0158 Teletech - 0430 Televes - 0020, 0061, 0153, 0158, 0345 Telewire - 0040 Tempo - 0171 Tevion - 0028, 0059, 0062, 0164 Thomson - 0006, 0020, 0057, 0060, 0103, 0106, 0117, 0141, 0150, 0151, 0152, 0156, 0161, 0163, 0164,0396 Thorens - 0039, 0361 Thorn - 0020 Tioko - 0037, 0153 Tokai - 0391 Tonna - 0020, 0034, 0040, 0158, 0164, 0400 Topfield - 0126, 0362, 0382 Toshiba - 0363 TPS - 0058, 0364 Tratec - 0365 Triad - 0031, 0045, 0366, 0397 Triasat - 0158, 0405 Triax - 0033, 0056, 0152, 0153, 0158, 0164, 0405 Turnsat - 0164 Tvonics - 0114, 0367, 0368 Twinner - 0013, 0061, 0153, 0164 UEC - 0168, 0172 Uher - 0154 Uniden - 0415 Unisat - 0026, 0036, 0153, 0391, 0401 Unitor - 0027, 0035 Universum - 0033, 0152, 0155, 0159, 0161, 0388,0404,0415,0421 Unnisat - 0369 Vantage - 0370 Variosat - 0033, 0155, 0388 Vector - 0042 Vega - 0010 Ventana - 0054, 0391 Vestel - 0421 Via Digital - 0057 Viasat - 0173, 0371

Viewstar - 0372 Vision - 0373 Visionic - 0170 Visiosat - 0035, 0040, 0163, 0164, 0418 Viva - 0392 Vivanco - 0064 Vivid - 0172 Vortec - 0019, 0374, 0393 VTech - 0031, 0165, 0397, 0418, 0423 Watson - 0375 Wela - 0410 Welltech - 0154 WeTeKom - 0154, 0158, 0160 Wevasat - 0020 Wewa - 0020 Winersat - 0035, 0398 Wintergarten - 0395 Wisi - 0020, 0031, 0032, 0033, 0155, 0158, 0161, 0388, 0397, 0403, 0410, 0418 Woorisat - 0024 World - 0398 Worldsat - 0163.0376 Xcom Multimedia - 0186 Xoro - 0377 Xrypton - 0010, 0402 XSat - 0164, 0173 Zaunkonig - 0419 Zehnder - 0010, 0024, 0027, 0028, 0047, 0105, 0107, 0152, 0165, 0397, 0402, 0421, 0423 Zenith - 0167 Zinwell - 0071 Zodiac - 0023, 0412 Zwergnase - 0026

# Codici HTS: sistemi home theatre e amplificatori

Philips - 0000, 0001, 0002, 0003, 0009, 0011, 0022, 0029, 0030, 0031, 0032, 0039, 0044, 0046, 0118, 0119, 0120, 0130, 0131, 0132, 0133, 0137, 0144, 0145, 0146, 0147, 0148, 0189, 0219, 0220 Aiwa - 0006, 0025, 0160, 0161, 0221, 0222, 0227, 0247, 0248 Akai - 0259, 0260 Alba - 0171 AMW - 0069 Andersson - 0070 Basic Line - 0071

BOSE - 0067, 0068, 0072, 0073, 0074, 0075, 0076,0077 Bush - 0051, 0261, 0262, 0263 Celestron - 0078 Centrum - 0079 Clatronic - 0080 Daewoo - 0060 Daytek - 0081 Denon - 0126, 0127, 0128, 0129, 0138, 0139, 0264, 0265, 0266 Denver - 0156, 0157, 0176, 0177 Digix Media - 0082 DK Digital - 0007 Dmtech - 0083 Dual - 0084 Eltax - 0004, 0081 Euroline - 0085 Finlux - 0086 Fintec - 0087 Futronic - 0088 Goodmans - 0174, 0175, 0267, 0268 Harman/Kardon - 0064 Hitachi - 0024, 0166, 0167, 0168 Hyundai - 0089 Infotech - 0090 Jamo - 0091 JBL - 0092 IVC - 0008, 0016, 0020, 0050, 0123, 0124, 0125, 0187, 0188, 0190, 0191, 0209, 0210, 0223, 0224, 0225.0236 KEF - 0093 Kenwood - 0019, 0094, 0164, 0165, 0213, 0214, 0243, 0244, 0249, 0250, 0251 Lenoxx - 0095 LG - 0026, 0041, 0042, 0043, 0048, 0049, 0062, 0065, 0169, 0170, 0178, 0179, 0180, 0181 Linn - 0096 Loewe - 0097 Lumatron - 0098 Magnavox - 0011, 0118, 0132 Medion - 0099 MiCO - 0100 Mivoc - 0101 Mustek - 0013 NAD - 0102 Nakamichi - 0103 Palladium - 0104

Panasonic - 0005, 0010, 0012, 0020, 0021, 0033, 0034, 0035, 0036, 0037, 0053, 0054, 0063, 0141, 0142, 0143, 0217, 0218, 0228, 0229, 0240, 0241 peeKTON - 0105 Pioneer - 0027, 0045, 0047, 0153, 0154, 0155, 0200, 0201, 0256 Redstar - 0106 Saba - 0172, 0173 Samsung - 0018, 0056, 0057, 0061, 0158, 0159 Sansui - 0085 Sanyo - 0015, 0017, 0149, 0150, 0151, 0246 Sharp - 0134, 0135, 0136, 0194, 0195, 0196, 0213, 0214, 0234, 0235 Sony - 0006, 0014, 0023, 0038, 0040, 0113, 0114, 0115, 0116, 0117, 0152, 0182, 0183, 0184, 0185, 0186, 0197, 0202, 0203, 0204, 0205, 0206, 0207, 0208, 0215, 0216, 0230, 0237, 0238, 0239, 0242, 0245, 0253, 0254, 0255 T+A - 0107 TCM - 0111, 0273, 0274, 0275, 0276 Teac - 0108, 0121, 0122, 0269, 0270, 0271, 0272 Technics - 0005, 0020, 0112, 0140, 0142, 0211, 0212,0226 Thomson - 0055, 0059, 0152, 0192, 0193, 0197, 0198, 0199, 0231, 0232, 0233, 0252 Toshiba - 0058 Union - 0066 Universum - 0109 Xoro - 0110 Yamaha - 0028, 0052, 0162, 0163, 0257, 0258

# 11 Indice

# A

| Alimentazione                      | 59, 61 |
|------------------------------------|--------|
| alti                               | 21     |
| altoparlanti                       | 21     |
| Ambilight                          |        |
| accensione o spegnimento           | 14     |
| impostazione della modalità attiva | 14     |
| luminosità                         | 22     |
| modifica delle impostazioni        | 22     |
| analogico                          |        |
| installazione manuale              | 41     |
| sintonia fine                      | 42     |
| assistente impostazioni            | 18     |
| Audio Surround                     | 21     |
| AVL:                               | 21     |

## В

| barra immagini e audio             | 18        |
|------------------------------------|-----------|
| bassi                              | 21        |
| batterie                           | 59, 6, 61 |
| bianciamento audio                 | 21        |
| blocco                             |           |
| Kensington                         | 57        |
| blocco bambini                     |           |
| blocco parametri                   | 30        |
| Blocco TV                          | 29        |
| impostazione o modifica del codice | 29        |

# С

| canale digitale                 |    |
|---------------------------------|----|
| accesso alle reti DVB-C e DVB-T | 41 |
| lingua dei sottotitoli          | 31 |
| test di ricezione               | 43 |
| canali                          |    |
| cambio di canale                | 10 |
| elenco dei preferiti            | 24 |
| installazione                   |    |
| automatica                      | 40 |
| manuale                         | 41 |
| nascondere i canali             | 26 |
| rinominare                      | 26 |
|                                 |    |

| riordina/riorganizza<br>sintonia        | 42,  | 25<br>42 |
|-----------------------------------------|------|----------|
| test di ricezione (canali digitali)     |      | 43       |
| Caratteristiche del prodotto            |      | 58       |
| Cavi                                    |      | 4 5      |
| qualita                                 | 4 5  | 45       |
| cavo Composite                          | 45,  | 4/       |
| Codice di identificazione personale o c | odio | ce       |
| PIN                                     |      | 61       |
| collegamento                            |      |          |
| Composite                               |      | 47       |
| HDMI                                    |      | 47       |
| PC                                      |      | 63       |
| rete informatica                        |      | 50       |
| risoluzione dei problemi                |      | 63       |
| specifiche tecniche                     |      | 58       |
| S-video                                 |      | 47       |
| USB                                     |      | 33       |
| Colore                                  |      | 19       |
| comandi laterali                        |      | 8        |
| Common interface                        | 55,  | 47       |
| computer                                |      |          |
| specifiche tecniche                     |      | 58       |
| connettori                              |      |          |
| panoramica                              |      | 45       |
| USB                                     |      | 47       |
| contrasto                               |      | 19       |
|                                         |      |          |
|                                         |      |          |

## D

| D                     |    |
|-----------------------|----|
| decoder canale        | 55 |
| demo                  | 38 |
| Demo Pixel Plus       | 19 |
| display               |    |
| risoluzione           | 58 |
| dispositivi           |    |
| aggiungi al menu Home | 12 |
| collegamento          | 45 |
| guardare              | 12 |
| rimuovi dal menu Home | 16 |
| Dual I-II             | 21 |
| DVB-C and DVB-T       |    |
| accesso               | 41 |
|                       |    |

#### E Ea

| EasyLink        |    |
|-----------------|----|
| abilita         | 57 |
| Altoparlanti TV | 57 |

| disabilita               | 57 |
|--------------------------|----|
| funzioni                 | 56 |
| invio chiave RC          | 57 |
| pulsanti                 | 56 |
| elenco dei preferiti     |    |
| crea                     | 24 |
| risoluzione dei problemi | 61 |
|                          |    |

# F

| formato immagine          |    |
|---------------------------|----|
| modifica                  | 20 |
| risoluzione dei problemi  | 62 |
| foto                      |    |
| formati supportati        | 58 |
| presentazione             | 33 |
| funzioni avanzate         |    |
| batterie                  | 6  |
| informazioni sul prodotto | 6  |
|                           |    |

# G

| griglia canali                 |    |
|--------------------------------|----|
| accedere e modificare i canali | 11 |

## Н

| HDMI                     |    |
|--------------------------|----|
| connettori               | 47 |
| risoluzione dei problemi | 63 |
| hue                      | 19 |

### I

| immagine                 |    |
|--------------------------|----|
| impostazioni             | 19 |
| impostazioni             |    |
| Ambilight                | 22 |
| audio                    | 21 |
| immagine                 | 19 |
| lingua                   | 15 |
| preferenze TV            | 37 |
| impostazioni audio       | 21 |
| impostazioni predefinite | 38 |
| impostazioni smart       | 17 |

# **L** lin

| ingua                    |    |
|--------------------------|----|
| menu                     | 15 |
| risoluzione dei problemi | 61 |

| lingua audio<br>lucchetto Kensington | 21<br>57 |
|--------------------------------------|----------|
| luminosità                           |          |
| Ambilight                            | 22       |
| immagine                             | 19       |

## Μ

| menu                                                                                                    |                                                                               |
|----------------------------------------------------------------------------------------------------|-------------------------------------------------------------------------------|
| lingua                                                                                                    | 15                                                                            |
| menu Home                                                                                                    | 16                                                                            |
| menu Impostazione                                                                                                    | 17                                                                            |
| risoluzione dei problemi                                                                                                    | 61                                                                            |
| televideo                                                                                                    | 23                                                                            |
| Menu Home                                                                                                    |                                                                               |
| accesso                                                                                                    | 16                                                                            |
| rimozione di dispositivi                                                                                                    | 16                                                                            |
| menu Impostazione                                                                                                    | 17                                                                            |
| modalità Home                                                                                                    | 37                                                                            |
| Modalità PC                                                                                                    | 19                                                                            |
| modalità Shop                                                                                                    | 37                                                                            |
| modulo CAM (Conditional Access N                                                                                                    | 1odule)                                                                       |
| 55                                                                                                    |                                                                               |
|                                                                                                    |                                                                               |
| Modulo CAM (Conditional Access N                                                                                                    | Module)                                                                       |
| Modulo CAM (Conditional Access N<br>55, 45, 47                                                                                                    | 1odule)                                                                       |
| Modulo CAM (Conditional Access N<br>55, 45, 47<br>Mono/Stereo                                                                                                    | <b>Module)</b><br>21                                                          |
| Modulo CAM (Conditional Access N<br>55, 45, 47<br>Mono/Stereo<br>Montaggio a parete                                                                                                    | <b>1odule)</b><br>21<br>5, 59                                                 |
| Modulo CAM (Conditional Access N<br>55, 45, 47<br>Mono/Stereo<br>Montaggio a parete<br>multimediale                                                                                                    | <b>1odule)</b><br>21<br>5, 59                                                 |
| Modulo CAM (Conditional Access N<br>55, 45, 47<br>Mono/Stereo<br>Montaggio a parete<br>multimediale<br>ascolto di brani musicali                                                                                                    | <b>1odule)</b><br>21<br>5, 59<br>34                                           |
| Modulo CAM (Conditional Access N<br>55, 45, 47<br>Mono/Stereo<br>Montaggio a parete<br>multimediale<br>ascolto di brani musicali<br>formati supportati                                                                                                    | <b>1odule)</b><br>21<br>5, 59<br>34<br>58                                     |
| Modulo CAM (Conditional Access N<br>55, 45, 47<br>Mono/Stereo<br>Montaggio a parete<br>multimediale<br>ascolto di brani musicali<br>formati supportati<br>guardare filmati                                                                                              | <b>1odule)</b><br>21<br>5, 59<br>34<br>58<br>34                               |
| Modulo CAM (Conditional Access N<br>55, 45, 47<br>Mono/Stereo<br>Montaggio a parete<br>multimediale<br>ascolto di brani musicali<br>formati supportati<br>guardare filmati<br>rete informatica                                                                          | <b>1odule)</b><br>21<br>5, 59<br>34<br>58<br>34<br>50                         |
| Modulo CAM (Conditional Access N<br>55, 45, 47<br>Mono/Stereo<br>Montaggio a parete<br>multimediale<br>ascolto di brani musicali<br>formati supportati<br>guardare filmati<br>rete informatica<br>musica                                                                | <b>1odule)</b><br>21<br>5, 59<br>34<br>58<br>34<br>50                         |
| Modulo CAM (Conditional Access N<br>55, 45, 47<br>Mono/Stereo<br>Montaggio a parete<br>multimediale<br>ascolto di brani musicali<br>formati supportati<br>guardare filmati<br>rete informatica<br>musica<br>formati supportati                                          | <b>1odule)</b><br>21<br>5, 59<br>34<br>58<br>34<br>50<br>58                   |
| Modulo CAM (Conditional Access N<br>55, 45, 47<br>Mono/Stereo<br>Montaggio a parete<br>multimediale<br>ascolto di brani musicali<br>formati supportati<br>guardare filmati<br>rete informatica<br>musica<br>formati supportati<br>impostazioni                          | <b>1odule)</b><br>21<br>5, 59<br>34<br>58<br>34<br>50<br>58<br>34             |
| Modulo CAM (Conditional Access N<br>55, 45, 47<br>Mono/Stereo<br>Montaggio a parete<br>multimediale<br>ascolto di brani musicali<br>formati supportati<br>guardare filmati<br>rete informatica<br>musica<br>formati supportati<br>impostazioni<br>radio digitale        | <b>1odule)</b><br>21<br>5, 59<br>34<br>58<br>34<br>50<br>58<br>34<br>35       |
| Modulo CAM (Conditional Access N<br>55, 45, 47<br>Mono/Stereo<br>Montaggio a parete<br>multimediale<br>ascolto di brani musicali<br>formati supportati<br>guardare filmati<br>rete informatica<br>musica<br>formati supportati<br>impostazioni<br>radio digitale<br>USB | <b>1odule)</b><br>21<br>5, 59<br>34<br>58<br>34<br>50<br>58<br>34<br>35<br>34 |

# N Net TV

| cancellare la cronologia della navigazione | 13 |
|--------------------------------------------|----|
| configurazione                             | 54 |
| contrassegnare le pagine preferite         | 13 |
| nitidezza                                  | 19 |
| non vedenti                                | 21 |
|                                            |    |

## 0

| orologio                |    |
|-------------------------|----|
| display                 | 32 |
| modifica della modalità | 32 |
| ora legale              | 32 |
|                         |    |

## Ρ

| parametri<br>PC          | 30 |
|--------------------------|----|
| connessione a una rete   | 50 |
| posizione                | 37 |
| protezione dell'ambiente | 6  |
| protezione dello schermo | 6  |

## R

| radio digitale           | 35     |
|--------------------------|--------|
| ricezione                | 43, 62 |
| risoluzione dei problemi | 61     |
|                          |        |

# S

| -                             |            |
|-------------------------------|------------|
| sensore luminoso              | 19         |
| servizi digitali              |            |
| CAM                           | 55         |
| televideo                     | 24, 13, 23 |
| sicurezza                     | 5          |
| sintonizzatore                | 59         |
| sintonizzazione dei canali    |            |
| automatica                    | 40         |
| manuale                       | 41         |
| software                      |            |
| aggiornamento                 | 36         |
| versione                      | 36         |
| sommario pagine               | 23         |
| sottotitoli                   |            |
| lingua                        | 31         |
| su canale analogico           | 30         |
| su canale digitale            | 31         |
| specifiche tecniche           | 58         |
| staffa per montaggio a parete | 59         |
| standby                       |            |
| risoluzione dei problemi      | 61         |
|                               |            |

## Т

| telecomando              |           |
|--------------------------|-----------|
| batterie                 | 59, 6, 61 |
| invio chiave             | 57        |
| panoramica               | 8         |
| risoluzione dei problemi | 61        |
| specifiche tecniche      | 59        |
| telecomando universale   |           |
| codici                   | 65        |
| installazione            | 39        |
| televideo                |           |
| doppio programma         | 23        |
| funzioni                 | 23        |
| ingrandimento pagine     | 24        |
| menu                     | 23        |
| ricerca                  | 24        |
| sommario pagine          | 23        |
| sottopagine              | 23        |
| Televideo 2.5            | 24        |
| utilizzo                 | 13        |
| timer                    |           |
| timer spegnimento        | 28        |
| timer accensione         | 28        |
| timer di spegnimento     | 28        |
| tinta                    | 19        |
| trasmissione             |           |
| risoluzione dei problemi | 61        |
| trasporto                | 5         |
| TV                       |           |
| accensione               | 10        |
| spegnimento              | 10        |
| standby                  | 10        |

#### V

| 58     |
|--------|
| 34     |
|        |
| 21     |
| 11, 57 |
| 21     |
| 11     |
| 21     |
|        |